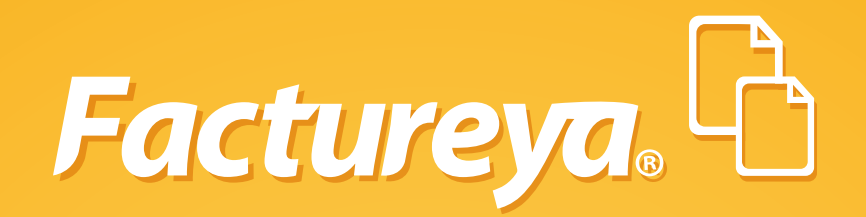

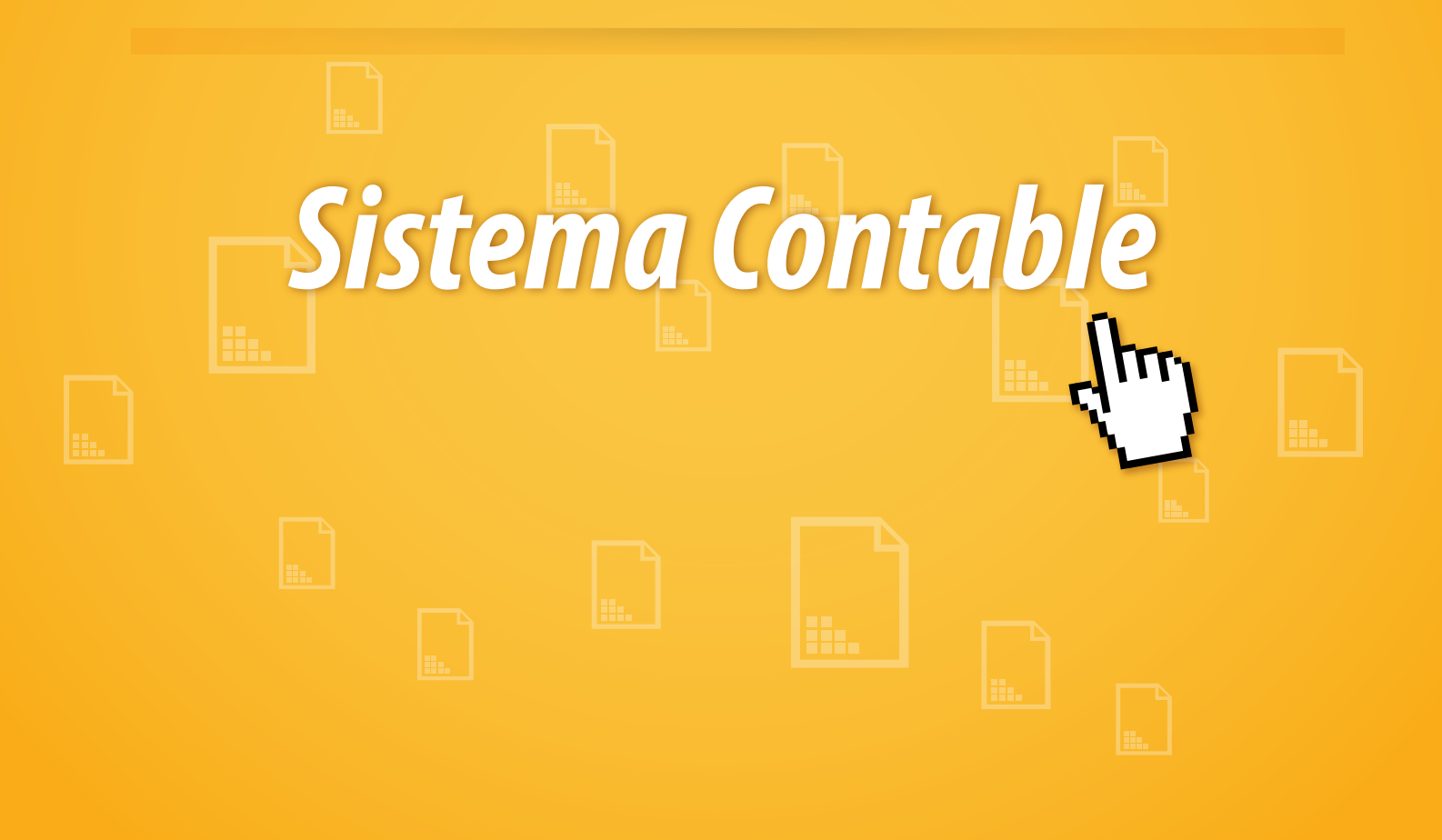

Tel. 01 800 63 22 887

www.factureya.com

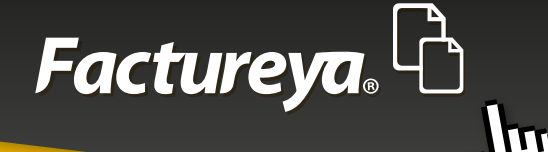

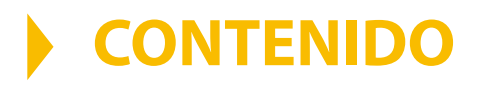

- 1.- Introducción
- 2.-Configuración Inicial
- 3.- Configuración
- 4.-Módulo de Contabilidad
- 5.-Módulo de Ingresos
- 6.-Módulo Egresos
- 7.-Módulo Nómina

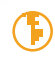

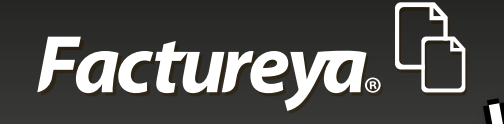

# **INTRODUCCIÓN**

El presente manual tiene como finalidad proporcionar al usuario la información necesaria para utilizar el Nuevo Sistema Contable.

Es aconsejable leer detenidamente cada una de las instrucciones que se detallan en él a fin de evitar fallas en la configuración y funcionalidad de las aplicaciones. En este manual se incluyen pantallas y ejemplos a fin de lograr una mejor comprensión del sistema.

Esta guía le acompañará paso a paso en la generación de su información administrativa-contable.

Esperamos que esta guía le sea de utilidad.

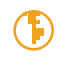

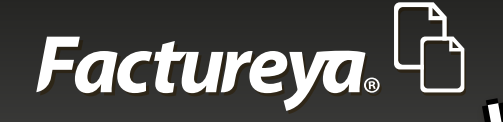

# MANUAL DEL USUARIO SISTEMA CONTABLE

Para ingresar al sistema de clic en el ícono

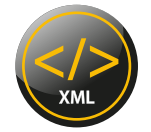

### **CONFIGURACIÓN INICIAL**

Edite su perfil

*Correo electrónico:* Será su usuario para ingresar al sistema.

**Contraseña:** Para mayor seguridad puede indicar una contraseña que le permita controlar su cuenta y tener la certeza de que ninguna persona ingrese sin su autorización.

Para utilizar el sistema sin contraseña, deje este campo en blanco.

**Usuario en línea:** Marque esta opción si es cliente de nuestro sistema de facturación, el sistema utilizará la información de su cuenta para la codificación de su contabilidad. Para otros usuarios esta opción se dejará en blanco.

**Configuración de su cuenta**: Deberá indicar su usuario y contraseña del sistema en línea.

Al terminar de clic en <**siguiente**>

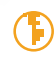

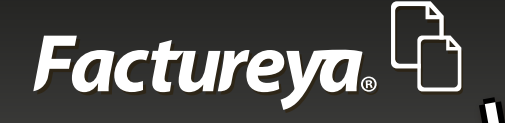

| Factureya, 🖒  | 🗘 Configuración                                                                                   |  |
|---------------|---------------------------------------------------------------------------------------------------|--|
| A B           | Bienvenido                                                                                        |  |
| Edit          | ita tu Perfil                                                                                     |  |
| <i>₩</i>      | / Correo Electrónico<br>Tu correo electrónico será tu "Usuario" para ingresar al sistema          |  |
| P             | Contraseña 📀                                                                                      |  |
|               | Repite Contraseña <b>o</b><br>Para utilizar el sistema sin contraseña, deja los campos en blanco. |  |
|               | ✓ Usuario en Línea                                                                                |  |
| 0             | Configura tu Cuenta                                                                               |  |
| Я             | DEMO000003FEL                                                                                     |  |
| Ø             | DEMO000003FEL                                                                                     |  |
| $\mathcal{P}$ | •••••••                                                                                           |  |
|               | Siguiente                                                                                         |  |

### 1. CONFIGURACIÓN DE INFORMACIÓN FISCAL DATOS DE LA EMPRESA O PERSONA FISICA

- **Usuario en línea:** Estos campos se actualizarán automáticamente.
- **Otros usuarios:** Deberán ingresar la información fiscal de la empresa.

Adicionalmente puede optar por instalar su certificado de sello digital (CSD) con el que autenticará su información.

Para continuar seleccione <*Siguiente*>

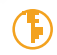

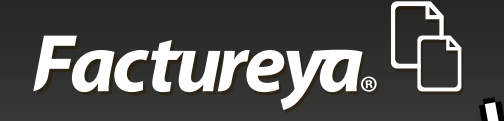

| Factureya. 👌 🌣 Configuración                                         | n                  |
|----------------------------------------------------------------------|--------------------|
| Bienvenido                                                           |                    |
| 1. Nombre de la Empresa<br>Coloca el nombre de la Empresa.<br>Nombre |                    |
| 2. Escribe Información Fiscal                                        |                    |
| Arq. Carlos Bedolla                                                  | Localidad          |
| No. 365 No. Interior<br>Frace. Las brisas                            | Yucatán<br>México  |
| 02620<br>Referencia                                                  | México             |
| Certificado de Sello Digital (C                                      | ( <b>D</b> )       |
| Certificado<br>Llave Privada                                         |                    |
| Password                                                             |                    |
|                                                                      | Anterior Siguiente |
|                                                                      |                    |

### 2. CONFIGURACIÓN DE SUCURSALES

**Usuario en línea:** Esta sección quedará actualizada automáticamente. **Otros usuarios:** Ingrese la información fiscal de sus sucursales, en cada caso seleccione <**Agregar sucursal**>

Desde este sistema podrá controlar su información por sucursal.

Al terminar oprima <*siguiente*>

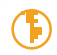

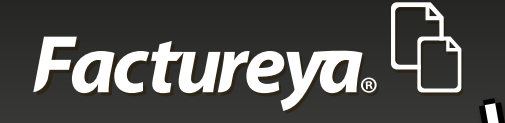

| Factureya. 🖒 🗘 Configuración                                                 | 1                                        |
|------------------------------------------------------------------------------|------------------------------------------|
| A Bienvenido                                                                 |                                          |
| 3. Configura tus Sucursales                                                  |                                          |
| Nombre de la Sucursal                                                        |                                          |
| Calle<br>No. Exterior No. Interior<br>Colonia<br>Código Postal<br>Referencia | Localidad<br>Municipio<br>Estado<br>País |
| Atlixco<br>coatla<br>Coyoacan<br>DDDDD                                       | Agregar Sucursal                         |
|                                                                              | Anterior Siguiente                       |
|                                                                              |                                          |

### 3. CONFIGURACIÓN DEL CATÁLOGO DE CUENTAS CONTABLE

En el sistema encontrará tres opciones para llevar a cabo esta acción.

**Catálogo sugerido:** Diseñado para facilitarle el registro de sus operaciones, permite la codificación de su información de manera detallada evitando posibles reclasificaciones en la presentación de sus archivos XML de contabilidad electrónica.

Al elegir esta opción ya no tendrá que llevar a cabo el mapeo de sus cuentas contables con el código agrupador publicado por el SAT ya que en nuestro sistema esta acción está previamente configurada.

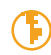

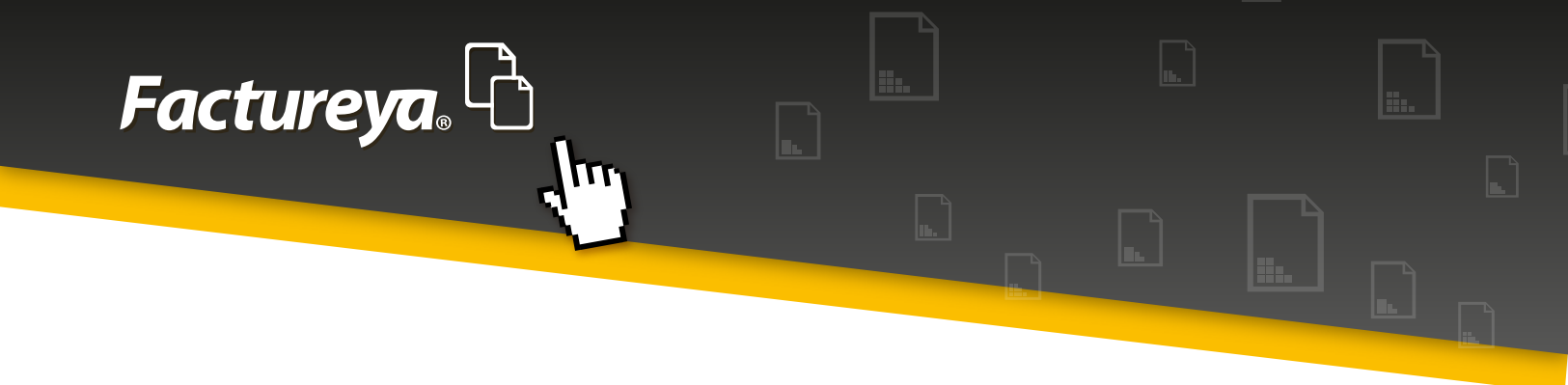

Si desea puede tomarlo como base y agregar o eliminar cuentas de acuerdo a sus necesidades. Esta acción la podrá llevar a cabo dentro del sistema en el Módulo de Contabilidad, <**Catálogo de cuentas**>

Marque esta opción y de clic en <**Finalizar**>.

**Importar catálogo:** Puede importar el catálogo de cuentas que maneje actualmente, para efectuarlo le facilitamos la siguiente plantilla ..\PLANTILLAS DEFINITIVAS\PlantillaCuentas.xlsm, deberá llenar los siguientes campos para cada cuenta de su catálogo:

*Código agrupador:* Deberá relacionar su cuenta contable con el código agrupador que le corresponda.

*No. de cuenta:* Ingrese el número de cuenta contable que maneje.

*Nombre de cuenta:* El nombre de la cuenta o subcuenta contable.

*Subcuenta de:* Esta columna se refiere al nivel de las cuentas y subcuentas.

*Naturaleza:* Deberá indicar la naturaleza de cada una de sus cuentas.

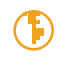

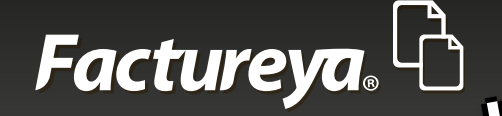

111

### **Ejemplo:**

|    | A                        | В               | с                                                  | D              | E         |   | F | ٠ |
|----|--------------------------|-----------------|----------------------------------------------------|----------------|-----------|---|---|---|
| 1  | ·                        | [No. de Cuenta] | [Nombre de Cuenta]                                 | [Subcuenta De] |           | * |   | 5 |
| 2  | 101                      | 1110-000-000    | Caja                                               |                | deudora   |   |   |   |
| 3  | 101.01                   | 1110-001-000    | Caja y efectivo                                    | 1110-000-000   | deudora   |   |   |   |
| 4  | 102                      | 1120-000-000    | Bancos                                             |                | deudora   |   |   |   |
| 5  | 102.01                   | 1120-001-000    | Bancos nacionales                                  | 1120-000-000   | deudora   |   |   |   |
| 6  | 102.02                   | 1120-002-000    | Bancos extranjeros                                 |                | deudora   |   |   |   |
| 7  | 103                      | 1140-000-000    | Inversiones en valores                             |                | deudora   |   |   |   |
| 8  | 103.01                   | 1140-001-000    | Inversiones temporales                             | 1140-000-000   | deudora   |   |   |   |
| 9  | 105                      | 1150-000-000    | Clientes                                           |                | deudora   |   |   |   |
| 10 | 105.01                   | 1150-001-000    | Clientes nacionales                                | 1150-000-000   | deudora   |   |   |   |
| 11 | 105.02                   | 1150-002-000    | Clientes extranjeros                               | 1150-000-000   | deudora   |   |   |   |
| 12 | 105.03                   | 1150-003-000    | Clientes nacionales partes relacionadas            | 1150-000-000   | deudora   |   |   |   |
| 13 | 105.04                   | 1150-004-000    | Clientes extranjeros partes relacionadas           | 1150-000-000   | deudora   |   |   |   |
| 14 | 108                      | 1155-000-000    | Estimación para cuentas incobrables                |                | acreedora |   |   |   |
| 15 | 108.01                   | 1155-001-000    | Estimación para cuentas incobrables nacionales     | 1155-000-000   | acreedora |   |   |   |
| 16 | 108.02                   | 1155-002-000    | Estimación para cuentas incobrables extranjeras    | 1155-000-000   | acreedora |   |   |   |
| 17 | 108.03                   | 1155-000-000    | Estimación para cuentas incobrables nacionales par | 1155-000-000   | acreedora |   |   |   |
| 18 | 108.04                   | 1155-000-000    | Estimación para cuentas incobrables extranjeras pa | 1155-000-000   | acreedora |   |   |   |
| 10 | 🕩 🕅 MisCuentas / Hoja1 🖉 | 1160.000.000    | Daudaras diuaraa                                   |                | doudoro   |   | Þ | * |

**Configurar después:** El sistema le permite configurar su catálogo de cuentas dentro de la aplicación. El procedimiento se describe en la sección Módulo de Contabilidad, <**Catálogo** *de cuentas*>, <*Importar*>

| Wizard                              |                    |
|-------------------------------------|--------------------|
| Factureya. 🖒 🌣 Configuración        |                    |
| 1 Bienvenido                        |                    |
| 4. Configura tu Catálogo de Cuentas | Contables          |
| Catálogo Sugerido                   |                    |
| Importar Catálogo                   |                    |
| Configurar Después                  |                    |
|                                     |                    |
|                                     |                    |
|                                     |                    |
| •                                   | Anterior Finalizar |

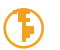

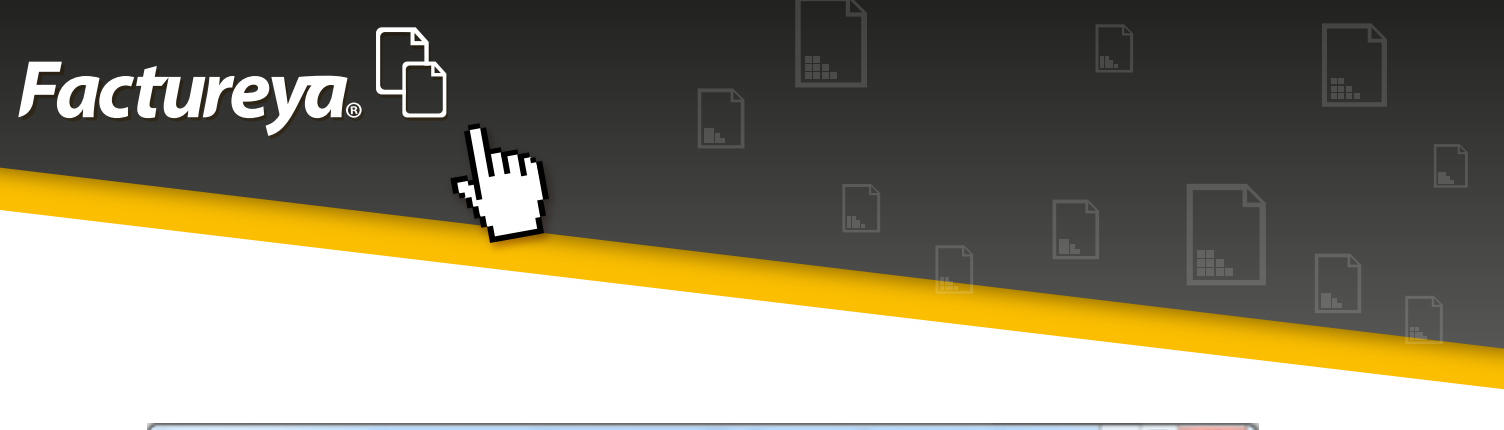

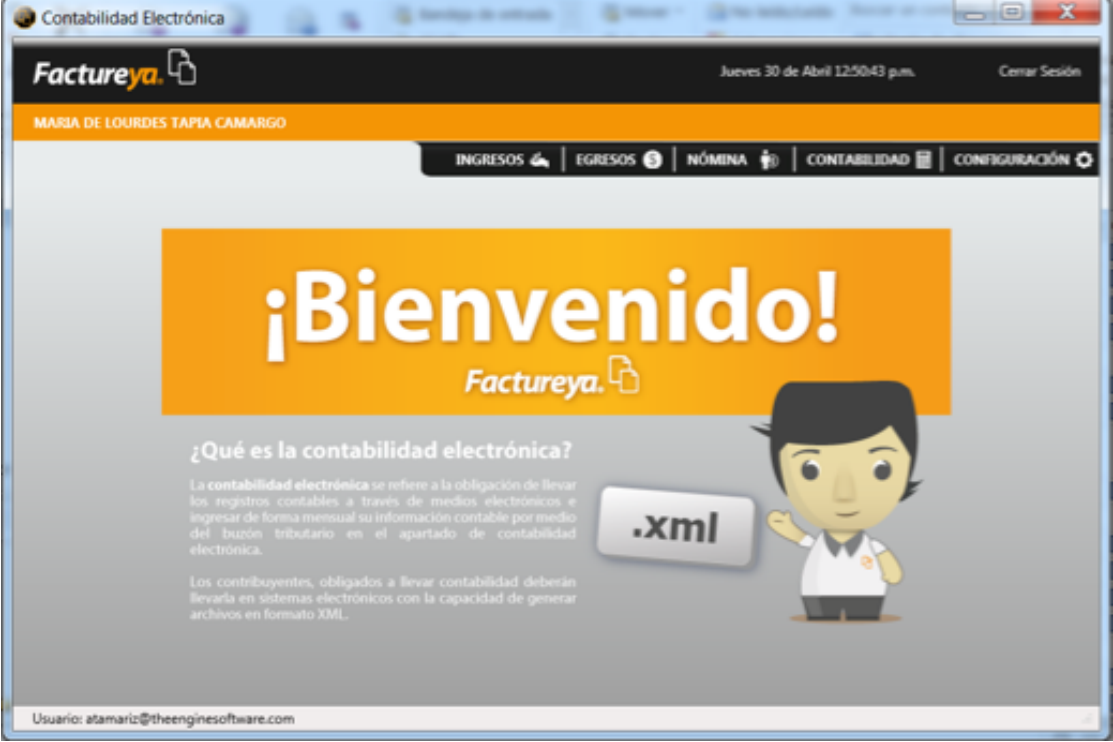

Este sistema contable es modular, a través de él podrá obtener asientos básicos automatizados, procesados con la información de su cuenta en línea o de CFDI externos, controlar su operación administrativa-contable, emitir reportes en excel y PDF, generar sus archivos XML de contabilidad electrónica cumpliendo al 100% con las especificaciones del SAT y emitir Estados Financieros Básicos.

Se compone de los siguientes módulos.

- Ingresos
- Egresos
- Nóminas
- Contabilidad
- Un apartado especial para hacer configuraciones adicionales

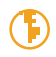

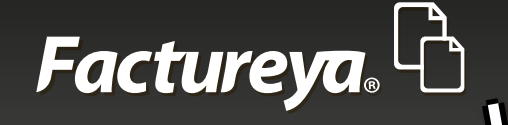

# **CONFIGURACIÓN**

Al ingresar al sistema deberá situarse en la opción **Configuración**, localizada en la parte superior derecha de su pantalla.

En ella encontrará un apartado con las siguientes opciones:

• **Usuarios:** Podrá dar de alta los usuarios que tendrán acceso al sistema, definir las características y permisos de cada uno de ellos, bloquear usuarios, etc.

| Contabilidad Electrónica           | $   _{\mathcal{T}} =    _{\mathcal{T}} +    _{\mathcal{T}} =     _{\mathcal{T}} +     _{\mathcal{T}} +     _{\mathcal{T}} +     _{\mathcal{T}} +     _{\mathcal{T}} +     _{\mathcal{T}} +     _{\mathcal{T}} +     _{\mathcal{T}} +     _{\mathcal{T}} +      _{\mathcal{T}} +                                   $ |              | MICH MICH ARE AND                     | _ O _ X         |
|------------------------------------|----------------------------------------------------------------------------------------------------|--------------|---------------------------------------|-----------------|
| Factureya.                         |                                                                                                    |              | Jueves 14 de Mayo 09:46:07 a.m.       | Cerrar Sesión   |
| MARIA DE LOURDES TAPIA CAMA        | ARGO                                                                                                    |              |                                       |                 |
|                                    | INGR                                                                                                    | ESOS 📥       | EGRESOS 🌖   NÓMINA 🎲   CONTABILIDAD 🗑 | CONFIGURACIÓN 🗘 |
| Usuarios                           |                                                                                                    |              |                                       |                 |
| Usuario Actua                      | at: 👑 atamariz@theenginesoftware.c                                                                                                    | om           |                                       |                 |
| Sucursales Nuevo Usua              | Usuarios que pueden ingre                                                                                                    | sar a la Emp | rresa:                                |                 |
| Asientos Básicos                   | Usuario                                                                                                    | Estatus      | Nombre                                |                 |
| Número Único de                    | Q ijimenez@theenginesoftware.com                                                                                                    | Activo       | Iván Jiménez                          |                 |
|                                    |                                                                                                    | Activo       |                                       |                 |
|                                    |                                                                                                    |              |                                       |                 |
|                                    |                                                                                                    |              |                                       |                 |
|                                    |                                                                                                    |              |                                       |                 |
|                                    |                                                                                                    |              |                                       |                 |
|                                    |                                                                                                    |              |                                       |                 |
|                                    |                                                                                                    |              |                                       |                 |
|                                    |                                                                                                    |              |                                       |                 |
|                                    |                                                                                                    |              |                                       |                 |
|                                    |                                                                                                    |              |                                       |                 |
| 🕞 - Editar                         | r Usuario 🔀 - Eliminar Usuario                                                                                                    |              |                                       |                 |
| Usuario: atamariz@theenginesoftwar | re.com                                                                                                    |              |                                       |                 |

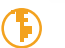

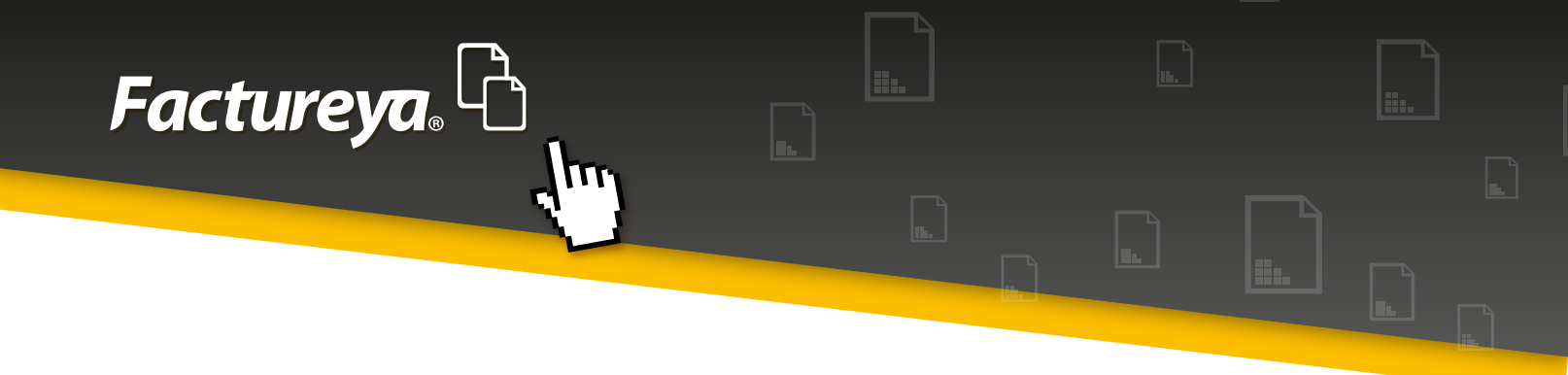

1. Nuevo Usuario: Ingrese los datos del usuario, elija si será administrador o usuario.

| Contabilidad Electrónica                              | & Transmiss Same Same                                             |                              |
|-------------------------------------------------------|-------------------------------------------------------------------|------------------------------|
| <b>Facture ya.</b> 40<br>Maria de lourdes tapia camar | Alta Usuario                                                      | Certar Sesion                |
| University                                            | Tu correo electrónico será tu "Usuario" para ingresar al sistema  | ABILIDAD 🗟 🛛 CONFIGURACIÓN 🗘 |
| Usuarios                                              | Contraseña                                                        |                              |
| Usuario Actual:                                       | Repite Contraseña                                                 |                              |
| Asientos Básicos<br>Número Único de<br>Identificación | Tipo de Usuario<br>Administrador  Usuario<br>Información Personal |                              |
|                                                       | Iván<br>Jiménez<br>Apellido Materno<br>2284636                    |                              |
|                                                       | 2226341228                                                        |                              |
|                                                       | Sexo Fecha de Nacimiento                                          |                              |
|                                                       | Masculino • 17/10/1982 •                                          |                              |
|                                                       | Cancelar Guardar                                                  |                              |
| 🗊 - Editar U                                          |                                                                   |                              |
| Usuario: atamariz@theenginesoftware.com               |                                                                   | af                           |

Administrador: Usuario que tiene todos los permisos en el sistema.

Ejemplo: Eliminar usuarios, altas o eliminaciones de sucursales, modificar información fiscal de un período auditado, etc.

Usuario: Al que tendrá acceso limitado a él.

• **Sucursales:** En este apartado podrá dar de alta, eliminar y modificar los datos fiscales de sus sucursales.

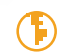

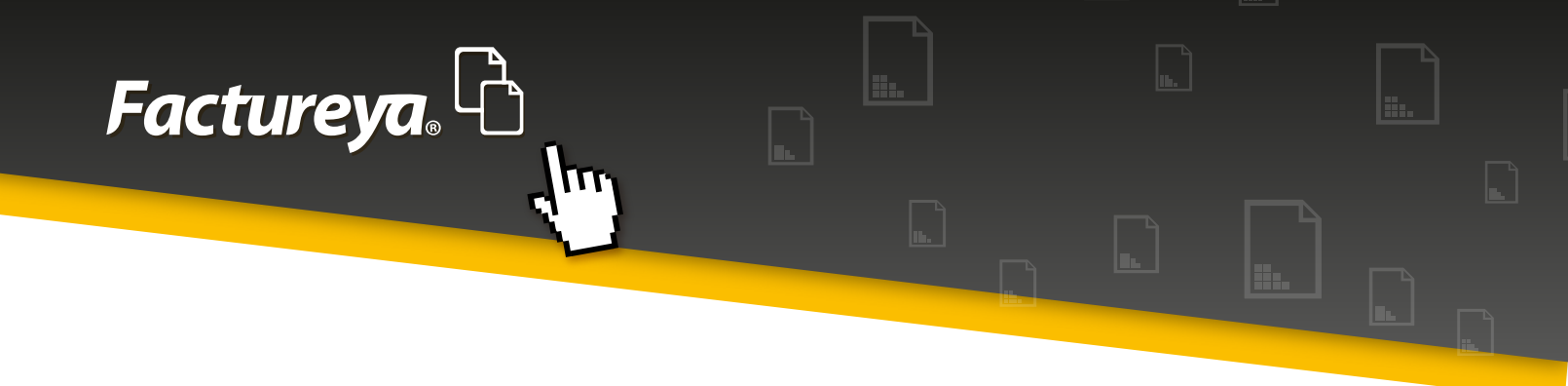

**Usuarios en línea:** Se recomienda hacer los cambios respectivos desde su cuenta en línea, a fin de que la base de datos quede actualizada. Como candado el sistema no permite eliminar ninguna sucursal que tenga movimientos previos.

| Contabilidad Electrónica                                  |               |
|-----------------------------------------------------------|---------------|
| Factureya, 🖒 Viernes 15 de Mayo 05/2733 p.m.              | Cerrar Sesión |
| MARIA DE LOURDES TAPIA CAMARGO                            |               |
| INGRESOS 🖧   EGRESOS 🌚   NÓMINA 🎲   CONTABILIDAD 🖩   CONF | GURACIÓN 🗘    |
| Usuarios Sucursales                                       |               |
| Sucursales Nueva Sucursal Dirección                       | _             |
| Asientos Básicos                                          |               |
| Nómere Brázo do<br>kámetrificación                        |               |
|                                                           |               |
|                                                           | _             |
|                                                           |               |
|                                                           |               |
|                                                           |               |
| 🐑 - Editar Sucursal 🗰 - Eliminar Sucursal                 |               |
| Usuario: atamariz@theenginesoftware.com                   |               |

• **Asientos básicos:** En este apartado podrá incluir asientos contables que le servirán para la contabilización automática de sus operaciones.

El sistema considera algunos asientos básicos codificados previamente de acuerdo al catálogo de cuentas sugerido, que servirán de base al contabilizar los comprobantes de su cuenta en línea o los de una carpeta externa.

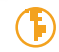

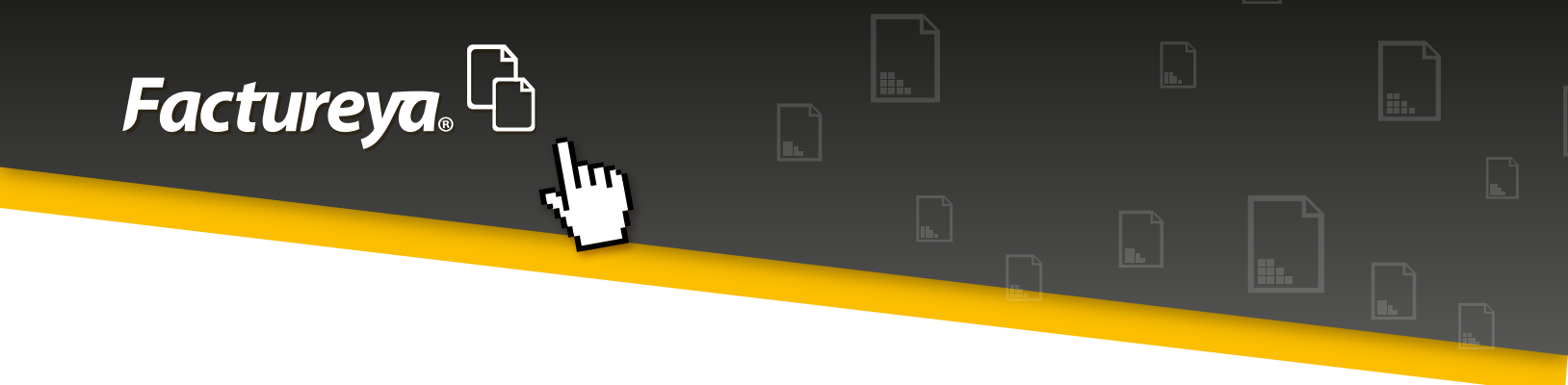

En caso de utilizar otro catálogo de cuentas adecue el asiento a las cuentas disponibles en él. Recuerde que el objetivo es optimizar el tiempo de captura. Además cuenta con la opción de crear nuevos asientos contables.

En esta sección podrá dar de alta un asiento contable, modificarlo o eliminarlo.

| Facture <mark>ya</mark>                                | Ռ         |                                               |           |                                                                                                 |                                                                                              |                                                                                                    | Miércoles 13 de Mayo | 06:25:43 p.m.  | Cerrar Sesión  |
|--------------------------------------------------------|-----------|-----------------------------------------------|-----------|-------------------------------------------------------------------------------------------------|----------------------------------------------------------------------------------------------|----------------------------------------------------------------------------------------------------|----------------------|----------------|----------------|
| MARIA DE LOURDE                                        | S TAPIA   | CAMA                                          | NRGO      |                                                                                                 |                                                                                              |                                                                                                    |                      |                |                |
|                                                        |           |                                               |           |                                                                                                 | INGRES                                                                                       | os 🕰   Egresos 🚳                                                                                                    | NÓMINA 🏚 CONT        | ABBLIDAD 📓 🛛 🛛 | onfiguración 🗘 |
| Usuarios                                               | Asie      | entos                                         | Bási      | cos                                                                                             | _                                                                                            |                                                                                                    |                      |                |                |
| Sucursales                                             | Num       | io Asier                                      | vto Básic | •                                                                                               |                                                                                              |                                                                                                    |                      |                |                |
| Asientos Básicos<br>Número Único de<br>Idevelificación | 2 EFFERER | Borna<br>X<br>X<br>X<br>X<br>X<br>X<br>X<br>X | Active    | Módulo<br>Ingresos<br>Ingresos<br>Egresos<br>Egresos<br>Egresos<br>Egresos<br>Egresos<br>Nómina | Tipo<br>Diario<br>Ingresos<br>Egresos<br>Egresos<br>Egresos<br>Egresos<br>Egresos<br>Egresos | Nombre<br>VENTA<br>COBRANIZA<br>COBRANIZA OTRO<br>PAGO DE LA COMPRA<br>PAGO DEL GASTO<br>COMPRAS<br>GASTOS<br>Nómina |                      |                |                |
|                                                        |           | - Edita                                       | r Asient  | o 🗙 - El                                                                                        | iminar Asiento                                                                               | <ul> <li>Estatus Activo</li> </ul>                                                                                   | O - Estatus Inactivo |                |                |

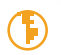

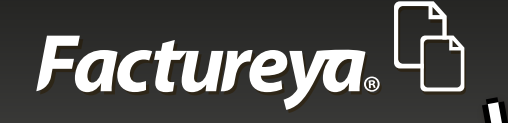

### **DESCRIPCIÓN DE CAMPOS**

Nombre del Asiento Contable: Indicar un nombre corto del asiento ejemplo: Ventas *Módulo:* Elegir el módulo que afectará. (Ingresos, egresos, nómina) Condición: Puede elegir que se codifique la póliza si cumple con alguna condición especial.

*Concepto de la póliza:* Indicar el concepto general de la póliza.

Generar una póliza por todos los comprobantes: Al elegir esta opción la póliza incluirá todos los comprobantes emitidos 0 recibidos.

Generar una póliza por cada comprobante: Al marcar esta opción la póliza generada será por cada comprobante emitido o recibido.

*Generar póliza automática:* Si marca esta opción la póliza se generará en el momento de importar los comprobantes emitidos o recibidos tomando en cuenta el asiento contable definido

Al importar comprobantes emitidos o recibidos. Al seleccionar esta opción el sistema importará los CFDI y en ese momento propondrá la(s) póliza(as) a contabilizar. Verificar dicha póliza en el apartado <**Contabilidad>**, <**Pólizas>**, <**Ver Pólizas por contabilizar>**.

Información de la transacción: En este apartado podrá codificar el asiento contable.

Elija la cuenta contable, si afecta el <debe> o el <haber>; indique que campo de su CFDI tomará para registrar el movimiento.

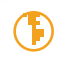

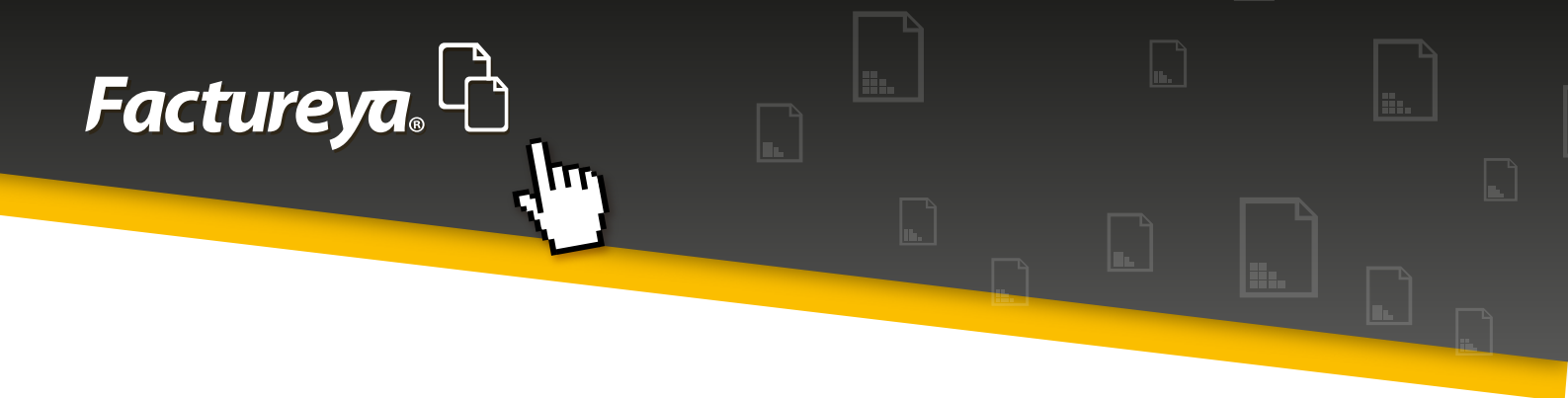

Una vez codificado oprima <**agregar**>. Una póliza para que "cuadre" deberá contener como mínimo dos transacciones.

Al terminar el asiento de clic en <guardar>

#### **Ejemplo:**

Nombre del Asiento Contable: Ventas Módulo: Ingresos Condición: Siempre Concepto de póliza: Registro de las ventas del mes

- Generar póliza por todos los comprobantes
- Generar póliza automática
- Al importar comprobantes (CFDI) emitidos

| Asiento Contable Nombre del Asiento Contable Nombre del Asiento Contable NENTAS Ingresos Condición Siempre Concepto de la Póliza Diario VENTA Concepto de la Póliza Diario VENTA Generar una Póliza por todos los comprobantes Generar una Póliza por todos los comprobantes Generar una Póliza por todos los comprobantes Generar Póliza Automática Al importar Comprobantes (CFDI) Emitidos Información de la Transacción Número de Cuenta Concepto Concepto Debe Haber Registra Agregor                                                                                                    |
|----------------------------------------------------------------------------------------------------|
| Nombre del Asiento Contable       Módulo         VENTAS       Ingresos         Condición       Siempre         Siempre       •         Información General de la Póliza       Diario         Diario       VENTA         Senerar una Póliza por todos los comprobantes       Generar una Póliza por cada comprobante         Generar Póliza Automática       •         Al importar Comprobantes (CFDI) Emitidos       • Al importar Comprobantes (CFDI) Recibidos         Información de la Transacción       •         Número de Cuenta       Concepto         Debe       Haber       Registra         Agregar       •       Agregar |
| VENTAS Ingresos Condición Siempre  Información General de la Póliza Tipo Concepto de la Póliza Diario VENTA Generar una Póliza por todos los comprobantes Generar una Póliza por cada comprobante Generar Póliza Automática Al importar Comprobantes (CFDI) Emitidos Información de la Transacción Número de Cuenta Ococepto Debe Haber Registra Agregor                                                                                                    |
| Condición<br>Siempre                                                                                                    |
| Información General de la Póliza         Tipo       Concepto de la Póliza         Diario       VENTA         Image: Senerar una Póliza por todos los comprobantes       Generar una Póliza por cada comprobante         Generar Póliza Automática       Generar Comprobantes (CFDI) Emitidos         Información de la Transacción       Al importar Comprobantes (CFDI) Recibidos         Número de Cuenta       Concepto       Debe       Haber       Registra         Image: Concepto       Debe       Haber       Registra                                                                                                    |
| Tipo       Concepto de la Póliza         Diario       VENTA            © Generar una Póliza por todos los comprobantes        Generar una Póliza por cada comprobante             ✓ Generar Póliza Automática           ⓐ Al importar Comprobantes (CFDI) Emitidos             Información de la Transacción           △ Al importar Comprobantes (CFDI) Recibidos             Número de Cuenta           Concepto           Debe Haber Registra                                                                                                    |
| Diario       VENTA            Generar una Póliza por todos los comprobantes        Generar una Póliza por cada comprobante             Generar Póliza Automática           Generar Póliza Automática             Al importar Comprobantes (CFDI) Emitidos           Al importar Comprobantes (CFDI) Recibidos             Información de la Transacción           Debe Haber Registra             Número de Cuenta           Concepto             P           Agregar                                                                                                    |
| <ul> <li>Generar una Póliza por todos los comprobantes<br/>Generar una Póliza por cada comprobante</li> <li>✓ Generar Póliza Automática</li> <li>Al importar Comprobantes (CFDI) Emitidos</li> <li>Al importar Comprobantes (CFDI) Recibidos</li> <li>Información de la Transacción</li> <li>Número de Cuenta</li> <li>Concepto</li> <li>Debe Haber Registra</li> <li>Agregar</li> </ul>                                                                                                    |
| Generar Póliza Automática  Al importar Comprobantes (CFDI) Recibidos  Información de la Transacción  Número de Cuenta  Concepto  Agregar  Agregar                                                                                                    |
| Al importar Comprobantes (CFDI) Emitidos     Al importar Comprobantes (CFDI) Recibidos  Información de la Transacción Número de Cuenta     Concepto     Debe Haber Registra     Agregar                                                                                                    |
| Al importar Comprobantes (CPU) Emitidos     Al importar Comprobantes (CPU) Recisidos       Información de la Transacción       Número de Cuenta     Concepto       P       Agregar                                                                                                    |
| Información de la Transacción Número de Cuenta P Agregar Agregar                                                                                                    |
| Número de Cuenta Concepto Debe Haber Registra                                                                                                    |
| P Agreger                                                                                                    |
| Адлари                                                                                                    |
|                                                                                                    |
| Edita Borra Cuenta Descripción Cuenta Concepto D                                                                                                    |
| 🕞 🗶 1150-001-000 Clientes nacionales Contado                                                                                                    |
| 🕎 💥 4100-001-000 Ventas y/o servicios gravados Ventas al 16% contado                                                                                                    |
| IVA trasladado no cobrado IVA por cobrar                                                                                                    |
|                                                                                                    |
| · · · · · · · · · · · · · · · · · · ·                                                                                                    |
|                                                                                                    |
| Cances Action                                                                                                    |

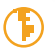

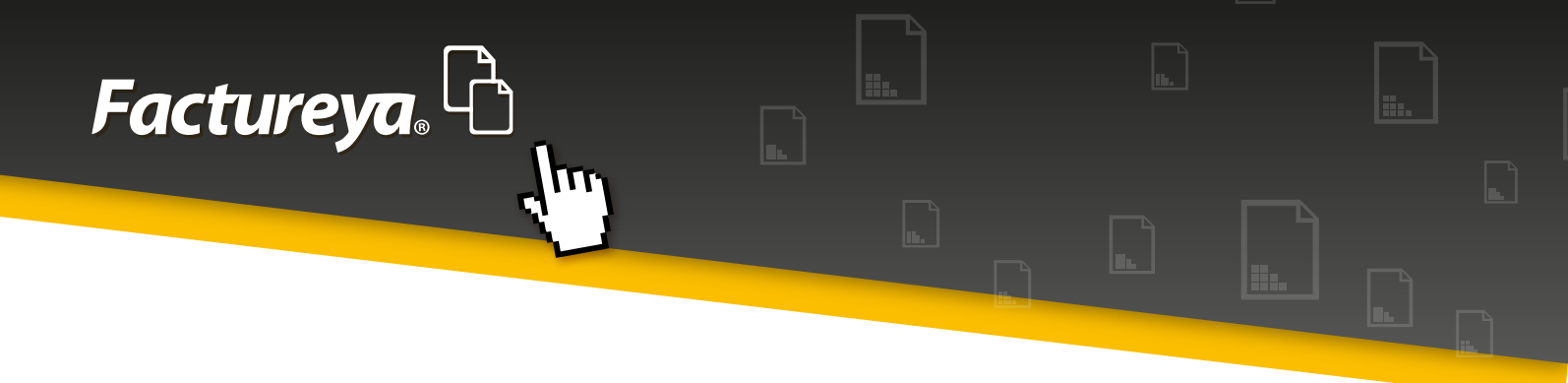

• *Número único de identificación:* En esta sección podrá definir el tipo de pólizas y numeración consecutiva que utilizará dentro del Módulo de Contabilidad.

| ٢                                                     |                                                        | Contabi                 | lidad Electrónica            |                                 | - • ×           |
|-------------------------------------------------------|--------------------------------------------------------|-------------------------|------------------------------|---------------------------------|-----------------|
| Factureya                                             | <u>.</u> 6                                             |                         | ,                            | /iemes 15 de Mayo 04:34:31 p.m. | Cerrar Sesión   |
| Emprsea                                               |                                                        |                         |                              |                                 |                 |
|                                                       |                                                        | INGRESOS                | 💪 🛛 EGRESOS 🕲 🗌 NÓN          | iina 🏟   contabilidad 🗎         | CONFIGURACIÓN 🗘 |
| Usuarios                                              | Configuración de N                                     | lúmero Único de         | Identificación               |                                 |                 |
| Sucursales                                            | Tipo<br>Ingresos Ingresos                              | Número Consecutivo<br>1 | Separador Mes<br>- Usar Mes  | Año<br>✔ Usar Año               |                 |
| Asientos Básicos<br>Número Unico de<br>Identificación | Fjemplo<br>Ingresos1-0152015                           |                         |                              |                                 |                 |
|                                                       | Tipo<br>Egresos Egresos<br>Ejemplo<br>Egresos1-0152015 | Número Consecutivo<br>1 | Separador Mes<br>- Visar Mes | Año<br>Visar Año                |                 |
|                                                       | Tipo<br>Diario Diario<br>Ejempto<br>Diario1-0152015    | Número Consecutivo<br>1 | Separador Mes<br>. Vuar Mes  | Año<br>TUsar Año                |                 |
| Usuario: a@b.com                                      |                                                        |                         |                              | Guardar                         | 4               |

#### A continuación se describen los campos:

• **Tipo:** El sistema está configurado para codificar pólizas diario, ingresos y egresos Elija la abreviación que utilizará para cada caso.

• *Número consecutivo:* Elija el número inicial con el que contabilizará cada uno de los tipos de pólizas. El sistema lo agregará posteriormente de manera consecutiva.

• **Separador:** Si desea que la el número único de identificación incluya el mes y el año deje este campo con el guion propuesto.

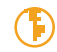

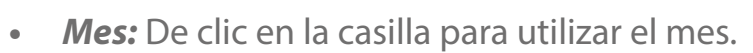

- Año: De clic en la casilla para utilizar el mes.
- Al concluir de clic en <*Guardar*>

Facture ya. L

**NOTA IMPORTANTE:** La configuración de las pólizas es muy importante, ya que de la manera que configure esta sección dependerá el número que se asigne a ellas.

Si no elige el mes y año para integrar el número único de identificación no podrá volver a utilizar ese número en ejercicios posteriores, ya que no se puede repetir de acuerdo a las nuevas reglas del SAT para contabilidad electrónica.

# MÓDULO DE CONTABILIDAD

En la pantalla principal de este módulo encontrará de manera detallada cada uno de los meses del ejercicio elegido, el sistema considera los ejercicios 2014 y 2015. La creación de los años posteriores se realizará de manera automática de acuerdo al año calendario.

| Factureya. 🖒                                                                                                   |                                                                                                    |                                                                                                    | v                                                                                                    | iernes 08 de Mayo 06:06:43 p                                                                                              | um. Cerrar Sesión     |
|----------------------------------------------------------------------------------------------------|----------------------------------------------------------------------------------------------------|----------------------------------------------------------------------------------------------------|----------------------------------------------------------------------------------------------------|----------------------------------------------------------------------------------------------------|-----------------------|
| MARIA DE LOURDES TAPL                                                                                          | A CAMARGO                                                                                                    |                                                                                                    |                                                                                                    |                                                                                                    |                       |
|                                                                                                    |                                                                                                    | INGRESOS 🐇                                                                                                    | EGRESOS 🌖 NÓM                                                                                                    | INA 🌸 🛛 CONTABILIDA                                                                                                    | d 🗏   configuración 🖨 |
| Ejercicio Fiscal 2015                                                                                          |                                                                                                    |                                                                                                    |                                                                                                    |                                                                                                    |                       |
| Enero Me                                                                                                    | ero Mes 02                                                                                                    | Marzo Mes 03                                                                                                    | Abril Mes 04                                                                                                    | Mayo Mes 05                                                                                                    | Junio Mes 06          |
| No. Polizas<br>Por Aud<br>Agreti 2015<br>Ver Polizas<br>Ver Balanza<br>Católogo Cuentas<br>Estados Financieros | Veilizas 0<br>Vor Auditar<br>Agregar Póliza<br>Ver Pólizas<br>Ver Balanza<br>Católiogo Cuentas<br>Estados Pinancieros | No. Pelizas: 0<br>Por Auditar<br>Agregar Péliza<br>Ver Pélizas<br>Ver Balanza<br>Catélogo Cuentas<br>Estados Phancieros | No. Polizas: 0<br>Por Auditar<br>Agregar Poliza<br>Ver Polizas<br>Ver Balanza<br>Catillogo Cuentas<br>Estados Pinancienos | No. Polizan: 0<br>Por Auditar<br>Agregar Poliza<br>Ver Polizas<br>Ver Balanza<br>Catillogo Cuentas<br>Estados Pinancieros | Catillogo Cuentas     |
| Julio Mes 07                                                                                                   | Agosto Mes 08                                                                                                    | Septiembre Mes 09                                                                                                    | Octubre Mes 10                                                                                                    | Noviembre Mes 11                                                                                                    | Diciembre Mes 12      |
| Usuario: atamariz@theengin                                                                                     | esoftware.com                                                                                                    |                                                                                                    |                                                                                                    |                                                                                                    | d.                    |

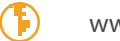

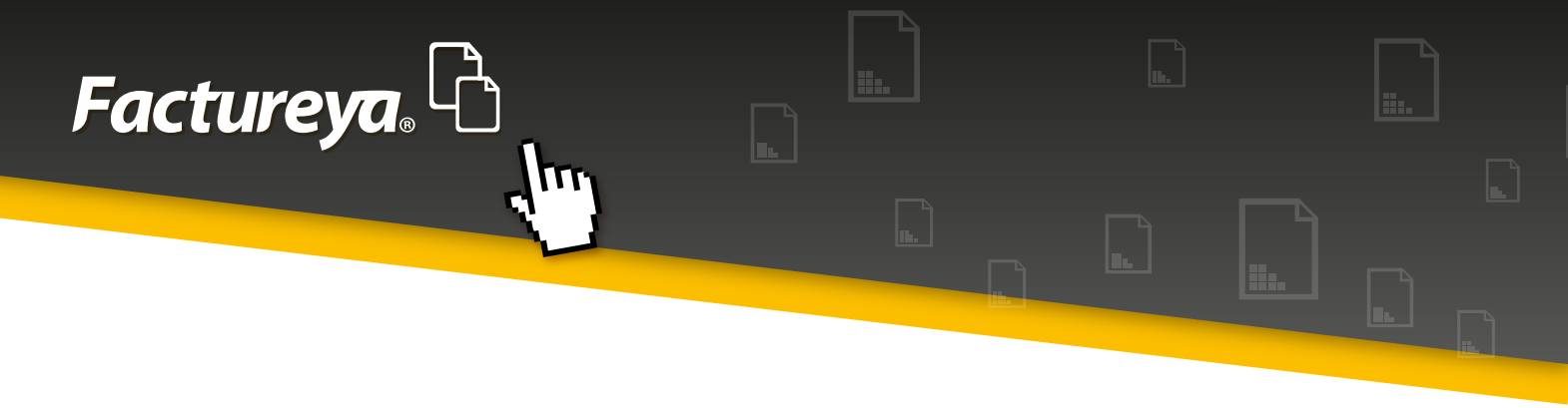

Las opciones que podrá encontrar son las siguientes:

• Agregar una póliza: Capture su póliza.

*a)* **Sucursal:** Este campo le permitirá registrar las transacciones por sucursal y controlar la operación de la empresa de manera analítica y detallada.

b) Fecha: Coloque la fecha en la que se realiza la transacción.

*c) Número único de identificación:* En este campo podrá agregar el tipo de póliza y número consecutivo correspondiente, tomando en cuenta la configuración inicial del tipo de pólizas.

*d) Concepto:* Indique el concepto general de la póliza.

*e) Transacción:* Elija el número de cuenta contable y capture el concepto de la transacción. Deberá adjuntar el folio fiscal (UUID) del comprobante, o la forma de pago utilizada. Como mínimo deberá capturar dos transacciones para que la póliza cuadre. En cada transacción de clic en <*Agregar*>

|                                                                                                    | Nueva Póliza                               |                                |
|----------------------------------------------------------------------------------------------------|--------------------------------------------|--------------------------------|
| Nueva Póliza           Abrir Plantilla Póliza           Tipo         Número Único de Identificación Concepto           Ingresos ¥         7        | Sucurs                                     | al Fecha<br>V 01/01/2015 V     |
| Transacción         Número de Cuenta       Descripción Cuenta         Concepto         Anexar:       Comprobante         Cheque       Transference | ncia Otro Método de Pago                   | Debe Haber                     |
| Número de Cuenta Descripción de la Cuenta C                                                                                                    | oncepto Debe                               | Haber                          |
| 🗐 - Editar Transacción 🛛 🗱 - Eliminar Transacción                                                                                                  | Totales: \$0.0<br>Guardar Plantilla Póliza | 00 \$ 0.00<br>Cancelar Aceptar |

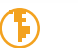

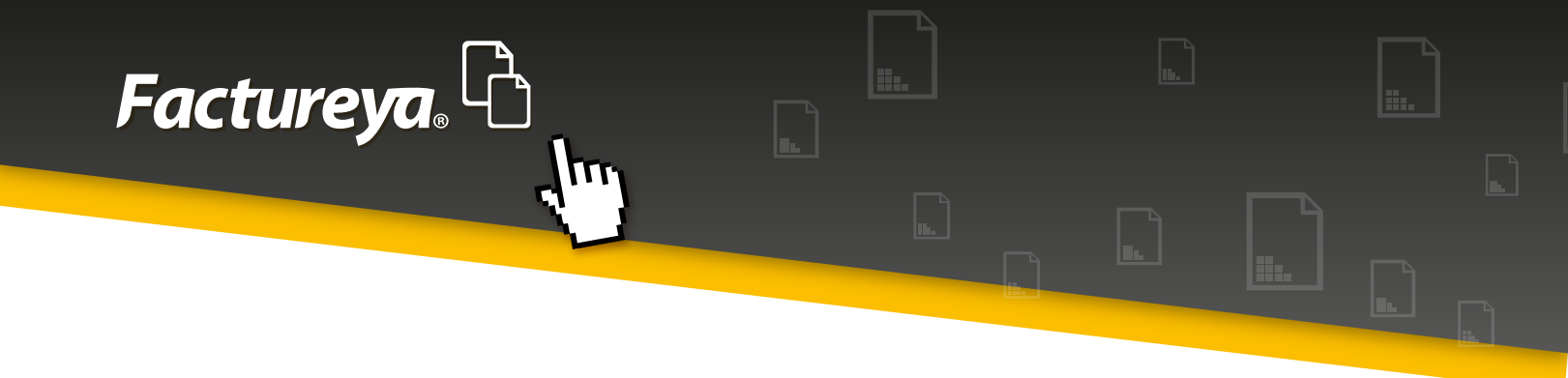

 f) En esta sección podrá guardar plantillas de pólizas, estas servirán para contabilizar pólizas modelo o recurrentes..

Capture la póliza y de clic en <**Guardar** *Plantilla Póliza*>.

Asigne un nombre a la plantilla y oprima <**Guardar**>

| ctureva.40                                                                                                    |                                                                            | Jueves 14 de Mayo 10:1                      | 7:26 a.m. Cerrar !                                |
|----------------------------------------------------------------------------------------------------|----------------------------------------------------------------------------|---------------------------------------------|---------------------------------------------------|
| Nueva Póliza<br>Abrir Pamilla Póliza<br>Número Único de Identificación Co                                                                    | rcepto                                                                     | Sucursal                                    | Fecha<br>31/01/2015    *                          |
| Vis Normero de Cuenta P<br>Normero de Cuenta P<br>Normero de Cuenta Como<br>Normero de Cuenta D<br>Se 6000-022-000 Ser<br>S 1220-001-000 Ser | Guardar Plantilla de Póliza<br>Nomer de la Pontila<br>AMONTZACON DE SEGREO |                                             | Haber<br>Agregar<br>Haber<br>\$ 0.00<br>\$ 100.00 |
| 😨 - Editar Transacción 🗶                                                                                                    | - Eliminar Transacción                                                     | Totales: \$ 100.00 Guardar Plantilla Pólizz | S 100.00<br>excelar Aceptar                       |

g) Cuando requiera contabilizarla vaya a la parte superior y seleccione <**Abrir plantilla Póliza**>

Seleccione la plantilla que desea contabilizar y de clic en *Abrir* Cambie la fecha del período de trabajo y proceda a contabilizar.

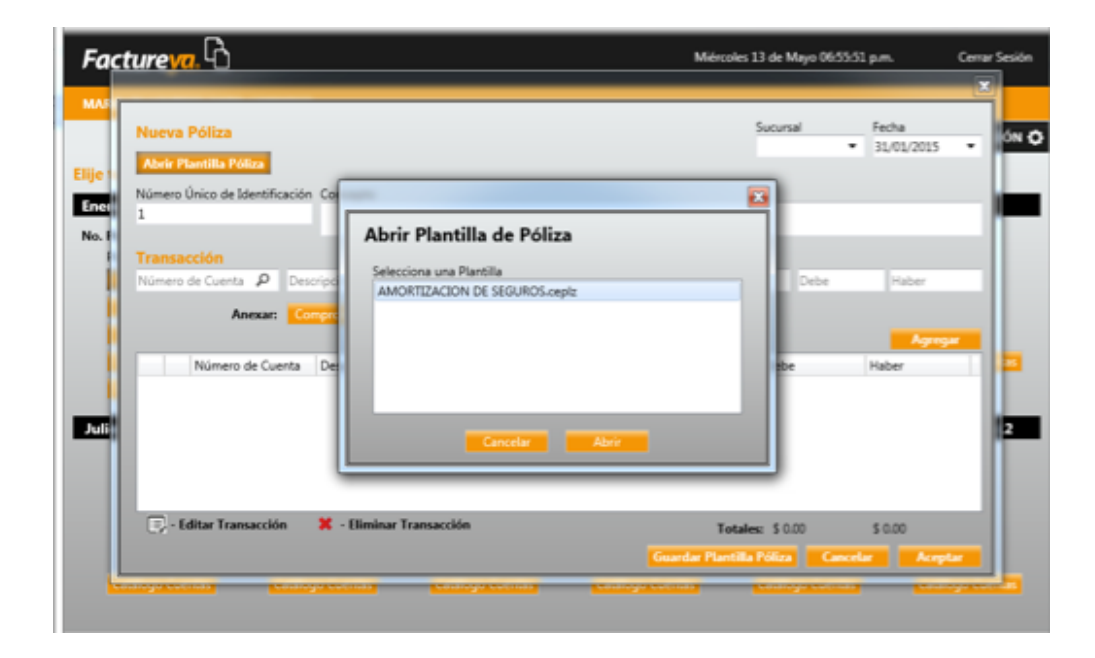

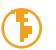

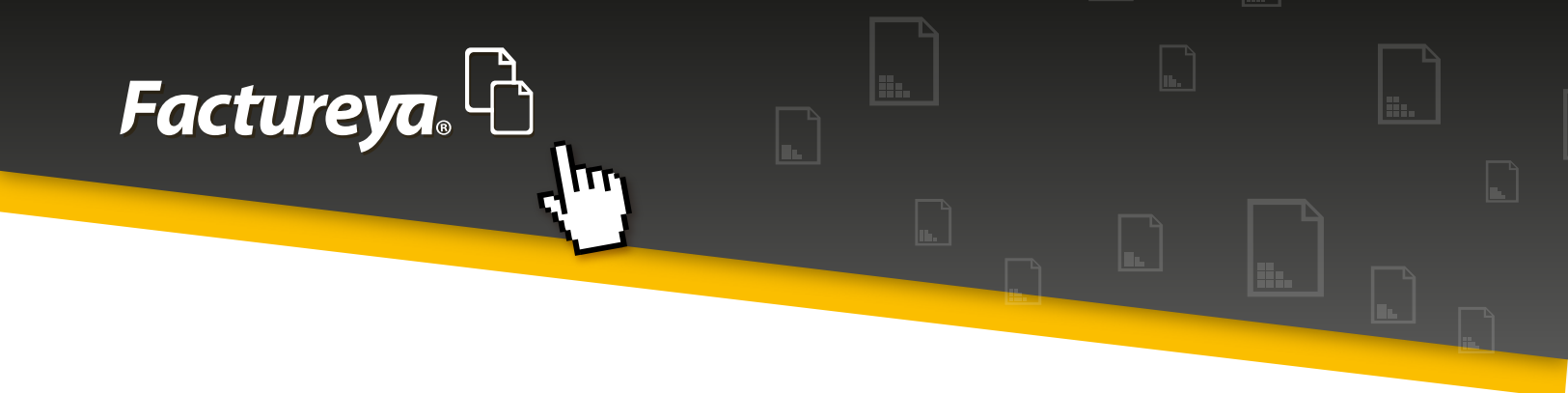

• **Ver pólizas:** Visualice las pólizas del período, tanto contabilizadas y por contabilizar; codifique nuevas pólizas y genere los archivos XML de pólizas solicitados por el SAT.

El número de pólizas contabilizadas las tendrá a la vista en la pantalla principal del Módulo de Contabilidad.

| actureya. 4                   | 3           |       |      |      |            |          | Jueves 14 de Mayo 12:55:42 p.m.  | Cerrar S     |
|-------------------------------|-------------|-------|------|------|------------|----------|----------------------------------|--------------|
| IRIA DE LOURDE                | Pólizas     |       |      |      |            |          | <u> </u>                         | CONFIGURACI  |
| tu Ejercicio I                | Ven Pólizas |       |      |      |            | Nurva Po | iza Generar XMI, SAT del Periodo | _            |
| ero Mes 01                    | Número      | Edita | Elim | Tipo | Fecha      | Sucursal | Concepto                         | o Mes 06     |
| Polizas: 1                    | Dr1         |       | ×    |      | 31/01/2015 |          | REGISTRO DE LA AMORTIZACION DI   |              |
| Estados finance<br>lio Mes 07 |             |       |      |      |            |          |                                  | embre Mes 12 |
|                               |             |       |      |      |            |          |                                  |              |

• **Ver balanza:** Esta opción le permite visualizar la balanza de comprobación del período completa o sólo con movimientos, exportarla a excel, visualizarla en PDF y generar el archivo XML para entrega al SAT.

Factureya, <sup>L</sup>C

Una vez creado el archivo correspondiente elija <**Auditar**> para que no pueda ser modificado el período sin autorización del Administrador. Si lo requiere puede generar Balanzas de Comprobación complementarias.

| Balanza          |                                      |               |         |                     | <b>C</b> 1  |     |
|------------------|--------------------------------------|---------------|---------|---------------------|-------------|-----|
| Solo movimientos | Excel                                | Auditar       | Gener   | ar Auxiliar Cuentas | Generar XML | SAT |
| Cuenta           | Nombre de la Cuenta                  | Saldo Inicial | Debe    | Haber               | Saldo Final |     |
| 1110-000-000     | Caja                                 | \$ 0.00       | \$ 0.00 | \$ 0.00             | \$ 0.00     |     |
| 1110-001-000     | Caja y efectivo                      | \$ 0.00       | \$ 0.00 | \$ 0.00             | \$ 0.00     |     |
| 1120-000-000     | Bancos                               | \$ 0.00       | \$ 0.00 | \$ 0.00             | \$ 0.00     |     |
| 1120-001-000     | Bancos nacionales                    | \$ 0.00       | \$ 0.00 | \$ 0.00             | \$ 0.00     |     |
| 1120-002-000     | Bancos extranjeros                   | \$ 0.00       | \$ 0.00 | \$ 0.00             | \$ 0.00     |     |
| 1140-000-000     | Inversiones en valores               | \$ 0.00       | \$ 0.00 | \$ 0.00             | \$ 0.00     |     |
| 1140-001-000     | Inversiones temporales               | \$ 0.00       | \$ 0.00 | \$ 0.00             | \$ 0.00     |     |
| 1150-000-000     | Clientes                             | \$ 0.00       | \$ 0.00 | \$ 0.00             | \$ 0.00     |     |
| 1150-001-000     | Clientes nacionales                  | \$ 0.00       | \$ 0.00 | \$ 0.00             | \$ 0.00     |     |
| 1150-002-000     | Clientes extranjeros                 | \$ 0.00       | \$ 0.00 | \$ 0.00             | \$ 0.00     |     |
| 1150-003-000     | Clientes nacionales partes relacion  | \$ 0.00       | \$ 0.00 | \$ 0.00             | \$ 0.00     |     |
| 1150-004-000     | Clientes extranjeros partes relacion | \$ 0.00       | \$ 0.00 | \$ 0.00             | \$ 0.00     |     |
| 1155-000-000     | Estimación para cuentas incobrables  | \$ 0.00       | \$ 0.00 | \$ 0.00             | \$ 0.00     |     |
| 1155-001-000     | Estimación para cuentas incobrable   | \$ 0.00       | \$ 0.00 | \$ 0.00             | \$ 0.00     |     |
| 1155-002-000     | Estimación para cuentas incobrable   | \$ 0.00       | \$ 0.00 | \$ 0.00             | \$ 0.00     |     |
| 1155-000-000     | Estimación para cuentas incobrable   | \$ 0.00       | \$ 0.00 | \$ 0.00             | \$ 0.00     |     |

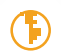

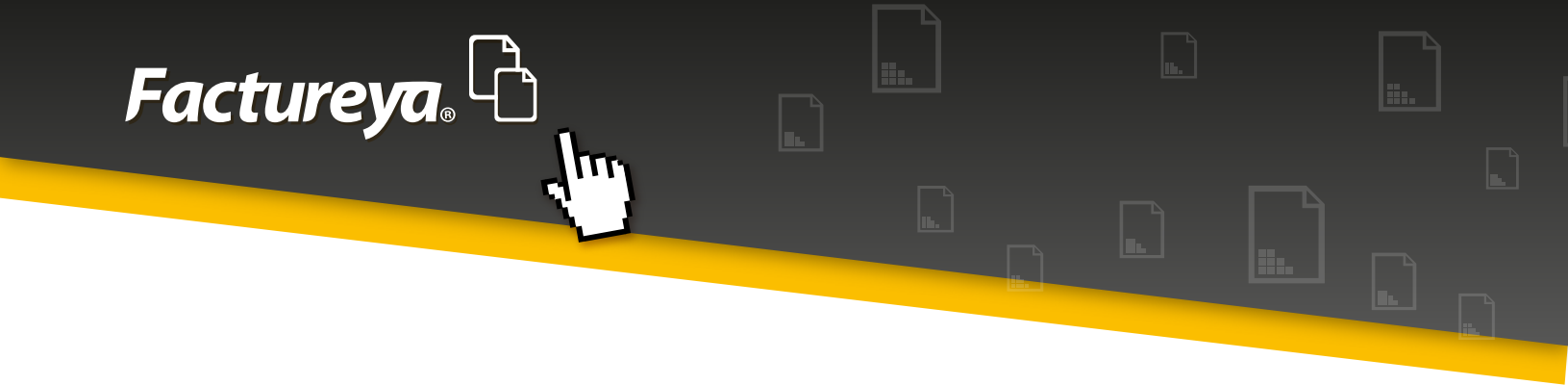

En este apartado encontrará el **Reporte de auxiliares de cuentas**, disponible también en excel. Genere el archivo correspondiente en XML para su presentación ante el SAT.

• **Catálogo de cuentas:** Si configuró previamente su catálogo de cuentas en la sección de **<configuración inicial>** podrá visualizarlo en este apartado, modificar su configuración, exportarlo y generar su archivo XML del catálogo de cuentas para entrega al SAT.

Si optó por configurarlo después, elija la opción <*Importar*> e indique la ruta donde se encuentra su archivo.

| Nueva Cuenta Ma  | dre | Configura        | ción Importar Exportar Generar XML       |
|------------------|-----|------------------|------------------------------------------|
| Código Agrupador |     | Número de Cuenta | Descripción                              |
| 101              | X   | 1110-000-000     | Caja                                     |
| 101.01           | ×   | 1110-001-000     | Caja y efectivo                          |
| 102              | × 2 | 1120-000-000     | Bancos                                   |
| 102.01           | × 2 | 1120-001-000     | Bancos nacionales                        |
| 102.02           | × 2 | 1120-002-000     | Bancos extranjeros                       |
| 103              | × 2 | 1140-000-000     | Inversiones en valores                   |
| 103.01           | × 2 | 1140-001-000     | Inversiones temporales                   |
| 105              | × 2 | 1150-000-000     | Clientes                                 |
| 105.01           | × 2 | 1150-001-000     | Clientes nacionales                      |
| 105.02           | × / | 1150-002-000     | Clientes extranjeros                     |
| 105.03           | × 2 | 1150-003-000     | Clientes nacionales partes relacionadas  |
| 105.04           | ×   | 1150-004-000     | Clientes extranjeros partes relacionadas |
|                  |     | 1155 000 000     | Estimación para supetas insolvables      |

Utilice la plantilla de importación ..\PLANTILLAS DEFINITIVAS\PlantillaCuentas.xlsm

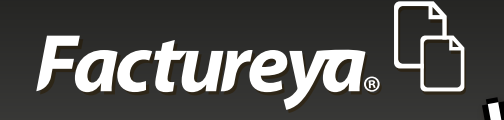

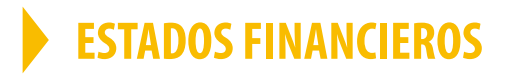

En este apartado podrá generar sus Estados Financieros básicos, exportarlos a excel y en PDF

- Estado de Situación Financiera
- Estado de Resultado Integral

| stados Financieros                       |              |       |                                           |          |       |
|------------------------------------------|--------------|-------|-------------------------------------------|----------|-------|
| MARIA DE LOURDES TAPIA CAM               | ARGO         |       |                                           |          |       |
| stado de Posición Financiera al 01 de En | ero del 2015 |       |                                           |          |       |
|                                          |              |       |                                           |          |       |
| Nombre de la Cuenta                      | Subtotal     | Total | Nombre de la Cuenta                       | Subtotal | Total |
| Lativo                                   |              |       | Pasivo                                    |          |       |
| Activos a Corto Plazo                    |              |       | Pasivos a Conto Plazo                     |          |       |
| Daja -                                   | \$ 0.00      |       | Proveedores                               | \$ 0.00  |       |
| lancos                                   | \$ 0.00      |       | Acreedores diversos a corto plazo         | \$ 0.00  |       |
| iversiones en valores                    | \$ 0.00      |       | Documentos por pagar                      | \$ 0.00  |       |
| Tientes                                  | \$ 0.00      |       | Impuestos trasladados                     | \$ 0.00  |       |
| stimación para cuentas incobrables       | \$ 0.00      |       | Impuestos trasladados cobrados            | \$ 0.00  |       |
| Jeudores diversos                        | \$ 0.00      |       | Impuestos trasladados no cobrados         | \$ 0.00  |       |
| Suentas y documentos por cobrar          | \$ 0.00      |       | Provisión de sueldos y salarios por pagar | \$ 0.00  |       |
| mpuestos a favor                         | \$ 0.00      |       | Provisión de contribuciones de segurid    | \$ 0.00  |       |
| nventario                                | \$ 0.00      |       | Provisión de impuesto estatal sobre nó    | \$ 0.00  |       |
| mpuestos acreditables pagados            | \$ 0.00      |       | Impuestos y derechos por pagar            | \$ 0.00  |       |
| mpuestos acreditables por pagar          | \$ 0.00      |       | Dividendos por pagar                      | \$ 0.00  |       |
| agos anticipados                         | \$ 0.00      |       | PTU por pagar                             | \$ 0.00  |       |
|                                          | 50.00        |       | Impuestos ostenidos                       | \$ 0.00  |       |

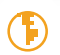

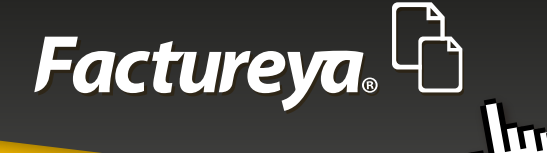

# MÓDULO DE INGRESOS

| Contabilidad Electrónica                | P P 10 1 American Autors Autors Autors              |                 |
|-----------------------------------------|-----------------------------------------------------|-----------------|
| Factureya.                              | Jueves 14 de Mayo 01:07:28 p.m.                     | Cerrar Sesión   |
| MARIA DE LOURDES TAPIA CAMARGO          |                                                     |                 |
|                                         | INGRESOS 🛶 🛛 EGRESOS 🌑 🛛 NÓMEINA 🌸 🖉 CONTABILIDAD 🗮 | CONFIGURACIÓN 🗘 |
| Facturación                             |                                                     |                 |
| Ingresos                                |                                                     |                 |
| Cuentas x Cobrar                        |                                                     |                 |
| Devoluciones                            |                                                     |                 |
| Estado de Cuenta                        |                                                     |                 |
| Reportes                                |                                                     |                 |
| Comprobantes                            |                                                     |                 |
| Climtes                                 |                                                     |                 |
|                                         |                                                     |                 |
|                                         |                                                     |                 |
|                                         |                                                     |                 |
| Usuario: atamariz@theenginesoftware.com |                                                     | đ               |

Este módulo comprende los siguientes procesos:

- a) Facturación
- b) Ingresos
- c) Cuentas por cobrar
- d) Descuentos, devoluciones y rebajas s/ventas

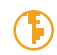

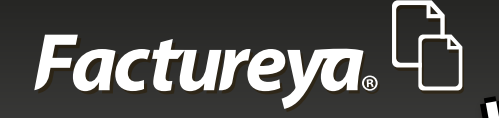

Además encontrará:

- Estado de cuenta por cliente
- Reportes
- Comprobantes
- Clientes

### Pasos para generar información en este módulo:

### COMPROBANTES

#### Usuario en línea:

1. Deberá importar sus comprobantes emitidos, elija la pestaña <**Comprobantes**>,

2. Elija el mes a descargar y de clic en *<Importar>, <Comenzar>*. Si requiere importar meses anteriores deberá hacer este proceso por cada uno. Ejemplo:

*Fecha actual:* 14 Mayo 2015, importe los comprobantes por primera vez y se actualizarán automáticamente a partir de ese día.

*Meses anteriores:* Descargar los meses de enero, febrero, marzo, abril y mayo 2015. Posteriormente se actualizarán de manera automática.

3. El proceso de actualización se lleva a cabo al inicializar el sistema.

NOTA IMPORTANTE: este proceso puede tardar varios minutos.

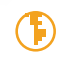

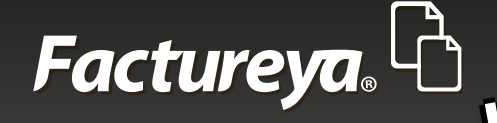

#### Otros usuarios:

1. Deberá importar sus comprobantes emitidos, elija la pestaña <**Comprobantes**>,

**2.** *Importar comprobantes CFDI:* Seleccione la carpeta en donde almacena sus CFDI emitidos.

Advertencia: este proceso puede tardar varios minutos.

3. De clic en <*Importar*>, <*Comenzar*>

4. Si desea que se actualice su información de manera automática marque la casilla "Activar importación automática de Comprobantes "

| Contabilidad Ele     | ectrónica                                                                                                    |
|----------------------|----------------------------------------------------------------------------------------------------|
| Factureya            | Viernes 17 de Abril 1149/43 a.m. Cerrar Sesión                                                                     |
| FACTURAR EN LINE     | EA S. DE R. L. DE C. V.                                                                                            |
|                      | INGRESOS 🛶   EGRESOS 🚳   CONTABILIDAD 🗮   CONFIGURACIÓN 🗘                                                          |
| Facturación          | Comprobantes Emitidos y Recibidos                                                                                  |
| Ingresos             | Usuario En Línea<br>Selecciona el mes a descargar                                                                  |
| Cuentas x Cobrar     | Mes Año<br>Enero T 2014 T                                                                                          |
| Estado de Cuenta     | Importar                                                                                                    |
| Reportes             | Importar Comprobantes (CFDI)<br>Selecciona la carreta donde almacenas lus Comprobantes (CFDI Emilidos y Recibidos) |
| Comprobantes         | ٩                                                                                                    |
| Clientes             | Activar importación automática de Comprobantes (CFDI Emitidos y Recibidos)                                         |
|                      |                                                                                                    |
|                      |                                                                                                    |
|                      |                                                                                                    |
| Usuario: atamariz@t/ | heenginesoftware.com                                                                                               |

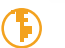

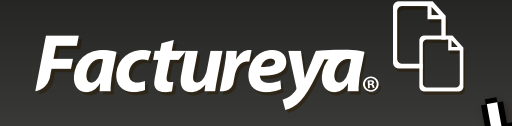

#### **CLIENTES**

Al importar sus comprobantes esta sección quedará actualizada, sin embargo podrá modificarla, dar de alta nuevos clientes, identificar el banco del que recibirá sus depósitos, configurar las condiciones de crédito, etc.

| Facture <mark>ya</mark>                                 | <u>.</u> C                                                                                                    | Viernes 17 de Abril 11:54:17 a.m.                                                                                                    | Cerrar Sesión |
|---------------------------------------------------------|----------------------------------------------------------------------------------------------------|----------------------------------------------------------------------------------------------------|---------------|
| FACTURAR EN LIN                                         | EA S. DE R. L. DE C. V.                                                                                                 |                                                                                                    |               |
|                                                         |                                                                                                    | INGRESOS 💪   EGRESOS 🌖   CONTABILIDAD 📓   CON                                                                                                    | FIGURACIÓN 🗘  |
| Facturación                                             | ☆ Cliente                                                                                                    |                                                                                                    | Î             |
| Ingresos                                                | Buscar por RFC 🛛 🔎                                                                                                    |                                                                                                    |               |
| Cuentas x Cobrar                                        | Nuevo Cliente                                                                                                    |                                                                                                    |               |
| Estado de Cuenta<br>Reportes<br>Comprobantes<br>Gientes | Edita RFC<br>B AALV670323851<br>B ACG980406TV8<br>B ACT9709191VA<br>B ASN470311TK9<br>B ASN470311TK9<br>B AAMZ740605L93 | Nombre & Razón Social<br>VICTOR JESUS ARAUJO LEAL<br>AUTO CONSUMO DEL GOLFO S.A.DE C.V.<br>ABARROTES LA CORONA DE TEHUACAN, S.A. DE C.V.<br>A.S. NAREZO V COMPAÑEA SUCESORES S.A. DE C.V.<br>ACEROS SAN VICENTE S.A. DE C.V.<br>BADELLO MARQUEZ ZENAIDA LUCIA | Û             |
|                                                         | Selecciona un Cliente<br>RFC:<br>Nombre o Razón Sociak                                                                  | Dirección Fiscal:                                                                                                    |               |
| Usuario: atamariz@t                                     | Bancos<br>Nuevo Banco<br>heenginesoftware.com                                                                           |                                                                                                    |               |

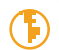

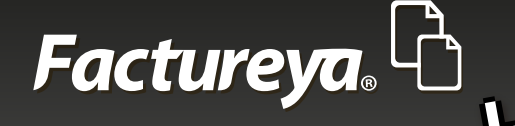

### FACTURACIÓN

Al efectuar la importación de comprobantes esta información queda actualizada automáticamente.

En este proceso podrá consultar la facturación de la empresa en un período determinado, la visualización la tendrá de manera detallada. De doble clic en la fila principal si desea ordenar por algún campo en específico.

1. Seleccione el rango de fechas que desea consultar, deberá ser de un período cuyos comprobantes hayan sido previamente importados.

2. De clic en <**Buscar**>

3. En este apartado podrá cambiar el estatus de sus comprobantes *Vigente y Cancelado*.

**NOTA IMPORTANTE:** Recuerde que la cancelación de un CFDI deberá efectuarse desde su servicio de facturación y tener el acuse de cancelación del SAT.

4. Genere la póliza de las ventas del mes. En este caso el sistema tomará como base el asiento básico de Ventas.

La póliza generada la podrá visualizar en el Módulo de Contabilidad, en el mes de trabajo como una **<póliza por contabilizar>.** 

- 5. Verifíquela y proceda a *Contabilizar*.
- 6. Podrá generar su reporte en excel.

7. Si requiere el reporte personalizado vaya a la sección de *Reportes* de este Módulo.

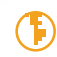

|                                        |             |                     |         | ING             | resos 🛶   egresos 🏐   nómena 🛊   cof        | etabilidad 🔡   |
|----------------------------------------|-------------|---------------------|---------|-----------------|---------------------------------------------|----------------|
| acturación                             |             |                     |         |                 |                                             |                |
| vitatios de Bringmada                  |             |                     |         |                 |                                             |                |
| Facha Inicial 01/01/2015 . BEC         |             | Second              |         |                 |                                             |                |
| Fecha Dical Di Chi Chilli - Recla Carl |             | Sucursal            |         |                 |                                             |                |
| Pecha Pinal 32/02/2013 • Ration Soc    | CAR!        |                     |         |                 |                                             |                |
|                                        |             |                     |         |                 | Cambur a Canoriado Genera                   | r Poliza Diano |
| UUD S                                  | ierie Folio | Fecha de Emisión    | Estatus | RFC             | Razón Social                                | Método de P    |
| 10084A44-8/3D-450P-8EL8-11/2P-5EP2081  | 14/70       | 2015-01-02 09/35/27 | vigente | L1E800123116    | DAVAPANT DE TEHUACAN SA DE C.V              | CHEQUE NO      |
| 101/2555-1093-43UF-ASS1-635A6841U/279  | 14771       | 2015-01-02 10:25:30 | Vigente | PTE0/05/28183   | PROTVE DE TEMUALAN SA DE C.V.               | CHEQUE         |
| 7233FB/1-0233-4014-A18F-66CF0C03FC8D   | 14772       | 2015-01-02 102946   | Vigente | NEWLAV/11/2/NLS | INAUGIN MARGUS DE INCUGACIÓN SA DE C.V.     | Effective      |
| 1320050C-0004-0004-140002000C          | 14774       | 2015-01-02 103037   | Vigense | CALIBOLIUUSS0   | CEUDO MADUELADOR JANES & DE CV.             | TRANSFERRE     |
| 10000705-0001-0000-00900-20900C        | 14775       | 2015-01-02 103913   | Vigence | LIMTERI 230/T2  | UNITAD MEDICA DE TEMINACAN SA DE C.V.       | CHECKER        |
| R06766/3-8/58-4543-8683-36744/06/1240  | 14776       | 2015-01-02 11/03/14 | Visente | CD9930319790    | CENTRO DE DIAGNOSTICO INTEGRAL DE TEHLIACAN | CHEQUE NO      |
| 4034430F.7F38.4088.4364.4180F353F137   | 14772       | 2015-01-02 11:05:42 | Visente | R5H00130607A    | ROGH SUITES HOTELS & DE C.V.                | Flertion       |
| 19988A52-124E-400A-AD2A-5E51C8208FFE   | 14778       | 2015-01-02 11:10:00 | Vigente | ECM070222597    | EMPRESA DE CONSERVACION Y MANTENIMIENTO. S  | TRANSFEREN     |
| MED1121-471E-4AE9-A029-26165AC9171E    | 14779       | 2015-01-02 11:03:09 | Vigente | GD/9307265A9    | GUARDIRIA INFANTIL YTZIA A C                | CHEQUE NO      |
| CONTRACTOR CONTRACTOR STREET, ST       |             |                     |         |                 |                                             |                |

### **CUENTAS POR COBRAR**

Facture ya. L

En esta sección encontrará las facturas que se encuentran pendientes de cobro a una fecha determinada, podrá ingresar el cobro correspondiente y contabilizarlo, el sistema tiene la opción de contabilizar uno o varios comprobantes.

El sistema toma como base el asiento básico previamente configurado, codificará dos pólizas de acuerdo al método de pago, efectivo y otros métodos (cheque, transferencia, etc.)

Para efectuar el registro de la cobranza siga los siguientes pasos:

- 1. Seleccione el período que desea consultar.
- 2. De clic en <**Buscar**>

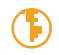

Π

| Cline         Contrain         Contrain         <                                                                                                    | es se de majo os se so parte cem | human 14 a          |             |         |         |         |             |           |             |              |            |              | ſÀ            |
|----------------------------------------------------------------------------------------------------|----------------------------------|---------------------|-------------|---------|---------|---------|-------------|-----------|-------------|--------------|------------|--------------|---------------|
| Cuentas por Cobrar       EGRESOS ▲       EGRESOS ▲       EGRESOS ▲       CONTABILIDAD ■       CONTABILIDAD ■<                                                                                                    |                                  | 106465 14 0         |             |         |         |         |             |           |             |              |            |              |               |
| Meteodo de Pago         Sucursal         Secursal         Sucursal         Sucursal                                                                                                    |                                  |                     |             |         |         |         |             |           |             |              |            |              | S TAPIA CAM   |
| Cutentas por Cobrar           Criterios de Búsqueda           Fecha Inicial         01/02/015         RFC         Sucursal         Importe         Sucursal         Importe         Sucursal         Sucursal         Sucu                                                                                                    | 🛊 🏚 🕴 CONTABILIDAD 📓 🛛 CONFIGUR  | ) NÓMINA 👘          | EGRESOS     | 505 🕰   | ING     |         |             |           |             |              |            |              |               |
| Criterios de Búsqueda         Fecha Inicial         0.10/01/2015         RFC         Sucursal         Fecha Inicial         0.10/01/2015         RFC         Sucursal         Fecha Inicial         0.10/01/2015         Razón Social         Fecha Inicial         0.10/01/2015         Razón Social         Fecha Inicial         0.10/01/2015         Razón Social         Fecha Inicial         0.10/01/2015         Razón Social         Fecha Inicial         0.10/01/2015         Razón Social         Fecha Inicial         Imp Ret Loc         Imp Tras Loc         Total         Estatus         Estatus         Fecha Inicial         0.00         \$ 743.39         No. Colvasón         Discursal         Imp Ret Loc         Imp Tras Loc         Total         Estatus         Estatus         Fecha Inicial         Estatus         Fecha Inicial         Colvasón         Social         Imp Ret Loc         Imp Tras Loc         Total         Estatus         Estatus         Fecha Inicial         Social         Imp Ret Loc         Total         Estatus         Social         Imp Ret Loc         Total         Estatus         Social         Imp Ret Loc         Total         Estatus         Social         Imp Ret Loc         Total         Estatus         Imp Ret Loc         Total         Estatus         Imp Ret Loc         Total         Estatus         Imp Ret Loc                                                                                                    |                                  |                     |             |         |         |         |             |           |             |              | r          | por Cobra    | Cuentas       |
| Fecha Inicial         OL/01/2015         RFC         Sucursal         Importance         Sucursal         Importance         Sucursal         Sucursal                                                                                                    |                                  |                     |             |         |         |         |             |           |             |              |            | Búsqueda     | Criterios de  |
| Fecha Final         31/01/2015         Razón Social         Itery Status         Itery Status <td></td> <td></td> <td></td> <td></td> <td></td> <td></td> <td>al</td> <td>Sur</td> <td></td> <td>RFC</td> <td></td> <td>01/01/2015</td> <td>Fecha Inicia</td>                                                                                                    |                                  |                     |             |         |         |         | al          | Sur       |             | RFC          |            | 01/01/2015   | Fecha Inicia  |
| Interview         No. Official         Interview         Interview                                                                                                    |                                  |                     |             |         |         |         |             |           | _           | Razón Social |            | 31/01/2015   | Fecha Final   |
| Decourse roots         Decourse roots         Decours                                                                                                    | Designed Street Street Street    |                     |             |         |         |         |             |           |             |              |            | Tadas        | E Calaccia    |
| Unclassifier         Discretion         Description         Description <thdescription< th=""> <thdescription< th=""></thdescription<></thdescription<>                                                                                                    | Tatal Satura Salda               | Inter Trace Total   | Det Los     |         | at 10   |         | T.a. 1000   | Descuento |             | Incode       | Contracted | de de Bree   | L Seleccio    |
| Older         Social Secural         Social Secural </td <td>E 743 50 No Cohudo</td> <td>timp tras Loc Total</td> <td>tip Net Loc</td> <td>5.0.00</td> <td>£ 0.00</td> <td>\$ 0.00</td> <td>£ 103.54</td> <td>f 0.00</td> <td>¢ 641.02</td> <td>1 Importe</td> <td>Sucursal</td> <td>do de rago</td> <td>UACAL CHEC</td>                                                                                                    | E 743 50 No Cohudo               | timp tras Loc Total | tip Net Loc | 5.0.00  | £ 0.00  | \$ 0.00 | £ 103.54    | f 0.00    | ¢ 641.02    | 1 Importe    | Sucursal   | do de rago   | UACAL CHEC    |
| DS TEP-Effective         Sucural_1         \$ 335.35         \$ 0.00         \$ 85.65         \$ 0.00         \$ 0.00         \$ 0.00         \$ 0.00         \$ 0.00         \$ 0.00         \$ 0.00         \$ 0.00         \$ 0.00         \$ 0.00         \$ 0.00         \$ 0.00         \$ 0.00         \$ 0.00         \$ 0.00         \$ 0.00         \$ 0.00         \$ 0.00         \$ 0.00         \$ 0.00         \$ 0.00         \$ 0.00         \$ 0.00         \$ 0.00         \$ 0.00         \$ 0.00         \$ 0.00         \$ 0.00         \$ 0.00         \$ 0.00         \$ 0.00         \$ 0.00         \$ 0.00         \$ 0.00         \$ 0.00         \$ 0.00         \$ 0.00         \$ 0.00         \$ 0.00         \$ 0.00         \$ 0.00         \$ 0.00         \$ 0.00         \$ 0.00         \$ 0.00         \$ 0.00         \$ 0.00         \$ 0.00         \$ 0.00         \$ 0.00         \$ 0.00         \$ 0.00         \$ 0.00         \$ 0.00         \$ 0.00         \$ 0.00         \$ 0.00         \$ 0.00         \$ 0.00         \$ 0.00         \$ 0.00         \$ 0.00         \$ 0.00         \$ 0.00         \$ 0.00         \$ 0.00         \$ 0.00         \$ 0.00         \$ 0.00         \$ 0.00         \$ 0.00         \$ 0.00         \$ 0.00         \$ 0.00         \$ 0.00         \$ 0.00         \$ 0.00         \$ 0.00         \$ 0.00                                                                                                    | \$ 1 163.43 No Cobrado           | \$ 0.00             | \$ 0.00     | \$ 0.00 | \$ 0.00 | \$ 0.00 | \$ 160.47   | \$ 0.00   | \$ 1.002.96 | 1 9          | Sucursal   | ND .         | JOS DI Efecti |
| LADO! TRANSFERENCIA         Sucursal_1         \$ 280.00         \$ 0.00         \$ 44.80         \$ 0.00         \$ 0.00         \$ 0.00         \$ 0.00         \$ 0.00         \$ 0.00         \$ 0.00         \$ 0.00         \$ 0.00         \$ 0.00         \$ 0.00         \$ 0.00         \$ 0.00         \$ 0.00         \$ 0.00         \$ 0.00         \$ 0.00         \$ 0.00         \$ 0.00         \$ 0.00         \$ 0.00         \$ 0.00         \$ 0.00         \$ 0.00         \$ 0.00         \$ 0.00         \$ 0.00         \$ 0.00         \$ 0.00         \$ 0.00         \$ 0.00         \$ 0.00         \$ 0.00         \$ 0.00         \$ 0.00         \$ 0.00         \$ 0.00         \$ 0.00         \$ 0.00         \$ 0.00         \$ 0.00         \$ 0.00         \$ 0.00         \$ 0.00         \$ 0.00         \$ 0.00         \$ 0.00         \$ 0.00         \$ 0.00         \$ 0.00         \$ 0.00         \$ 0.00         \$ 0.00         \$ 0.00         \$ 0.00         \$ 0.00         \$ 0.00         \$ 0.00         \$ 0.00         \$ 0.00         \$ 0.00         \$ 0.00         \$ 0.00         \$ 0.00         \$ 0.00         \$ 0.00         \$ 0.00         \$ 0.00         \$ 0.00         \$ 0.00         \$ 0.00         \$ 0.00         \$ 0.00         \$ 0.00         \$ 0.00         \$ 0.00         \$ 0.00         \$ 0.00         \$ 0.00 <td>\$ 621.00 No Cobrado</td> <td>\$ 0.00</td> <td>\$ 0.00</td> <td>\$ 0.00</td> <td>\$ 0.00</td> <td>\$ 0.00</td> <td>\$ 85.65</td> <td>\$ 0.00</td> <td>\$ 535.35</td> <td>1</td> <td>Sucursal</td> <td>vo</td> <td>DE TEH Efecti</td>                                                                                                    | \$ 621.00 No Cobrado             | \$ 0.00             | \$ 0.00     | \$ 0.00 | \$ 0.00 | \$ 0.00 | \$ 85.65    | \$ 0.00   | \$ 535.35   | 1            | Sucursal   | vo           | DE TEH Efecti |
| A DD: CHEQUE         Sucursal_1         \$ 743.45         \$ 0.00         \$ 118.85         \$ 0.00         \$ 0.00         \$ 0.00         \$ 0.00         \$ 0.00         \$ 0.00         \$ 0.00         \$ 0.00         \$ 0.00         \$ 0.00         \$ 0.00         \$ 0.00         \$ 0.00         \$ 0.00         \$ 0.00         \$ 0.00         \$ 0.00         \$ 0.00         \$ 0.00         \$ 0.00         \$ 0.00         \$ 0.00         \$ 0.00         \$ 0.00         \$ 0.00         \$ 0.00         \$ 0.00         \$ 0.00         \$ 0.00         \$ 0.00         \$ 0.00         \$ 0.00         \$ 0.00         \$ 0.00         \$ 0.00         \$ 0.00         \$ 0.00         \$ 0.00         \$ 0.00         \$ 0.00         \$ 0.00         \$ 0.00         \$ 0.00         \$ 0.00         \$ 0.00         \$ 0.00         \$ 0.00         \$ 0.00         \$ 0.00         \$ 0.00         \$ 0.00         \$ 0.00         \$ 0.00         \$ 0.00         \$ 0.00         \$ 0.00         \$ 0.00         \$ 0.00         \$ 0.00         \$ 0.00         \$ 0.00         \$ 0.00         \$ 0.00         \$ 0.00         \$ 0.00         \$ 0.00         \$ 0.00         \$ 0.00         \$ 0.00         \$ 0.00         \$ 0.00         \$ 0.00         \$ 0.00         \$ 0.00         \$ 0.00         \$ 0.00         \$ 0.00         \$ 0.00         \$ 0.00                                                                                                    | \$ 324.80 No Cobrado             | \$ 0.00             | \$ 0.00     | \$ 0.00 | \$ 0.00 | \$ 0.00 | \$ 44.80    | \$ 0.00   | \$ 280.00   | 1            | Sucursal   | SFERENCIA    | LADOF TRAN    |
| GNO5 CHEQUE NOMINATIV Sucural_1         \$ 2,035.00         \$ 0.00         \$ 0.00         \$ 0.00         \$ 0.00         \$ 0.00         \$ 0.00         \$ 0.00         \$ 0.00         \$ 0.00         \$ 0.00         \$ 0.00         \$ 0.00         \$ 0.00         \$ 0.00         \$ 0.00         \$ 0.00         \$ 0.00         \$ 0.00         \$ 0.00         \$ 0.00         \$ 0.00         \$ 0.00         \$ 0.00         \$ 0.00         \$ 0.00         \$ 0.00         \$ 0.00         \$ 0.00         \$ 0.00         \$ 0.00         \$ 0.00         \$ 0.00         \$ 0.00         \$ 0.00         \$ 0.00         \$ 0.00         \$ 0.00         \$ 0.00         \$ 0.00         \$ 0.00         \$ 0.00         \$ 0.00         \$ 0.00         \$ 0.00         \$ 0.00         \$ 0.00         \$ 0.00         \$ 0.00         \$ 0.00         \$ 0.00         \$ 0.00         \$ 0.00         \$ 0.00         \$ 0.00         \$ 0.00         \$ 0.00         \$ 0.00         \$ 0.00         \$ 0.00         \$ 0.00         \$ 0.00         \$ 0.00         \$ 0.00         \$ 0.00         \$ 0.00         \$ 0.00         \$ 0.00         \$ 0.00         \$ 0.00         \$ 0.00         \$ 0.00         \$ 0.00         \$ 0.00         \$ 0.00         \$ 0.00         \$ 0.00         \$ 0.00         \$ 0.00         \$ 0.00         \$ 0.00         \$ 0.00         \$                                                                                                    | \$ 862,40 No Cobrado             | \$ 0.00             | \$ 0.00     | \$ 0.00 | \$ 0.00 | \$ 0.00 | \$ 118.95   | \$ 0.00   | \$ 743.45   | 1            | Sucursal,  | UE           | A DE 1 CHEQ   |
| HOTEL         Effective         Sucural_1         \$ 356.90         \$ 0.00         \$ 0.00         \$ 0.00         \$ 0.00         \$ 0.00         \$ 0.00         \$ 0.00         \$ 0.00         \$ 0.00         \$ 0.00         \$ 0.00         \$ 0.00         \$ 0.00         \$ 0.00         \$ 0.00         \$ 0.00         \$ 0.00         \$ 0.00         \$ 0.00         \$ 0.00         \$ 0.00         \$ 0.00         \$ 0.00         \$ 0.00         \$ 0.00         \$ 0.00         \$ 0.00         \$ 0.00         \$ 0.00         \$ 0.00         \$ 0.00         \$ 0.00         \$ 0.00         \$ 0.00         \$ 0.00         \$ 0.00         \$ 0.00         \$ 0.00         \$ 0.00         \$ 0.00         \$ 0.00         \$ 0.00         \$ 0.00         \$ 0.00         \$ 0.00         \$ 0.00         \$ 0.00         \$ 0.00         \$ 0.00         \$ 0.00         \$ 0.00         \$ 0.00         \$ 0.00         \$ 0.00         \$ 0.00         \$ 0.00         \$ 0.00         \$ 0.00         \$ 0.00         \$ 0.00         \$ 0.00         \$ 0.00         \$ 0.00         \$ 0.00         \$ 0.00         \$ 0.00         \$ 0.00         \$ 0.00         \$ 0.00         \$ 0.00         \$ 0.00         \$ 0.00         \$ 0.00         \$ 0.00         \$ 0.00         \$ 0.00         \$ 0.00         \$ 0.00         \$ 0.00         \$ 0.00                                                                                                    | \$ 2,360.60 No Cobrado           | \$ 0.00             | \$ 0.00     | \$ 0.00 | \$ 0.00 | \$ 0.00 | \$ 325.60   | \$ 0.00   | \$ 2,035.00 | 1 1          | Sucursal   | UE NOMINATIV | VGNO5 CHEQ    |
| DNSRFTRANSFFRENDIA         Souraral 1         \$ 2012.87         \$ 0.00         \$ 0.00         \$ 0.00         \$ 0.00         \$ 0.00         \$ 0.00         \$ 0.00         \$ 0.00         \$ 0.00         \$ 0.00         \$ 0.00         \$ 0.00         \$ 0.00         \$ 0.00         \$ 0.00         \$ 0.00         \$ 0.00         \$ 0.00         \$ 0.00         \$ 0.00         \$ 0.00         \$ 0.00         \$ 0.00         \$ 0.00         \$ 0.00         \$ 0.00         \$ 0.00         \$ 0.00         \$ 0.00         \$ 0.00         \$ 0.00         \$ 0.00         \$ 0.00         \$ 0.00         \$ 0.00         \$ 0.00         \$ 0.00         \$ 0.00         \$ 0.00         \$ 0.00         \$ 0.00         \$ 0.00         \$ 0.00         \$ 0.00         \$ 0.00         \$ 0.00         \$ 0.00         \$ 0.00         \$ 0.00         \$ 0.00         \$ 0.00         \$ 0.00         \$ 0.00         \$ 0.00         \$ 0.00         \$ 0.00         \$ 0.00         \$ 0.00         \$ 0.00         \$ 0.00         \$ 0.00         \$ 0.00         \$ 0.00         \$ 0.00         \$ 0.00         \$ 0.00         \$ 0.00         \$ 0.00         \$ 0.00         \$ 0.00         \$ 0.00         \$ 0.00         \$ 0.00         \$ 0.00         \$ 0.00         \$ 0.00         \$ 0.00         \$ 0.00         \$ 0.00         \$ 0.00         \$ 0.00                                                                                                    | \$ 414.00 No Cobrado             | \$ 0.00             | \$ 0.00     | \$ 0.00 | \$ 0.00 | \$ 0.00 | \$ 57.10    | \$ 0.00   | \$ 356.90   | 1            | Sucursal_  | vo           | HOTEL, Efecti |
| 24/07 CHEOLE NOMENATEA Summed 1 \$ 2.744.66 \$ 0.00 \$ 420.14 \$ 0.00 \$ 0.00 \$ 0.00 \$ 0.00 \$ 2.183.90 No Columb                                                                                                    | \$ 2,334.92 No Cobrado           | \$ 0.00             | \$ 0.00     | \$ 0.00 | \$ 0.00 | \$ 0.00 | \$ 322.05   | \$ 0.00   | \$ 2,012.87 | 1 1          | Sucursal_  | ISFERENCIA   | ONSER TRAN    |
| ANUE CUEDE LONGIANTE APRILATE APRILATE APRILATE APRILATE APPLICATION APPLICATION APPLICATI | \$ 3,183.80 No Cobrado           | \$ 0.00             | \$ 0.00     | \$ 0.00 | \$ 0.00 | \$ 0.00 | \$ 439.14   | \$ 0.00   | \$ 2,744.66 | 1 :          | Sucursal_  | UE NOMINATIV | ANTE CHEQ     |
| \$10,352.22 \$0.00 \$1,656.32 \$0.00 \$0.00 \$0.00 \$0.00 \$0.00 \$12,008.54                                                                                                    | \$ 12,008.54                     | \$ 0.00             | \$ 0.00     | \$ 0.00 | \$ 0.00 | \$ 0.00 | \$ 1,656.32 | \$ 0.00   | 10,352.22   | \$           |            |              |               |

3. Elija la factura o facturas a las que le aplicará los cobros y de clic en <**Registrar cobro>.** 

| MARIA DE LOURDES TA<br>Facturación<br>Ingresos | APIA CAMARO<br>Cuentas pr<br>riterios de Bás<br>Fecha Inicial<br>Fecha Inicial<br>Fecha Seleccionar | 0<br>or Cobrar<br>queda<br>01/01/2015<br>31/01/2015 | RFC<br>Ration Social  |               |            |          |              |                    | NGRESOS 🕰   EGR  | 1505 🕲     | NÓMENA 👘 🗍   | CONTABILIDAD     | CONFIGU             | RACIÓN 🗘 |
|------------------------------------------------|----------------------------------------------------------------------------------------------------|-----------------------------------------------------|-----------------------|---------------|------------|----------|--------------|--------------------|------------------|------------|--------------|------------------|---------------------|----------|
| Facturación<br>Ingresos<br>Cuentas x Cobrar    | Cuentas pr<br>riterios de Bás<br>Fecha Inicial<br>Fecha Final<br>Seleccionar                        | or Cobrar<br>queda<br>01/01/2015<br>31/01/2015      | RFC<br>Ration Social  |               |            |          |              |                    | NGRESOS 🛶   EGR  | iesos 🕲    | NÓMENA 😰 🛛   | CONTABILIDAD     | CONFIGU             | RACIÓN 🗘 |
| Facturación Co<br>Ingresos<br>Cuentas x Cobrar | Cuentas po<br>riterios de Bús<br>Fecha Inicial<br>Fecha Final<br>Seleccionar                        | or Cobrar<br>queda<br>01/01/2015<br>31/01/2015      | RFC<br>Ration Sectial |               |            |          |              |                    |                  |            |              |                  |                     |          |
| Facturación<br>Ingresos<br>Cuentas x Cobrar    | riterios de Bás<br>Fecha Inicial<br>Fecha Final<br>Seleccionar                                      | queda<br>01/01/2015<br>31/01/2015                   | RFC<br>Razón Social   |               |            |          |              |                    |                  |            |              |                  |                     |          |
| Ingresos<br>Cuentas x Cobrar                   | Fecha Inicial<br>Fecha Final<br>Seleccionar                                                         | 01/01/2015<br>31/01/2015                            | RFC<br>Razón Social   |               |            |          |              |                    |                  |            |              |                  |                     |          |
| Cuentas x Cobrar                               | Fecha Final                                                                                         | 31/01/2015 •                                        | Razón Social          |               |            | Sucur    | sal          |                    |                  |            |              |                  |                     |          |
| Cuentas x Cobrar                               | Seleccionar                                                                                         | Tedar                                               |                       |               | _          |          |              |                    |                  |            |              |                  |                     |          |
|                                                | C-1 LULTER                                                                                          |                                                     |                       |               |            |          |              |                    |                  |            |              | Registrar Column | and a second second | Burear   |
|                                                | Set Little                                                                                          | 10003                                               |                       | Serie v Folio | Fecha Emir | ciAm     | REC          | Rande Social       | Métorio de Pago  | Sucursal   | Importe      | Descuento        | IVA Tra             | IFPS     |
| Devoluciones                                   | 1652EEBE-                                                                                           | 7895-43DF-A337                                      | B5EA8841D279          | 14771         | 2015-01-02 | 2 10 25  | PTE070528183 | PROIVE DE TEHUACAN | CHEQUE           | Sucursal 1 | \$ 641.03    | \$ 0.00          | \$ 102.56           | \$0      |
|                                                | 7233F87C-                                                                                           | 8233-48D4-A18F                                      | -68CF0C03FCBD         | 14772         | 2015-01-0  | 2 10:29  | MMD071122NL5 | MADEIN MANEJOS DI  | Efectivo         | Sucursal_1 | \$ 1,002.95  | \$ 0.00          | \$ 160.47           | \$ 0     |
| Estado de Cuenta                               | 79818CF8-                                                                                           | 3691-4445-A585                                      | D715A1E58811          | 14773         | 2015-01-02 | 2 10:33: | PCT861001556 | PINTA COMEX DE TEH | Efectivo         | Sucursal_1 | \$ 535.35    | \$ 0.00          | \$ 85.65            | \$ 0     |
|                                                | I3ADD5EC                                                                                            | -CB94-4BC4-900                                      | A-1495DF20F00C        | 14774         | 2015-01-02 | 2 10:39: | GMJ9904155V5 | GRUPO MAQUILADOF   | TRANSFERENCIA    | Sucursal_1 | \$ 280.00    | \$ 0.00          | \$ 44.80            | \$ 0     |
| Reportes                                       | ODCD7EE6                                                                                            | -80F2-4F6E-A5F6                                     | -A12515873E84         | 14775         | 2015-01-02 | 2 10:44: | UMT881229CT2 | UNIDAD MEDICA DE 1 | CHEQUE           | Sucursal_1 | \$ 743.45    | \$ 0.00          | \$ 118.95           | \$ 0     |
|                                                | B0E7E602-                                                                                           | 8058-45A3-86B2-                                     | 3F74ADFCC34D          | 14776         | 2015-01-03 | 2 11:03: | CDI930319TP0 | CENTRO DE DIAGNOS  | CHEQUE NOMINATIV | Sucursal_1 | \$ 2,035.00  | \$ 0.00          | \$ 325.60           | \$ 0     |
| Comprobantes                                   | A03AA20F                                                                                            | 7F3B-4D88-A2F6                                      | 6189E253F137          | 14777         | 2015-01-00 | 2 11:05: | 8SH991206DZA | BOGH-SULTES HOTEL, | Efectivo         | Sucursal_1 | \$ 356.90    | \$ 0.00          | \$ 57.10            | \$ 0     |
|                                                | 09988A52                                                                                            | 124E-400A-AD24                                      | A-SES1C82D8EFE        | 14778         | 2015-01-0  | 2 11:10: | ECM070222597 | EMPRESA DE CONSER  | TRANSFERENCIA    | Sucursal_1 | \$ 2,012.87  | \$ 0.00          | \$ 322.05           | \$ 0     |
| Clientes                                       | 36E03121-                                                                                           | 473E-4AE9-A029-                                     | 26365AC9173E          | 14779         | 2015-01-0  | 2 11:33: | GIV9307265A9 | GUARDERIA INFANTIL | CHEQUE NOMINATIV | Sucursal_1 | \$ 2,744.66  | \$ 0.00          | \$ 439.14           | \$ 0     |
|                                                |                                                                                                    |                                                     |                       |               |            |          |              |                    |                  |            | \$ 10,352.22 | \$ 0.00          | \$ 1,656.32         | \$ 0     |
|                                                | 1                                                                                                   |                                                     |                       |               |            |          |              |                    |                  |            |              |                  |                     |          |

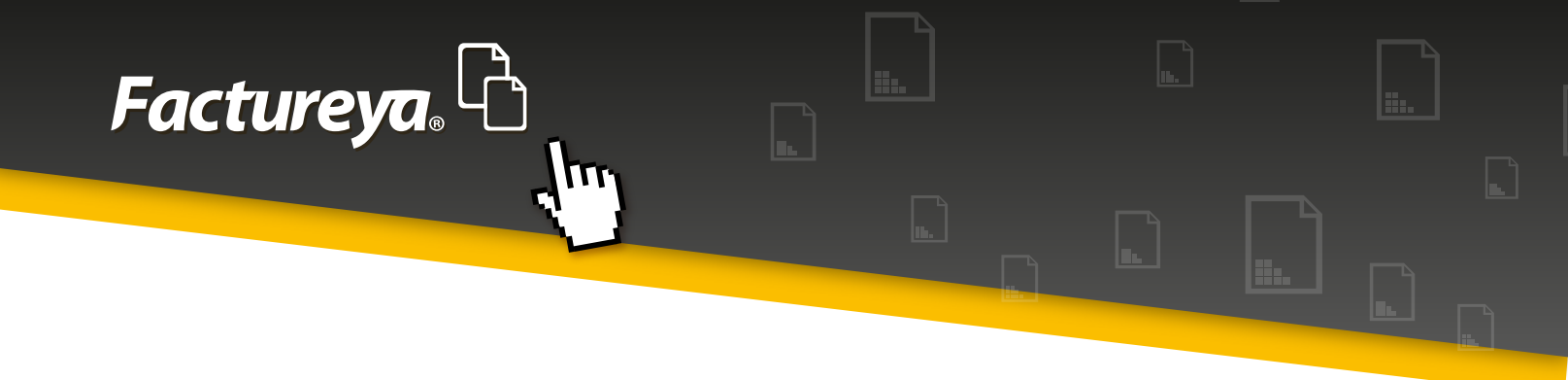

4. Se desplegará la siguiente pantalla:

| Factureya.                                                                                                    |                                                                                                    | Jueves 14 de M                                                                                                    | ayo 05:30:54 p.m. | Cerra                                                                                                    | r Sesión |
|----------------------------------------------------------------------------------------------------|----------------------------------------------------------------------------------------------------|----------------------------------------------------------------------------------------------------|-------------------|----------------------------------------------------------------------------------------------------|----------|
| MARIA DE LOURDES TAPIA CAMARGO                                                                                                    |                                                                                                    |                                                                                                    |                   |                                                                                                    |          |
| MARA DE LOURRIS TAPA CAMARO<br>Factoria de Carrolo<br>Regenso<br>Perotaciones<br>Perotaciones<br>Reportes<br>Cientos<br>Cientos<br>Cientos<br>Cientos | Cobranza Comprobante 1 de 5<br>Comprobante Detalle Secha de Cobro 2002/2015 C<br>UMDO: 50/2006-7802-4307-4554.854.854.10279<br>WARDO: 50/2006-7802-4307-4554.854.854.10279<br>Metodo de Pago: CHEQUE Secha Social: 90/01/2015<br>Metodo de Pago: CHEQUE Secha Social: 90/01/2015<br>Secha Secha Social: 90/01/2015<br>Secha Secha Secha Social: 90/01/2015<br>Secha Secha Secha Secha Secha Secha Social: 90/01/2015<br>Secha Secha Se | Importe         Importe         Importe <thimporte< th=""> <t< th=""><th>CONTABILIDAD</th><th>Erect         E           IVA Tra         IE           \$ 100.47         IE           \$ 100.47         IE           \$ 100.47         IE           \$ 110.95         \$ 44.80           \$ 110.95         \$ 122.05           \$ 122.05         \$ 14.85           \$ 1,656.32         \$ 1,656.32</th><th>000 Q</th></t<></thimporte<> | CONTABILIDAD      | Erect         E           IVA Tra         IE           \$ 100.47         IE           \$ 100.47         IE           \$ 100.47         IE           \$ 110.95         \$ 44.80           \$ 110.95         \$ 122.05           \$ 122.05         \$ 14.85           \$ 1,656.32         \$ 1,656.32 | 000 Q    |
| a :                                                                                                    |                                                                                                    |                                                                                                    |                   |                                                                                                    |          |

**Fecha de cobro:** Ingrese la fecha efectiva de cobro, esta fecha se utilizará para contabilizar la transacción.

Al agregar varios comprobantes deberá señalar la misma fecha para que se genere la póliza en cuestión.

Verifique la póliza en el apartado <**Ver póliza**> **Nuevo cobro:** En este cuadro deberá capturar el <**Método de pago>.** 

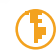

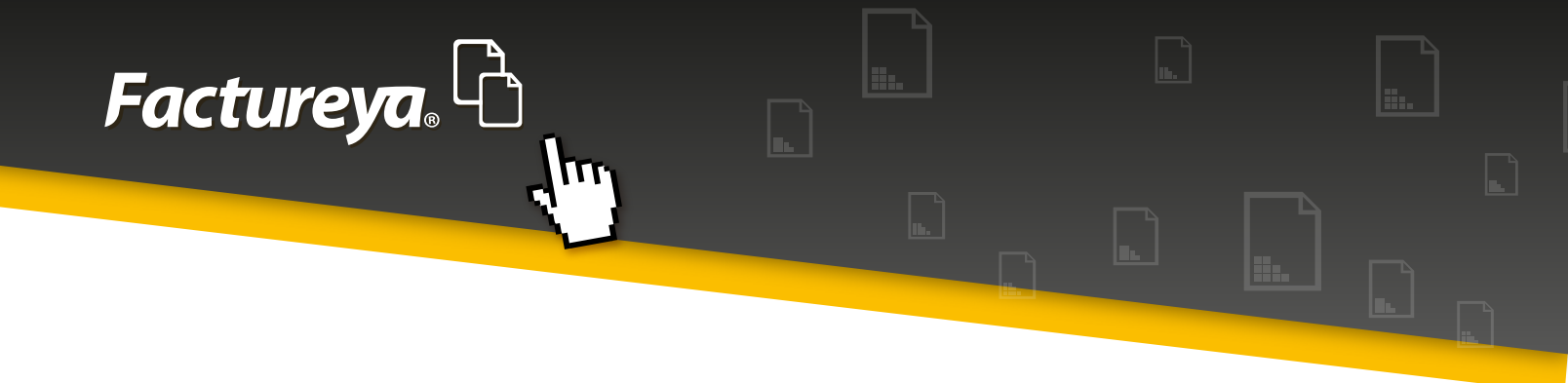

Esta sección se encuentra definida de acuerdo al catálogo publicado por el SAT y servirá para la generación de los <**Auxiliares de los comprobantes**>

| tureya. 🗅                                                                                                    |                                                                                                    |                                                                                                    |                                                                                     | Junves 14 de M                                                                                                    | layo 05:40:44 p.m.                                                                                                    | Cer                                                                                                    | ser Sesi |
|----------------------------------------------------------------------------------------------------|----------------------------------------------------------------------------------------------------|----------------------------------------------------------------------------------------------------|-------------------------------------------------------------------------------------|----------------------------------------------------------------------------------------------------|----------------------------------------------------------------------------------------------------|----------------------------------------------------------------------------------------------------|----------|
| DE LOURDES TAPITA CAMARGO                                                                                                    |                                                                                                    | INGESSOS 📣                                                                                                    | FERESOS 🙆                                                                           | Incarna és Is                                                                                                    | CONTABUDAD                                                                                                    |                                                                                                    | ACIÓ     |
| Cuentas por Cobrar                                                                                                    |                                                                                                    |                                                                                                    | 8                                                                                   |                                                                                                    |                                                                                                    |                                                                                                    |          |
| Internet of biological         Ref           Fecha Brial         0.000/0013         Ref           Coher         Seleccioner Todos         Ref           Seleccioner Todos         Seleccioner Todos         Ref           Seleccioner Todos         Seleccioner Todos         Ref           Seleccioner Todos         Seleccioner Todos         Seleccioner Todos           Seleccioner Todos         Seleccioner Todos         Seleccioner Todos           Seleccioner Todos         Seleccioner Todos         Seleccioner Todos           Seleccioner Todos         Seleccioner Todos         Seleccioner Todos           Seleccioner Todos         Seleccioner Todos         Seleccioner Todos           Seleccioner Todos         Seleccioner Todos         Seleccioner Todos           Seleccioner Todos         Seleccioner Todos         Seleccioner Todos           Seleccioner Todos         Seleccioner Todos         Seleccioner Todos           Seleccioner Todos         Seleccioner Todos         Seleccioner Todos           Seleccioner Todos         Seleccioner Todos         Seleccioner Todos           Seleccioner Todos         Seleccioner Todos         Seleccioner Todos           Seleccioner Todos         Seleccioner Todos         Seleccioner Todos           Seleccioner Todos         Selec | Cobranza<br>Copro<br>UUD<br>RFC<br>Rastes<br>Método de Page<br>Método de Page<br>Cheque<br>Númeto L4/05/2025 *<br>Totales<br>Morto<br>Tipo de Cambio<br>Canoner | Banco Origon<br>Niacional O Estranjero<br>Niacional Estranjero<br>Niacional Estranjero<br>Acoptar<br>Lorgente | stel 1 de 5<br>5 641.03<br>5 641.03<br>5 641.03<br>5 743.59<br>5 743.59<br>5 743.59 | Importe<br>\$ 641.03<br>\$ 1,002.96<br>\$ 355.15<br>\$ 280.00<br>\$ 734.85<br>\$ 2,0500<br>\$ 356.90<br>\$ 2,02.87<br>\$ 2,744.66<br>\$ 10,352.22 | Registrar Color           Descuento           \$ 0.00           \$ 0.00           \$ 0.00           \$ 0.00           \$ 0.00           \$ 0.00           \$ 0.00           \$ 0.00           \$ 0.00           \$ 0.00           \$ 0.00           \$ 0.00           \$ 0.00 | 200 Tina<br>\$ 102.56<br>\$ 160.47<br>\$ 85.65<br>\$ 44.80<br>\$ 138.95<br>\$ 325.60<br>\$ 37.10<br>\$ 322.05<br>\$ 438.14<br>\$ 1,656.32 | LPS      |

Dependiendo del método de pago elegido deberá llenar los siguientes campos:

- 1. Cheque: Número de cheque emitido para el cobro
- 2. Fecha: Fecha del cobro en efectivo, cheque, transferencia, etc.
- 3. Totales: Importe cobrado
- 4. Moneda: Elija la moneda con la que se efectuó la transacción. El catálogo presentado

en la aplicación corresponde al publicado por el SAT como "Catálogo de monedas"

Si la transacción es moneda extranjera deberá capturar el tipo de cambio correspondiente.

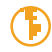

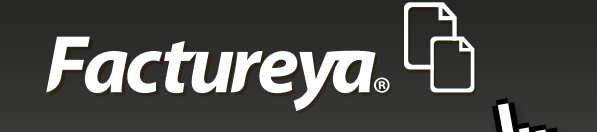

**5. Banco origen:** Elija el Banco nacional o extranjero del que proviene el cobro, de acuerdo al catálogo publicado por el SAT **"Catálogo de bancos"** 

- 6. Banco destino: Elija la cuenta bancaria a donde ingresó el depósito.
- 7. Una vez capturada esta información de clic en <**Aceptar>.**
- 8. Ingrese todos los cobros elegidos y presione < Finalizar>.

9. En este momento el sistema generará las pólizas correspondientes, dependiendo del **método de pago:** en efectivo u otros métodos de pago.

Para visualizar las pólizas, vaya al *«Módulo de Contabilidad», «Ver pólizas», «Pólizas por contabilizar».* Revíselas y contabilice.

10. Si desea exportar su información a excel elija <**Excel**>

11. Para generar el reporte personalizado vaya a la sección de Reportes de este módulo.

## **INGRESOS**

En esta pestaña se desplegarán las facturas efectivamente cobradas en un período determinado.

- 1. Elija el rango de fechas a consultar
- 2. De clic en <**Buscar**>
- 3. El estatus del documento cambiará, aparecerá "Cobrado" o Cobro parcial"
- 4. Exporte su reporte a excel o si desea un reporte personalizado vaya a la sección de **REPORTES** de este módulo.

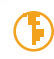

| Ingr<br>Criteri<br>Fech | resos<br>los de Bás<br>la Inicial<br>las Final | 0<br>gueda<br>01/01/2015     |           |              |           |      |          |           |         | INGRESOS        | - 🛶   EGRE    | sas 🚯 🗌 Nó  | MINA 👘   |                   |                   |
|-------------------------|------------------------------------------------|------------------------------|-----------|--------------|-----------|------|----------|-----------|---------|-----------------|---------------|-------------|----------|-------------------|-------------------|
| Ingr<br>Criteri<br>Fech | resos<br>ios de Bús<br>la Inicial<br>la Fical  | <b>guerila</b><br>01/01/2015 |           |              |           |      |          |           |         | INGRESOS        | 🕰 🛛 EGRE      | sos 🚯 🛛 Nó  | MINA 🚯   | COMPANY IN AN OF  |                   |
| Ingr<br>Criteri<br>Fech | resos<br>los de Bús<br>la Inicial<br>la Tical  | <b>gueda</b><br>01/01/2015   |           |              |           |      |          |           |         |                 |               |             |          | CONTABILIDAD E    | CONFIGURACIÓN     |
| Critter<br>Fech<br>Fech | ios de Bús<br>la Inicial<br>la Final           | <b>queda</b><br>01/01/2015   |           |              |           |      |          |           |         |                 |               |             |          |                   |                   |
| Fech<br>Fech            | a Inicial<br>a Final                           | 01/01/2015                   | -         |              |           |      |          |           |         |                 |               |             |          |                   |                   |
| Fech                    | a Final                                        |                              | -         | RFC          |           |      | Sucursal |           |         |                 |               |             |          |                   |                   |
|                         |                                                | 31/01/2015                   | •         | Rapón Social |           |      |          |           |         |                 |               |             |          |                   |                   |
| (                       |                                                |                              |           |              |           |      |          |           |         |                 |               |             |          |                   | col Buccar        |
|                         | Sucursel                                       | Importe                      |           | Descuento    | NA Tra    | 1LPS | D.       | A Ret ISR |         | Imp Ret Loc Imp | p Tras Loc To | tal         | Exterior | Importe del Cobro | Pendiente de Cobr |
|                         | Sucursal,1                                     |                              | \$ 641.03 | \$ 0.        | \$ 102.5  | 6    | \$ 0.00  | \$ 0.00   | \$ 0.00 | \$ 0.00         | \$ 0.00       | \$ 743.59   | Cobrado  | \$ 743.59         | \$0               |
|                         | Sucursel_1                                     | 1                            | 1,002.96  | \$ 0.        | \$ 160.4  | 7    | \$ 0.00  | \$ 0.00   | \$ 0.00 | \$ 0.00         | \$ 0.00       | \$ 1,163.43 |          | \$ 1,163.43       | \$ 0              |
| 1-3                     | Sucursel_1                                     |                              | \$ 535.35 | \$ 0.        | 0 \$85.6  | 5    | \$ 0.00  | \$ 0.00   | \$ 0.00 | \$ 0.00         | \$ 0.00       | \$ 621.00   |          | \$ 621.00         | \$0               |
| 1.1                     | Sucursel_1                                     |                              | \$ 280.00 | \$0.         | 0 \$ 44.8 | 0    | \$ 0.00  | \$ 0.00   | \$ 0.00 | \$ 0.00         | \$ 0.00       | \$ 324.80   |          | \$ 324.80         | 50                |
| -                       | SUCURBE,1                                      |                              | \$ 743.45 | \$ 0.        | 5 1189    | 0    | \$ 0.00  | \$ 0.00   | \$ 0.00 | \$ 0.00         | \$ 0.00       | \$ 862.40   | Cobrado  | \$ 862.40         | \$ 0              |
|                         |                                                |                              | 1,202.79  | \$ 0.        | \$ \$12.4 | 3    | \$ 0.00  | \$ 0.00   | \$ 0.00 | \$ 0.00         | \$ 0.00       | \$ 3,715,22 |          | \$ 3,715,22       | \$ 0              |
|                         |                                                |                              |           |              |           |      |          |           |         |                 |               |             |          |                   |                   |
|                         |                                                |                              |           |              |           |      |          |           |         |                 |               |             |          |                   |                   |
|                         |                                                |                              |           |              |           |      |          |           |         |                 |               |             |          |                   |                   |

## **DESCUENTOS, DEVOLUCIONES Y REBAJAS SOBRE VENTAS**

Facture ya. L

En esta sección encontrará las Notas de Crédito emitidas a sus clientes por concepto de descuentos y devoluciones sobre ventas.

Por medio de la importación de comprobantes el sistema identificará este tipo de CFDI y automáticamente los incluirá en este apartado.

Podrá cambiar el estatus del CFDI de *Vigente a Cancelado,* se recomienda efectuar la cancelación directamente en su cuenta de facturación y que tenga en resguardo el acuse de cancelación emitido por el SAT.

a) Genere su póliza contable dando clic en <**Generar póliza devolución**>. El sistema utilizará el asiento contable

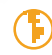

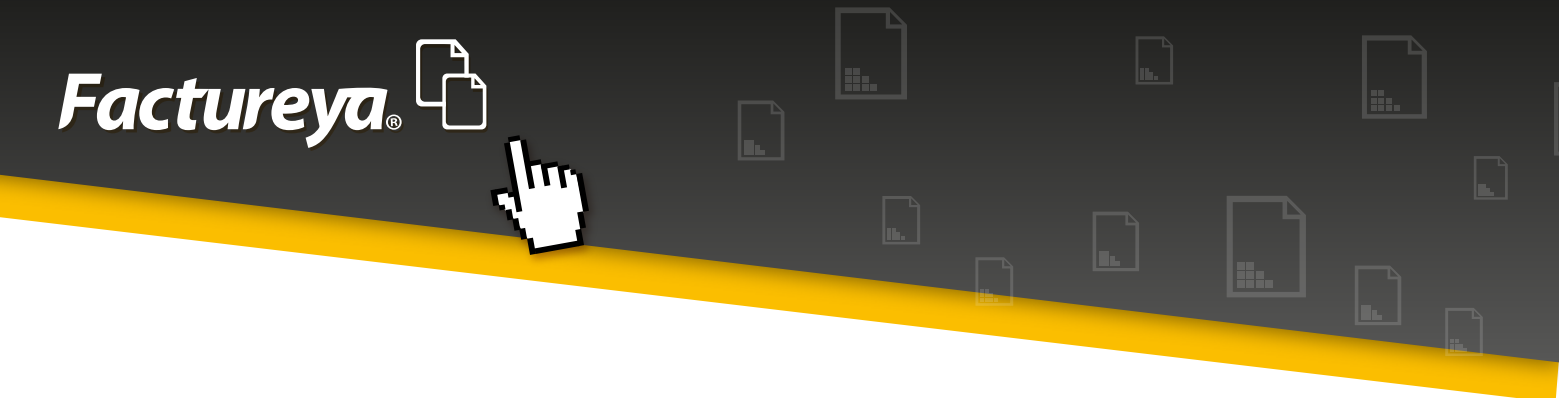

"Descuentos y rebajas sobre ventas", propuesto en la sección "Asientos básicos"

b) Exporte su información a excel.

| Contabilidad Ele          | ctrónica        | -            | -        | -     |      | American DE 18   | -       | -    | and Real Processing of Real Processing | -                               | 0 X           |
|---------------------------|-----------------|--------------|----------|-------|------|------------------|---------|------|----------------------------------------|---------------------------------|---------------|
| Facture <mark>ya</mark> . | 6               |              |          |       |      |                  |         |      | Juev                                   | es 14 de Mayo 06:31:30 p.m.     | Cerrar Sesión |
| MARIA DE LOURDE           | TAPIA CAMAR     | 60           |          |       |      |                  |         |      |                                        |                                 |               |
|                           |                 |              |          |       |      |                  |         |      | INGRESOS 🕰 🛛 EGRESOS 🗿 🗌 NÓMINA        | 🚯 🛛 CONTABILIDAD 📓 🖉 CON        | FIGURACIÓN 🗘  |
|                           | Devolucio       | me           |          |       |      |                  |         |      |                                        |                                 |               |
| Factoración               | Criterios de Bú | squeda       |          |       |      |                  |         |      |                                        |                                 |               |
| Ingresos                  | Fecha Inicial   | 01/05/2015 • | RFC      |       |      | Sucursal         |         | •    |                                        |                                 |               |
| Constant of Column        | Fecha Final     | 31/05/2015 • | Razón So | cial  |      |                  |         |      |                                        |                                 |               |
| Contract Contra           | 11.00           |              |          | Lerie | fala | Fecha de Emisión | Estatus | RFC. | Cambiar a Cancelado<br>Ratrin Social   | Generar Polica Devolución Eacel | Sucural       |
| Devoluciones              | 0000            |              |          | 24114 | 1010 | recia de criston | Louisus | 10.5 | Tractor social                         | mettoro de Pago                 | Totales       |
| Estado de Cuenta          |                 |              |          |       |      |                  |         |      |                                        |                                 |               |
|                           |                 |              |          |       |      |                  |         |      |                                        |                                 |               |
| Reportes                  |                 |              |          |       |      |                  |         |      |                                        |                                 |               |
| Comprobantes              |                 |              |          |       |      |                  |         |      |                                        |                                 |               |
| Climites                  |                 |              |          |       |      |                  |         |      |                                        |                                 |               |
|                           |                 |              |          |       |      |                  |         |      |                                        |                                 |               |
|                           |                 |              |          |       |      |                  |         |      |                                        |                                 |               |
|                           |                 |              |          |       |      |                  |         |      |                                        |                                 |               |
|                           |                 |              |          |       |      |                  |         |      |                                        |                                 |               |
|                           |                 |              |          |       |      |                  |         |      |                                        |                                 |               |
|                           |                 |              |          |       |      |                  |         |      |                                        |                                 |               |
|                           |                 |              |          |       |      |                  |         |      |                                        |                                 |               |
|                           |                 |              |          |       |      |                  |         |      |                                        |                                 |               |
| Usuario: atamariz@th      | eenginesoftware | .00m         |          |       |      |                  |         |      |                                        |                                 |               |

## **ESTADO DE CUENTA**

En este apartado podrá visualizar el estado de cuenta del cliente, el estatus de sus facturas si tiene crédito, y su saldo a una fecha determinada. Para llevar a cabo esta tarea seleccione un cliente y el rango de fechas que desea consultar.

De clic en <**Buscar**>

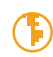

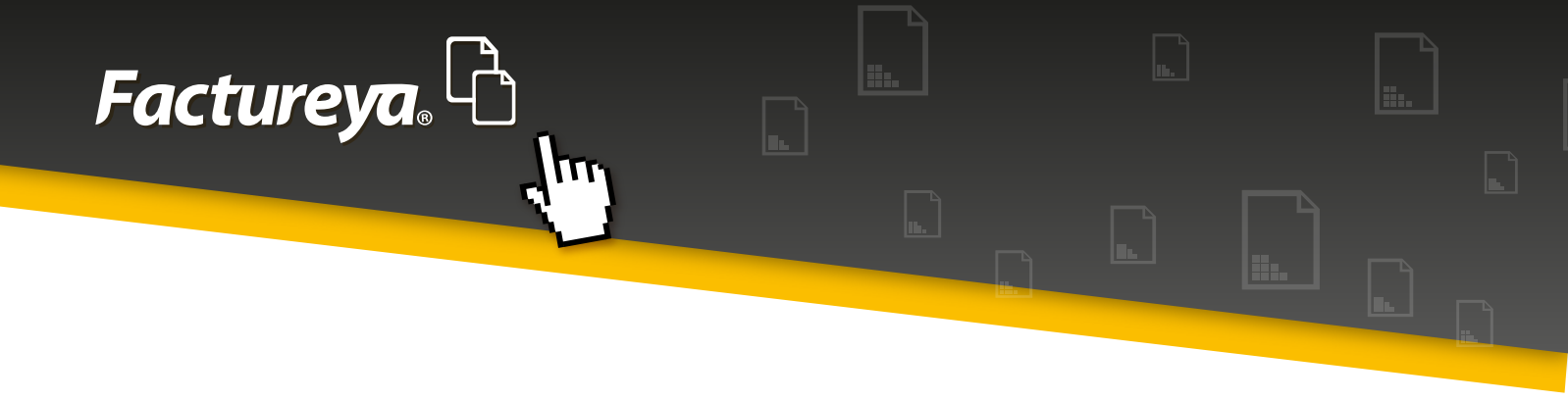

|                          |                     |                | The second of      | C. Distant       | Microsoft Marriel |                 |              |                   |            | - 0       |
|--------------------------|---------------------|----------------|--------------------|------------------|-------------------|-----------------|--------------|-------------------|------------|-----------|
| tureya. 🖒                |                     |                |                    |                  |                   |                 | Juev         | es 14 de Mayo 060 | 37.46 p.m. | Cena      |
| DE LOURDES TAPIA CAMARGO |                     |                |                    |                  |                   |                 |              |                   |            |           |
|                          |                     |                |                    |                  | INGR              | ISOS 🐴 🛛 EGRESO | s 🕄 🛛 NÓMENA | B CONTAL          | ILIDAD 📓   | CONFIGURA |
| Estado de Cue            | enta                |                |                    |                  |                   |                 |              |                   |            |           |
| Selecciona un cliente    |                     |                | Fecha I            | nicial Fecha Fin | al                |                 |              |                   |            |           |
| PTE070528183 A           | P PROIVE DE TEHUACA | IN S.A.DE C.V. | P 01/01/           | 2015 • 14/05/20  | 15 •              |                 |              |                   |            |           |
| Cobcar                   |                     |                |                    |                  |                   |                 |              |                   |            | Ecol      |
| UUED                     |                     | Serie y Folio  | Fecha Emisión      | Método de Pago   | Fecha de Cobro    | Debe            | Haber        | Saldo             | Estatus    | _         |
| lones 19528881-7895-43D  | P-A337-836A8841D279 | 14//1          | 2015-01-02 1025-30 | Checut           | 2015-01-31        | \$ 743.59       | \$ 743.50    | \$ 0.00           | Cobrado    |           |
| Cuenta                   |                     |                |                    | contraction      |                   |                 |              |                   |            |           |
|                          |                     |                |                    |                  |                   |                 | Total Saldo: | \$ 0.00           |            |           |
|                          |                     |                |                    |                  |                   |                 |              |                   |            |           |
|                          |                     |                |                    |                  |                   |                 |              |                   |            |           |
| Aantes<br>Aantes         |                     |                |                    |                  |                   |                 |              |                   |            |           |
| ries<br>Janites<br>Reg   |                     |                |                    |                  |                   |                 |              |                   |            |           |
| Hans<br>Davites<br>Rec   |                     |                |                    |                  |                   |                 |              |                   |            |           |
| Hans                     |                     |                |                    |                  |                   |                 |              |                   |            |           |

### **REPORTES**

En esta sección podrá generar los reportes referentes al Módulo Ingresos. Los podrá ver en pantalla y exportarlos en excel.

Para efectos de la exportación en PDF deberá elegir las 6 columnas más relevantes. Los pasos a seguir son los siguientes:

- 1. Elija el rango de fechas que desea consultar.
- 2. Si lo requiere realice el filtro por RFC o sucursal.
- 3. De clic en <**Buscar**>

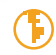

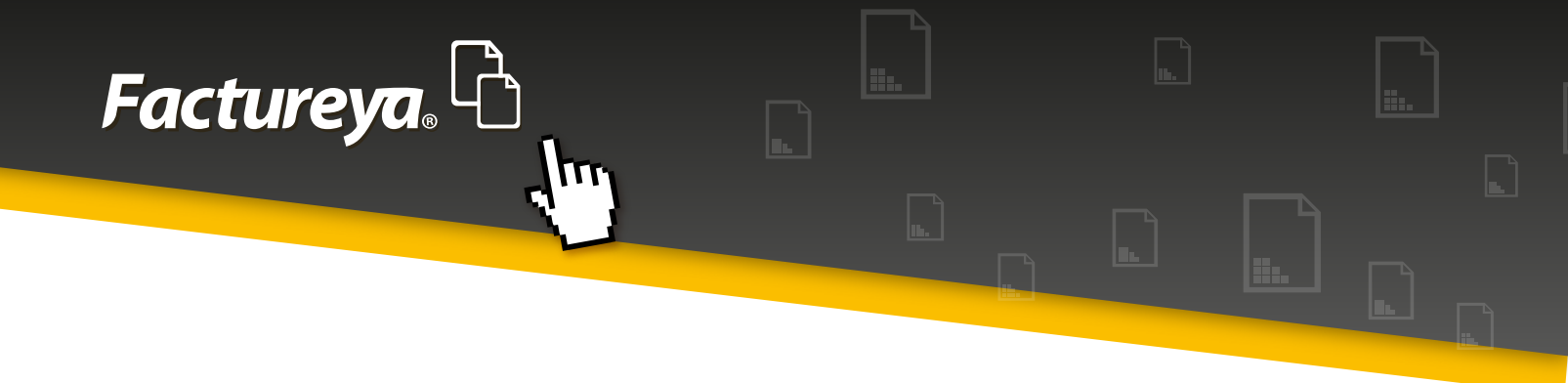

| Factureya        | Ռ               |               |                             |     |                                   |                |       |                     | Martes 12 de Mayo 070815 p.m. Cenar Sesi        | • |
|------------------|-----------------|---------------|-----------------------------|-----|-----------------------------------|----------------|-------|---------------------|-------------------------------------------------|---|
| MARIA DE LOURDE  | S TAPIA CAMAR   | 160           |                             |     |                                   |                |       |                     |                                                 |   |
|                  |                 |               |                             |     |                                   |                |       | INGRESOS 🚓 🛛 EGRESO | 25 🚯   NÓMINA 🌸   CONTABUIDAD 🖩   CONFIGURACIÓN | ٥ |
| Extension        | Reporte F       | acturación    |                             |     |                                   |                |       |                     |                                                 |   |
|                  | Criterios de Ba | isqueda       |                             |     |                                   |                |       |                     |                                                 |   |
| Ingresos         | Fecha Inicial   | 01/05/2015    | <ul> <li>RFC</li> </ul>     |     | Esportar a Escel                  | Exportar a PDF |       |                     |                                                 |   |
| Cuentas x Cobrar | Fecha Final     | 31/05/2015    | <ul> <li>Sucursa</li> </ul> |     | <ul> <li>Bung Avencede</li> </ul> | Butor          |       |                     |                                                 |   |
| Estado de Cuenta | Serie y Folio   | Fecha Emisión | UUID                        | RFC | Método de Pago                    | Importe 1      | Total | Sucursal            |                                                 |   |
|                  |                 |               |                             |     |                                   |                |       |                     |                                                 |   |
|                  |                 |               |                             |     |                                   |                |       |                     |                                                 |   |
| Comprobantes     |                 |               |                             |     |                                   |                |       |                     |                                                 |   |
| Clientes         |                 |               |                             |     |                                   |                |       |                     |                                                 |   |
|                  |                 |               |                             |     |                                   |                |       |                     |                                                 |   |
|                  |                 |               |                             |     |                                   |                |       |                     |                                                 |   |
|                  |                 |               |                             |     |                                   |                |       |                     |                                                 |   |
|                  |                 |               |                             |     |                                   |                |       |                     |                                                 |   |
|                  |                 |               |                             |     |                                   |                |       |                     |                                                 |   |
|                  |                 |               |                             |     |                                   |                |       |                     |                                                 |   |
|                  |                 |               |                             |     |                                   |                |       |                     |                                                 |   |
|                  |                 |               |                             |     |                                   |                |       |                     |                                                 |   |

Si requiere hacer una búsqueda personalizada, ingrese a <**Búsq. Avanzada**>

#### • Elija los Criterios de búsqueda

Tipos, ordenar por intervalos de tiempo

#### • Filtros de búsqueda

Especifique alguna condición especial y personalice su reporte eligiendo el orden de las columnas

- De clic en <**Aceptar**>
- De clic en <*Buscar*> y después en exportar a excel o PDF.

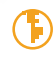

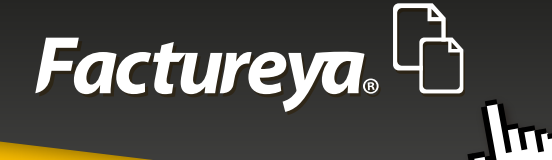

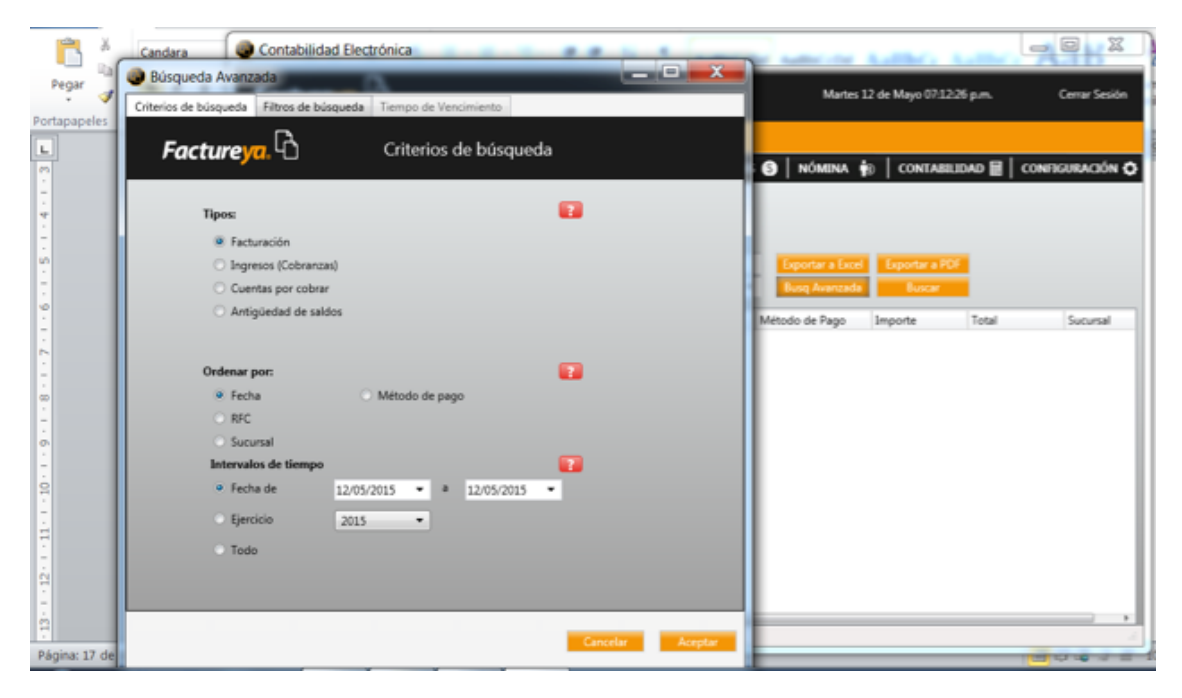

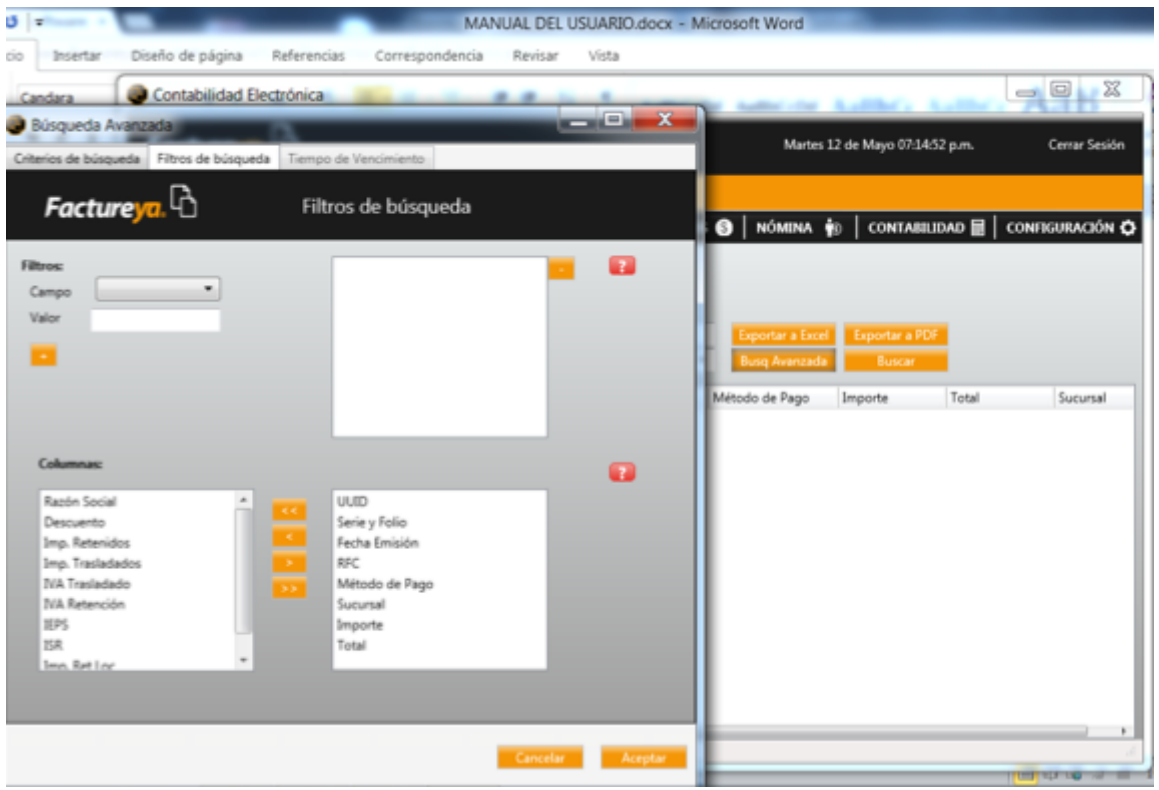

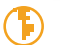

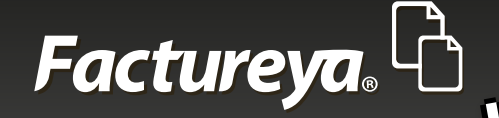

# **MÓDULO DE EGRESOS**

| Contabilidad Electrónica                | that Bod                                          | _ 0 _ x         |
|-----------------------------------------|---------------------------------------------------|-----------------|
| Factureya.                              | Jueves 14 de Mayo 963846 p.m.                     | Cerrar Sesión   |
| MARIA DE LOURDES TAPIA CAMARGO          |                                                   |                 |
|                                         | INGRESOS 💪   EGRESOS 🤔   NÔMINA 🎲   CONTABLIDAD 🖥 | CONFIGURACIÓN 🗘 |
| Gianton y Compras                       |                                                   |                 |
| Egresos                                 |                                                   |                 |
| Curretas x Pagar                        |                                                   |                 |
| Devoluciones                            |                                                   |                 |
| Estado de Cuenta                        |                                                   |                 |
| Reportes                                |                                                   |                 |
| Comprobantes                            |                                                   |                 |
| Provendores                             |                                                   |                 |
|                                         |                                                   |                 |
|                                         |                                                   |                 |
|                                         |                                                   |                 |
|                                         |                                                   |                 |
|                                         |                                                   |                 |
| Usuario: atamario@theenginesoftware.com |                                                   |                 |

Este módulo comprende los siguientes sub módulos:

- a) Gastos y compras
- b) Egresos
- c) Cuentas por pagar
- d) Descuentos, devoluciones y rebajas s/compras

Además tendrá disponible las siguientes opciones:

- Estado de cuenta por proveedor
- Reportes
- Comprobantes
- Proveedores

Pasos para generar información en este módulo:

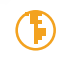

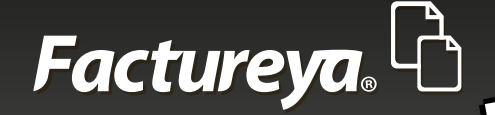

## **COMPROBANTES**

#### Usuario en línea:

1. Deberá importar sus comprobantes recibidos, elija la pestaña < Comprobantes >,

2. Elija el mes a descargar y de clic en *<Importar>, <Comenzar>. Si requiere importar meses anteriores deberá hacer este proceso por cada uno. Ejemplo:* 

**Fecha actual:** 14 Mayo 2015, importe los comprobantes por primera vez y se actualizarán automáticamente a partir de ese día.

**Meses anteriores:** Descargar los meses de enero, febrero, marzo, abril y mayo 2015. Posteriormente se actualizarán de manera automática.

3. El proceso de actualización se lleva a cabo al inicializar el sistema.

**NOTA IMPORTANTE:** Este proceso puede tardar varios minutos.

#### **Otros usuarios:**

1. Deberá importar sus comprobantes recibidos, elija la pestaña < Comprobantes>,

2. Importar comprobantes CFDI: Seleccione la carpeta en donde almacena sus CFDI emitidos.

Advertencia: este proceso puede tardar varios minutos.

3. De clic en <*Importar*>, <*Comenzar*>

4. Si desea que se actualice su información de manera automática marque la casilla "Activar importación automática de Comprobantes "

| Contabilidad Electr     | rónica                                                                                                  | and and                                            | - 0 - X         |
|-------------------------|----------------------------------------------------------------------------------------------------|----------------------------------------------------|-----------------|
| Factureya.              | 2                                                                                                    | Jueves 14 de Mayo 06/42/45 p.m.                    | Centar Sesión   |
| MARIA DE LOURDES TA     | APIA CAMARGO                                                                                            |                                                    |                 |
|                         |                                                                                                    | ingresos 🕰   Egresos 🧐   Nômina 🎲   Contabilidad 🖩 | CONFIGURACIÓN 🗘 |
| Gastos y Compras        | Comprobantes Emitidos y Recibidos                                                                       |                                                    |                 |
| Egresos                 | Importar Comprobantes (CFDI)                                                                            |                                                    |                 |
| Cuentas x Pagar         | Selecciona la carpeta donde almacenas tus Comprobantes (CFDI Emitidos y Recibidos)                      |                                                    |                 |
| Development             | C/FactureYa/um/Emitidos P<br>Activar importación automática de Comprobantes (CFDI Emitidos y Recibidos) |                                                    |                 |
| Estado de Cuenta        | Importat                                                                                                |                                                    |                 |
| Reportes                |                                                                                                    |                                                    |                 |
| Comprohentes            |                                                                                                    |                                                    |                 |
| Proveedores             |                                                                                                    |                                                    |                 |
|                         |                                                                                                    |                                                    |                 |
|                         |                                                                                                    |                                                    |                 |
|                         |                                                                                                    |                                                    |                 |
|                         |                                                                                                    |                                                    |                 |
|                         |                                                                                                    |                                                    |                 |
|                         |                                                                                                    |                                                    |                 |
| Usuario: atamari2@theer | nginesoftware.com                                                                                       |                                                    |                 |

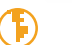

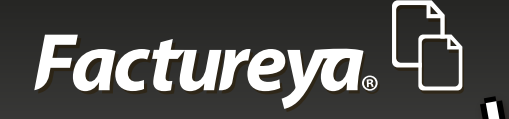

### **PROVEEDORES**

Al importar sus comprobantes la base de datos de proveedores quedará actualizada. Sin embargo deberá seleccionar si el proveedor es de gastos, costos o compras. Este parámetro le ayudará en la contabilización de su información.

| Contabilidad Elev                                                                                 | ctrónica                                                                                                    | IN THE PARTY NAME OF COLUMN                                                                                                    | The second second second second second second second second second second second second second second second se |                                 | — 0 <mark>— × —</mark> |
|---------------------------------------------------------------------------------------------------|----------------------------------------------------------------------------------------------------|----------------------------------------------------------------------------------------------------|----------------------------------------------------------------------------------------------------|---------------------------------|------------------------|
| Facture <mark>ya</mark> .                                                                         | ሴ                                                                                                    |                                                                                                    |                                                                                                    | Junves 14 de Mayo 06/47:06 p.m. | Cenar Sesión           |
| MARIA DE LOURDES                                                                                  | TAPIA CAMARGO                                                                                                    |                                                                                                    |                                                                                                    |                                 |                        |
|                                                                                                   |                                                                                                    |                                                                                                    | INGRESOS 🕰   EGRESOS 🥹                                                                                          | nómina 🚯   contabilidad 📓       | CONFIGURACIÓN 🗘        |
| Gastos y Compras                                                                                  | C Proveedor                                                                                                    |                                                                                                    |                                                                                                    |                                 | Î                      |
| Egresos                                                                                           | Buscar per RFC 📃 🔎                                                                                                    |                                                                                                    |                                                                                                    |                                 |                        |
| Corretars x Pagar<br>Devoluciones<br>Estado de Cuenta<br>Reportes<br>Comprohavites<br>Provendares | Konce Proceeding      Edita RPC      Octamon 2209/2      Mount 2209/2      Anuer 22009/X      TaCU7211206A7      Contere o Ractin Social | Nombre & Radin Social<br>DISTRUCTORA DE FLANCOS MECAR S DE RL DE CV<br>ERI Namaje Hernéndez<br>MARIA DE LOURDES TARIA CAMARIDO |                                                                                                    | _                               |                        |
|                                                                                                   | Rances<br>Nexe Reco<br>Edita Nombre del Banco                                                                                            | Número de Cuenta CLABE Alias                                                                                                   |                                                                                                    |                                 |                        |
| Usuario: atamaric@the                                                                             | Editar Banco empinesoftware.com                                                                                                    |                                                                                                    |                                                                                                    |                                 |                        |

Elija el ícono <**Editar**>, actualice su información y de clic en <**Actualizar**>.

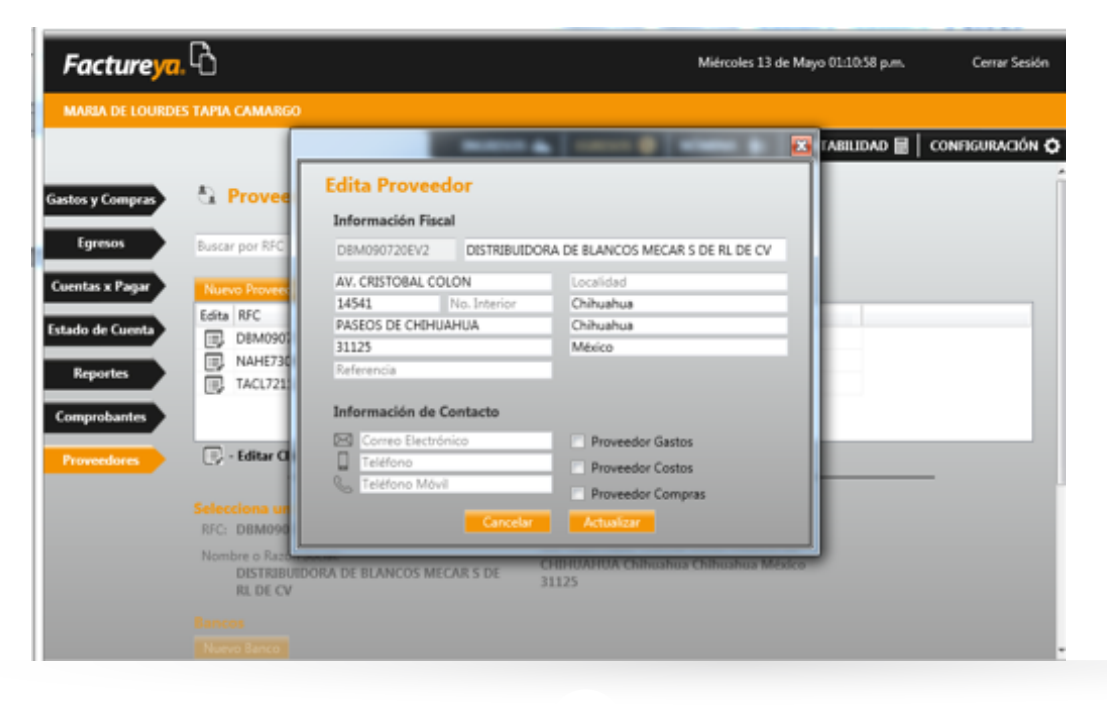

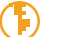

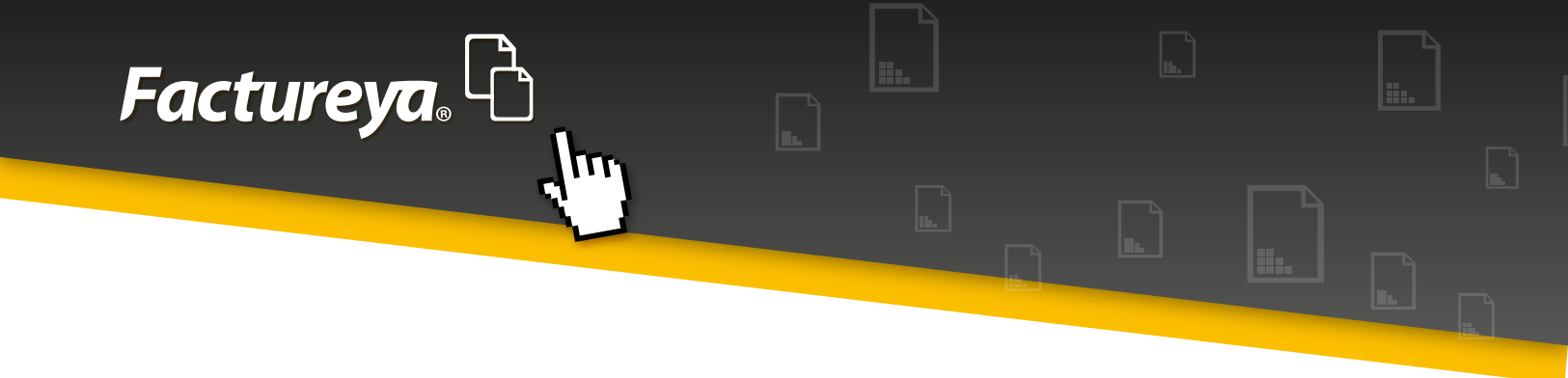

Proceda a configurar la cuenta bancaria receptora de pagos del proveedor.

- Ingrese a la opción <*Nuevo Banco*>
- **Banco:** los bancos aquí presentados están conforme al Catálogo de Bancos publicado por el SAT.
- Alias: Elija un nombre corto para identificar el banco fácilmente.
- Cuenta: Ingrese el número de cuenta
- **CLABE:** Si lo requiere coloque los 18 dígitos de su cuenta
- Una vez actualizada esta información de clic en < Guardar>

| Miércoles 13 de Mayo 01:19:22 p.m. Cerrar Sesión |
|--------------------------------------------------|
|                                                  |
| Alas                                             |
|                                                  |

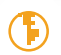

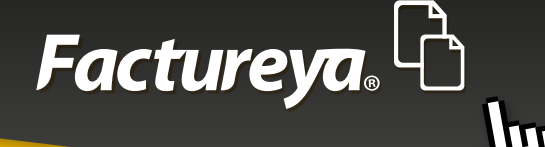

También podrá configurar las condiciones de crédito:

- Elija el proveedor que desea modificar
- De clic en <**Alta crédito**>
- Configure la información del crédito
- Guarde su información

| Facture <mark>ya</mark> .                                                                                          | ֆ                                                                                                    |                                                                                                    | Miércoles 13 de Mayo 01:16:12 p.m. | Cerrar Sesión  |
|----------------------------------------------------------------------------------------------------|----------------------------------------------------------------------------------------------------|----------------------------------------------------------------------------------------------------|------------------------------------|----------------|
| MARIA DE LOURDE                                                                                                    | S TAPIA CAMARGO                                                                                                    |                                                                                                    |                                    |                |
| MARIA DE LOURDES<br>Gastos y Compras<br>Egresos<br>Cuentas x Pagar<br>Estado de Cuenta<br>Reportes<br>Comprobantes | Editar Cliente      Detalles del Proveedor      RFC: DBM090720EV2      Nombre o Razón Social:     DISTRIBUIDORA DE BLANC     RL DE CV  Bancos      Nuevo Banco      Edita Nombre del Banco Núme | Alta Crédito<br>RFC: DBM090720EV2<br>Nombre o Razón Social:<br>DISTRIBUIDORA DE BLANCOS MECAR<br>S DE RL DE CV<br>Fecha de Crédito<br>04/12/2014 •<br>Días del Crédito<br>Saldo | NA 😰 CONTABILIDAD 🗮 C              | ONFIGURACIÓN O |
| Proveedores                                                                                                    | - Editar Banco Créditos Alta Crédito Edita Fecha Crédito Fecha Ven      - Editar Crédito                                                                                                    | Limite de Crédito<br>Cancelar Guardar<br>cimiento Días Saldo Limi                                                                                                    | te de Crédito Tasa Interes %       |                |

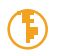

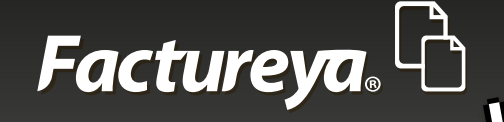

### **GASTOS Y COMPRAS**

Al efectuar la importación de comprobantes recibidos esta información queda actualizada automáticamente.

En este proceso podrá consultar los CFDI recibidos por concepto de compras y gastos en un período determinado, si cuenta con el servicio de *Buzón de recepción*> sus comprobantes estarán previamente ordenados y validados. Puede utilizar los comprobantes de una carpeta externa.

La visualización la tendrá de manera detallada. De doble clic en la fila principal si desea ordenar su reporte por algún campo específico.

- 1. Seleccione el rango de fechas que desea consultar, deberá ser de un período cuyos comprobantes hayan sido previamente importados.
- 2. De clic en <**Buscar**>
- 3. Genere la póliza de las compras y gastos del mes. En este caso el sistema tomará como base los asientos básicos de *Compras y Gastos>*.

La póliza generada la podrá visualizar en el Módulo de Contabilidad, en el mes de trabajo como una <**póliza por contabilizar>.** 

- 4. Verifíquela y proceda a *Contabilizar*.
- 5. Podrá generar su reporte en excel.
- 6. Si requiere el reporte personalizado vaya a la sección de Reportes de este Módulo.

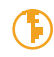

| Factureya. |  |
|------------|--|
|            |  |

| ıreya    | G                 |                  |          |         |               |            |               |                     |                 | Ver           | es 15 de May | ro 054  | 1.20 p.m.    |         | lerrar Sesil |
|----------|-------------------|------------------|----------|---------|---------------|------------|---------------|---------------------|-----------------|---------------|--------------|---------|--------------|---------|--------------|
| LOURDE   | S TAPIA CAMARGO   | )                |          |         |               |            |               |                     |                 |               |              |         |              |         |              |
|          |                   |                  |          |         |               |            |               | ING                 | esos 🚓 🕴 Egres  | os 🕴   Nómina | • ∰⊚   co    | NTAB    | ILIDAD 🛃     | CONFIG  | URACIÓN      |
| _        | Gastos y Co       | mpras            |          |         |               |            |               |                     |                 |               |              |         |              |         |              |
| ngo i an | Criterios de Búse | ueda             |          |         |               |            |               |                     |                 |               |              |         |              |         |              |
|          | Fecha Inicial (   | 1/01/2015 -      | REC      |         |               |            |               |                     |                 |               |              |         |              |         |              |
|          | Febra Proteinio   | 1010000          |          |         |               |            |               |                     |                 |               |              |         |              |         |              |
|          | Fecha Final 3     | 101/2015 •       | Razon 1  | locial  |               |            |               |                     |                 | _             |              |         |              |         |              |
| -,-      |                   |                  |          |         |               |            |               |                     |                 | Cambiar a C   | ancelado     | Gene    | ar Póliza    | facel   | Buscar       |
| 17       | UUID              |                  |          | Estatus | Serie y Folio | Fecha      | RFC           | Rapón Social        | Método de Pago  | Importe       | Descuento    |         | DVA Tra      | IVA Tra | No.          |
|          | 2F24D0ED-D849-    | 4785-89F0-747FB  | 0637E24  | Vigenta | A 26          | 2015-01-0  | DBM090720EV2  | DISTRIBUIDORA DE    | No Identificado | \$ 22,000.00  |              | \$ 0.00 | \$ 3,520.00  | 5       | \$ 0.00      |
|          | BAELAFC9-D63E-    | 4F68-9737-8EE70  | 5F423CC  | Vigente | 1842          | 2015-01-0  | NAHE730603RYA | Erik Naranjo Hemán. | No Identificado | \$ 1,100.00   |              | \$ 0.00 | \$ 176.00    | 5       | \$ 0.00      |
| -        | E4849392-1179-4   | (178-8215-8494A) | 367F410  | Vigents | 1843          | 2015-01-0  | NAHE730603RYA | Erik Naranjo Hemán. | No Identificado | \$ 6,293.74   |              | \$ 0.00 | \$ 1,006.00  | 0       | \$ 0.00      |
| ÷.       | 788F0CC8-5A8A     | 4AD1-8C1E-5854   | A33F2798 | Vigente | 1844          | 2015-01-0  | NAHE730603RXA | Erik Naranjo Hemán. | No Identificado | \$ 2,000.00   |              | \$ 0.00 | \$ 320.00    | 0       | \$ 0.00      |
|          | 9040833F-0082-4   | 1985-8E58-5809D  | C334A6A  | Vigente | 1845          | 2015-01-0  | NAHE730603RVA | Erik Naranjo Hemán. | No Identificado | \$ 2,500.00   |              | \$ 0.00 | \$ 400.00    | 0       | \$ 0.00      |
|          | 832165DF-8887-    | 4533-AC12-47E96  | CD26F17  | Vigenta | A 28          | 2015-01-1  | D8M090720EV2  | DISTRIBUIDORA DE    | No Identificado | \$ 12,200.00  |              | \$ 0.00 | \$ 1,952.00  | 0       | \$ 0.00      |
|          | 5196D166-8E1D-    | 4FDD-8CB0-E66A   | 48F3773F | Vigenta | A2            | 2015-01-1  | D8M090720EV2  | DISTRIBUIDORA DE    | Efectivo        | \$ 19,000.00  |              | \$ 0.00 | \$ 3,040.00  | 0       | \$ 0.00      |
| -        | 61A15118-3179-    | 4867-9638-AE500  | 2A80380  | Vigente | A3            | 2015-01-1_ | DBM090720EV2  | DESTRIBUEDORA DE    | Efectivo        | \$ 33,000.00  |              | \$ 0.00 | \$ 5,280.00  | 0       | \$ 0.00      |
|          | C874AF35-E676-    | 421A-A5EA-11FE0  | L2CAC08  | Vigente | A 30          | 2015-01-1_ | D8M090720EV2  | DESTRIBUEDORA DE    | TRASFRENCIA     | \$ 24,850.00  |              | \$ 0.00 | \$ 1,976.00  | 0       | \$ 0.00      |
| _        | 61EFE780-52DE-    | 4MD-9757-FD8E7   | 93F899C  | Vigente | A 27          | 2015-01-1_ | DBM090720EV2  | DISTRIBUEDORA DE    | No Identificado | \$ 4,600.00   |              | \$ 0.00 | \$ 736.00    | 0       | \$ 0.00      |
|          | 14012187-250E-    | 427A-A125-778C5  | 8098334  | Vigente | A 48          | 2015-01-1_ | D8M090720EV2  | DISTRIBUIDORA DE    | No Identificado | \$ 5,237.94   |              | \$ 0.00 | \$ 838.0     |         | \$ 0.00      |
|          | A1C2A88D-9865     | -44ED-AC2C-0188  | P3E38386 | Vigenta | A 18          | 2015-01-1- | DBM090720EV2  | DISTRIBUIDORA DE    | No Identificado | \$ 12,000.00  |              | \$ 0.00 | \$ 1,920.00  |         | \$ 0.00      |
|          | 6CBP 7906-02A9-   | 4787-9257-8976A  | 234P1E3  | Vigenta | A 19          | 2015-01-2  | DBM090720EV2  | DISTRIBUTIORA DE    | TRASPRENCIA     | \$ 2,610.00   |              | \$ 0.00 | \$ 417.00    |         | \$ 0.00      |
|          | 560E9A18-672D-    | 4018-0306-1DA4   | P4ADF81  | Vigenta | A 20          | 2015-01-2  | DBM090720EV2  | DISTRUBUEDORA DE    | No Identificado | \$ 0,190.50   |              | \$ 0.00 | \$ 991.00    |         | \$ 0.00      |
|          | 8781A245-058E-    | 6AJQ-BBCE-9A777  | BUE756F  | Vigente | A 25          | 2015-01-2  | DBM090720EV2  | DISTRUEUCORA DE     | No identificado | \$ 12,220.64  |              | \$ 0.00 | \$ 1,955.00  |         | \$ 0.00      |
|          | 220C78F3-28F4-    | UP1-87A4-EA425   | ALF9F16  | Vigente | A4            | 2015-01-2- | DBM090720EV2  | DISTRIBUIDORA DE    | No identificado | \$ 7,570.72   |              | 3 0.00  | \$ 1,211.00  |         | 5 0.00       |
|          | 919CE299-0048-    | 4008-8456-A4328  | INBAE773 | Vigente | A 24          | 2015-01-2  | UBM090720EV2  | DISTRIBUIDORA DE    | No identificado | \$ 3,568.50   |              | 5 0.00  | \$ 570.00    |         | \$ 0.00      |
|          | 18D9ECCS-39C8     | 4658-8298-21583  | DEAPSAE  | Vigenta | A 21          | 2015-01-2  | DBM090720EV2  | DISTRIBUIDORA DE    | No Identificado | \$ 87,286.00  |              | 5 0.00  | \$ 13,965.00 |         | \$ 0.00      |
|          | DE700851-E71A-    | 422E-8046-95EAE  | CAPECC   | Vigenta | A29           | 2015-01-3  | DBM090720EV2  | DISTRIBUIDORA DE    | TRASPRENCIA     | \$ 47,150.00  |              | \$ 0.00 | \$ 7,544.00  |         | \$ 0.00      |
|          | 1CF7384C-69CE-    | 47E2-97D0-A21ED  | N011957E | Vigenta | A3            | 2015-01-3_ | DBM090720EV2  | DISTRIBUIDORA DE    | TRASFRENCIA     | \$ 19,000.00  |              | \$ 0.00 | \$ 3,040.00  |         | \$ 0.00      |
|          | 23611599-7327-4   | 07D-AC67-FD8E1   | 37C25DE  | Vigenta | A6            | 2015-01-3  | DBM090720EV2  | DISTRIBUIDORA DE    | TRANSFERENCIA   | \$ 33,000.00  |              | \$ 0.00 | \$ 5,280.00  | 2       | \$ 0.00      |

## **CUENTAS POR PAGAR**

En esta sección encontrará las facturas que se encuentran pendientes de pago a una fecha determinada, podrá ingresar el pago correspondiente y contabilizarlo, el sistema tiene la opción de contabilizar uno o varios comprobantes.

El sistema toma como base el asiento básico previamente configurado, codificará dos pólizas de acuerdo al método de pago, efectivo y otros métodos (cheque, transferencia, etc.)

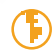

|                                                                                                    | Fac                                            | tureya                                                                                                    |                     |               |            |                    |                       |                 |  |
|----------------------------------------------------------------------------------------------------|------------------------------------------------|----------------------------------------------------------------------------------------------------|---------------------|---------------|------------|--------------------|-----------------------|-----------------|--|
| Contabilidad Electrónica<br>Factureya C<br>MARIA DE LOORDES TAPIA CAMARIO<br>MARIA DE LOORDES TAPIA CAMARIO<br>MARIA DE LOORDES TAPIA CAMARIA CAMARIO<br>MARIA DE LOORDE |                                                |                                                                                                    |                     |               | L.         |                    |                       |                 |  |
| MARIA DE LOUIDEIS TAPIA CAMARIO<br>MARIA DE LOUIDEIS TAPIA CAMARIO<br>INGRESOS & EGRESOS NÓMENA & CONTABILIDAD I CONFIGURACIÓN O<br>Gastos y Compron<br>Gastos y Compron<br>Fecha Inicial 01/01/2015 • RFC<br>Fecha Inicial 01/01/2015 • REC<br>Fecha Final 10/01/2015 • Recon Social<br>Cuentas x Page Steedowr Todo                                                                                                    | Contabilidad Elec                              | trónica                                                                                                    |                     | OL TO SHE AND | Notes and  | Vienes 35          | de Mayo (5:43:17 p.m. | Cervar Sesión   |  |
| Gastos y Comprat       Cuentas por Pagar         Criterios de Búsqueda       Fecha Inicial       01/01/2015       RFC         Fecha Final       11/01/2015       Rezón Social       Registrar Faga         Cuentas & Pagar       Seleccionar Todo       Rezón Social       Registrar Faga                                                                                                    | MARIA DE LOURDES                               | TAPIA CAMARGO                                                                                                    |                     |               | INGRESOS 🖧 | EGRESOS 🗿 NÓMENA 👘 | CONTABILIDAD          | CONFIGURACIÓN 🗘 |  |
|                                                                                                    | Gastos y Compras<br>Egresos<br>Coentas a Pagar | Cuentas por Pagar<br>Criterios de Bisqueda<br>Fecha Inicial 01/02/2015 •<br>Fecha Final 81/02/2015 •<br>Seleccionar Todo | RFC<br>Razón Social |               |            |                    | Repoter Page          | facel Buscar    |  |

|      | Seleccionar Todo                     |               |                   |               |                      |                    |                 |           | egistrar Pago | Excel   | Buscar |
|------|--------------------------------------|---------------|-------------------|---------------|----------------------|--------------------|-----------------|-----------|---------------|---------|--------|
| Sel  | UUID                                 | Serie y Folio | Fecha Emisión     | RFC           | Racón Social         | Método de Pago     | Importe         | Descuento | D/A Tra       | IVA Ret | ISR    |
|      | 001366A2-8937-4093-A999-4A03F658A557 | A 34          | 2015-02-27 09:53  | D8M090720EV2  | DISTRIBUIDORA DE     | BL No Identificado | \$ 20,135.33    | \$ 0.00   | \$ 3,221.65   | \$ 0.00 | 5.4    |
|      | 0028D8CD-63AD-4232-975F-00882D7D87E8 | A 10          | 2015-02-10 16:39  | DBM090720EV2  | DISTRIBUIDORA DE     | BI No Identificado | \$ 3,081.91     | \$ 0.00   | \$ 493.10     | \$ 0.00 | 5      |
|      | 008C460C-FEAA-4118-A496-8045852058D2 | A.45          | 2015-03-23 12:26  | D8M090720EV2  | DISTRIBUIDORA DE     | BI Efectivo        | \$ 1,584.48     | \$ 0.00   | \$ 253.51     | \$ 0.00 | 5      |
| 2    | 00E42626-600D-4DEA-AF28-037889943C22 | A 46          | 2015-03-30 16:34  | DBM090720EV2  | DISTRIBUTIORA DE     | BL Efectivo        | \$ 378.45       | \$ 0.00   | \$ 60.55      | \$ 0.00 |        |
|      | 028A70AE-E298-4ADF-9589-2ACE627FD011 | 1819          | 2015-03-17 20:13  | NAHE730603RYA | Erik Naranjo Hernáni | dk No Identificado | \$ 9,000.00     | \$ 0.00   | \$ 1,440.00   | \$ 0.00 | - si   |
| 2    | 04C1F84D-0553-4786-8F82-E4DA5570592A | 1801          | 2015-02-28 11:11: | NAHE730603RYA | Erik Naranjo Hernáni | dk No Identificado | \$ 800.00       | \$ 0.00   | \$ 128.00     | \$ 0.00 | 5      |
| 8    | 07983893-2209-47DA-A688-554808D/FDA8 | 1826          | 2015-03-23 14:40  | NAHE730603RVA | Erik Naranjo Hernáni | de No Identificado | \$ 2,500.00     | \$ 0.00   | \$ 400.00     | \$ 0.00 | 5      |
| 13   | 086831EE-9866-4A05-948A-2F3A7557A5EC | 1814          | 2015-03-05 10:00  | NAHE730603RVA | Erik Naranjo Hernáni | de No Identificado | \$ 2,500.00     | \$ 0.00   | \$ 400.00     | \$ 0.00 | 5      |
| 12   | 0CCC4CC1-DC74-498E-8E00-778DE2E11876 | 1820          | 2015-03-17 20:15  | NAHE730603RVA | Erik Naranjo Hernáni | de No Identificado | \$ 1,000.00     | \$ 0.00   | \$ 160.00     | \$ 0.00 | 5      |
| 10   | 0EEE5671-36D2-4F8E-86DC-4FF87C87A5F5 | A.7           | 2015-02-12 10:48  | DBM090720EV2  | DISTRIBUIDORA DE     | BL Efectivo        | \$ 1,758.63     | \$ 0.00   | \$ 281.38     | \$ 0.00 | 5      |
| 2    | 10CA1F15-536F-42CF-A19D-6AFC681F5018 | A 22          | 2015-01-31 18:12  | D8M090720EV2  | DISTRIBUIDORA DE     | BI No Identificado | \$ 500,000.00   | \$ 0.00   | \$ 80,000.00  | \$ 0.00 | 5      |
| 10   | 15855E47-28CC-4D5C-AC6F-05D4F5705CA4 | 1807          | 2015-03-02 10:37: | NAHE730603RVA | Erik Naranjo Hernáni | de No Identificado | \$ 4,000.00     | \$ 0.00   | \$ 640.00     | \$ 0.00 | 5.42   |
| 8    | 175ACD48-D823-48AA-A766-109CEA9DF28A | A 36          | 2015-02-30 15:40  | D8M090720EV2  | DISTRIBUIDORA DE     | BI No Identificado | \$ 1,499,824.10 | \$ 0.00   | \$ 239,971.85 | \$ 0.00 | \$     |
| 13   | 18502891-D146-4F5D-ACE9-67E0A86A4A98 | 1823          | 2015-03-19 11:50: | NAHE730603RVA | Erik Naranjo Hernáni | de No Identificado | \$ 1,999.99     | \$ 0.00   | \$ 0.00       | \$ 0.00 | 5      |
| 2    | 18D9ECC5-39C8-4638-82F8-21583D8AF5AE | A 21          | 2015-01-29 09:40  | D8M090720EV2  | DISTRIBUIDORA DE     | BI No Identificado | \$ 87,286.00    | \$ 0.00   | \$ 13,965.76  | \$ 0.00 | \$     |
| 10   | 19082688-2682-4865-961E-0AC75142A2AF | 1840          | 2015-03-31 14:33: | NAHE730603RVA | Erik Naranjo Hernáni | dx No Identificado | \$ 11,206.90    | \$ 0.00   | \$ 1,793.10   | \$ 0.00 | 5      |
| 2    | 1A012187-250E-427A-A125-77EC58698334 | A 48          | 2015-01-13 11:45  | D8M090720EV2  | DISTRIBUIDORA DE     | BI No Identificado | \$ 5,237.94     | \$ 0.00   | \$ 838.07     | \$ 0.00 | \$     |
| 13   | 1CF7384C-69CE-47E2-97D0-A21E008FF57E | A.5           | 2015-01-31 15:32  | DBM090720EV2  | DISTRIBUIDORA DE I   | BI TRASFRENCIA     | \$ 19,000.00    | \$ 0.00   | \$ 3,040.00   | \$ 0.00 | 5      |
| 2    | 21E3181F-30CF-4F3F-809E-CF7A86C8A159 | 1824          | 2015-03-19 11:52  | NAHE730603RVA | Erik Naranjo Hernáni | de No Identificado | \$ 1,999.99     | \$ 0.00   | \$ 0.00       | \$ 0.00 | \$     |
| 13   | 220C78F3-28F4-43F1-87A4-EA425A1F9F16 | A.4           | 2015-01-27 12:03: | DBM090720EV2  | DISTRIBUIDORA DE I   | BI No Identificado | \$ 7,570.72     | \$ 0.00   | \$ 1,211.31   | \$ 0.00 | 5      |
| 23   | 221058D0-8099-4033-8EA4-688868EA7D87 | 1830          | 2015-03-26 13:21  | NAHE730603RVA | Erik Naranjo Hernáni | k No Identificado  | \$ 1,100.00     | \$ 0.00   | \$176.00      | \$ 0.00 | 5-     |
| 14.5 |                                      |               |                   |               |                      |                    |                 |           |               |         |        |

Para efectuar el registro de los pagos efectuados siga los siguientes pasos:

- 1. Seleccione el criterio de búsqueda
- 2. De clic en <**Buscar**>

3. Elija la factura o facturas a las que le aplicará los pagos y de clic en *Registrar pago*. Se desplegará la siguiente pantalla:

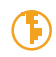

| <i>Factureya</i> ,                                                                                                    |                                                                                                    |                                    |                                                               |               |  |
|----------------------------------------------------------------------------------------------------|----------------------------------------------------------------------------------------------------|------------------------------------|---------------------------------------------------------------|---------------|--|
|                                                                                                    |                                                                                                    |                                    |                                                               |               |  |
| Contabilidad Electrónica                                                                                                    |                                                                                                    |                                    |                                                               | _ @ X         |  |
| Factureya.                                                                                                    |                                                                                                    | INGRESOS 💪   IGRESOS 🥝             | Viemes 15 de Mayo 05:44:31 p.m.<br>NÓMINA 👘 🛛 CONTABLIDAD 📓 🕻 | Cerrar Sesión |  |
| Gastion y Compres<br>Egenos<br>Egenos<br>Cutentas por Pagar<br>Criterios de Búsqueda<br>Fecha Inicial 01/01/2015 • RFC<br>Fecha Final 31/02/2015 • Racon | Pagos           Comprobante Detalle           UUID:         001366A2-8037-4003-A009-4A03F658A557           BEO:         DBM000720EV2 | Comprobante 1 de 1<br>26/04/2015 • | Register Page                                                 | cel Buscar    |  |

| Cuentas x Pagar       |      | Seleccionar Todo                     | UUID:<br>RFC: | 001366A2-8937-4093-A999-4A03F6<br>DEM090720EV2                      | 8A557                              |              |             |           | egistrar Pago | Excel   | Buscar |     |
|-----------------------|------|--------------------------------------|---------------|---------------------------------------------------------------------|------------------------------------|--------------|-------------|-----------|---------------|---------|--------|-----|
| Descuentios y         | Sel  | UUID                                 | Razón Social: | DISTRIBUIDORA DE BLANCOS MECA                                       | R S DE RL DE CV                    |              |             | Descuento | D/A Tra       | IVA Ret | ISR    |     |
| Devoluciones          | 12   | 001366A2-8937-4093-A999-4A03F658A    |               |                                                                     | Importe:                           | \$ 20,135.33 | 0,135.33    | \$ 0.00   | \$ 3,221.65   | \$ 0.0  | 5 5    | 50  |
|                       |      | 0028D8CD-63AD-4232-975F-00882D7D     | Método de Pay | ga: No Identificado                                                 | Descuento:                         | \$ 0.00      | 1,081.91    | \$ 0.00   | \$ 493.10     | \$ 0.0  | 5 5    | £   |
| Estado de Cuenta      | 2    | 008C460C-FEAA-4118-A496-804585205    |               |                                                                     | Subtotal:                          | \$ 20,135.33 | 1 584.48    | \$ 0.00   | \$ 253.51     | \$ 0.0  | 0 1    | ġ.  |
|                       | 10   | 00E42626-600D-4DEA-AF2E-03788994     |               |                                                                     | Impuestos: IVA - %16.00 - \$ 3,22  | 21.65        | \$ 378.45   | \$ 0.00   | \$ 60.55      | \$ 0.0  | 5 5    | ŝ.  |
| Reportes              | m    | 028A70AF-E298-4ADE-9589-2ACE6278     |               |                                                                     |                                    |              | 0.000.00    | \$ 0.00   | \$1,440.00    | \$ 0.0  | 0 1    | i I |
|                       | 2    | 04C1F84D-0553-4786-8F82-E4DA55705    |               |                                                                     |                                    |              | \$ 800.00   | \$ 0.00   | \$ 128.00     | \$ 0.0  | 0 1    | £ 1 |
| Companyation          | m    | 07983893-2209-47DA-A688-554804DR     |               |                                                                     | Total:                             | \$ 23,356.98 | 2,500.00    | \$ 0.00   | \$ 400.00     | \$ 0.0  | 0 1    | i I |
| comprotantes          | 1    | 086831FE-9866-4A05-948A-2F3A7557A    |               |                                                                     | Saldo:                             | \$ 21,356.98 | 2,500.00    | \$ 0.00   | \$ 400.00     | \$ 0.0  | 0 1    | i I |
| -                     | 1    | 0CCC4CC1-DC74-498E-8E00-778DE2E1     |               |                                                                     |                                    |              | 1000.00     | \$ 0.00   | \$ 160.00     | \$ 0.0  | 0 1    | i I |
| Proveedores           | Ē.   | 0FEE5671-36D2-4FRE-86DC-4FFE7C878    | Método        | de Pago                                                             | Total                              |              | 1758.63     | \$ 0.00   | \$ 281.38     | \$ 0.0  | 0 1    | i I |
|                       | 1    | 10CA1F15-536F-42CF-A19D-6AFC681F5    |               |                                                                     |                                    |              | 0.000.00    | \$ 0.00   | \$ 80,000.00  | \$ 0.0  | 8 1    | i I |
|                       | E.   | 15855E47-28CC-4D5C-AC6E-05D4E570     |               |                                                                     |                                    |              | 4,000.00    | \$ 0.00   | \$ 640.00     | \$ 0.0  | 5 4    | 2   |
|                       | m    | 175ACD48-D823-48AA-A766-109CEA9E     |               |                                                                     |                                    |              | 082410      | \$ 0.00   | \$ 239.971.85 | \$ 0.0  | 0 1    | i I |
|                       | 1    | 18502891-D146-4F5D-ACE9-67E0A86A     |               |                                                                     |                                    | Mumo Page    | 1 000.00    | \$ 0.00   | \$ 0.00       | \$0.0   | 6 f    | i I |
|                       | m.   | 1809FCC5-29CE-4638-82E8-21583DEA     |               |                                                                     |                                    |              | 7285.00     | \$ 0.00   | \$ 13 965 76  | \$ 0.0  | 0 1    | i I |
|                       | 1    | 19082088-2082-4805-9610-0AC751424    |               |                                                                     |                                    |              | 1,205.90    | \$ 0.00   | \$ 1,793.10   | \$ 0.0  | 8 f    | í.  |
|                       | 1    | 1A012187-250E-427A-A125-778C58694    |               |                                                                     |                                    |              | \$217.94    | \$ 0.00   | \$ 838.07     | \$ 0.0  | 8 f    | 11  |
|                       | 1    | 1CF7384C-69CE-47E2-97D0-A21ED08FF3re | 8.5           | AND STREET LOT ALL DRIVENUS AND AND AND AND AND AND AND AND AND AND | UNITED AND UT BUT ANY NEW          | 10 10        | 0000.00     | \$ 0.00   | \$ 3,040.00   | \$ 0.0  | 6 f    | 1   |
|                       | m    | 21E3181F-30CF-4F3F-809E-CF7AB6C8A159 | 1824          | 2015-03-19 11-52: NAHE730603EVA                                     | Erik Naranio Hernánda No Identific | cadio        | \$ 1,000.00 | \$ 0.00   | \$ 0.00       | \$ 0.0  | 6 f    | 21  |
|                       | m    | 220C78F3-28F4-43F1-87A4-EA425A1F9F16 | A.4           | 2015-01-27 12:03: DBM090720EV2                                      | DISTRIBUTIORA DE BI No Identific   | cado         | \$ 7,570.72 | \$ 0.00   | \$1,211,31    | \$ 0.0  | 0 1    | 11  |
|                       | m    | 221068D0-8099-4013-8EA4-688868EA7D87 | 1830          | 2015-03-26 13-21: NAHE730603RVA                                     | Erik Naranio Hernánds No Identific | cado         | \$ 1,100.00 | \$ 0.00   | \$ 176.00     | \$ 0.0  | 6 f    | i., |
|                       | 45   |                                      |               |                                                                     |                                    |              |             |           |               |         | ,      |     |
| Usuario: atamariz@the | نومع | nesoftware.com                       |               |                                                                     |                                    |              |             |           |               |         |        |     |

### Capture el detalle del pago:

**Fecha de pago:** Ingrese la fecha efectiva de pago, esta fecha se utilizará para contabilizar la transacción.

Al agregar varios comprobantes deberá señalar la misma fecha para que se genere la póliza en cuestión.

Verifique la póliza en el apartado < Ver póliza >

**Nuevo pago:** En este cuadro deberá capturar el *<Método de pago>.* Este campo se encuentra definido de acuerdo al catálogo publicado por el SAT y servirá para la generación

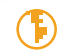

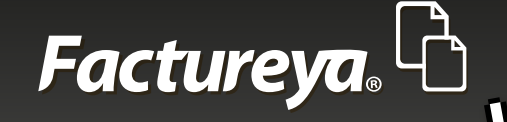

#### de los <Auxiliares de comprobantes>

Defina si el proveedor es de compras, costos o gastos, esto le servirá para contabilizar la póliza.

Dependiendo del método de pago elegido deberá llenar los siguientes campos:

- 1. Cheque: Número de cheque emitido para el pago
- 2. Fecha: Fecha del pago en efectivo, cheque, transferencia, etc.
- 3. Banco origen: Cuenta de la que salieron los recursos
- 4. Totales: Importe pagado
- **5. Moneda:** Elija la moneda con la que se efectuó la transacción. El catálogo presentado en la aplicación corresponde al publicado por el SAT como **"Catálogo de monedas".** Si la transacción es moneda extranjera deberá capturar el tipo de cambio correspondiente.

**6. Banco destino:** Elija el Banco nacional o extranjero al que efectuará el pago, de acuerdo al catálogo publicado por el SAT **"Catálogo de bancos"** 

- 7. Una vez capturada esta información de clic en <**Aceptar>.**
- 8. Ingrese todos los pagos y presione < Finalizar>.
- 9. En este momento el sistema generará las pólizas correspondientes, dependiendo del método de pago, en efectivo u otros.

Para visualizar las pólizas, vaya al *Módulo de Contabilidad>, Ver pólizas>, Pólizas por contabilizar>.* Revíselas y contabilice.

Si desea imprimir un reporte vaya a la sección de **REPORTES** de este módulo.

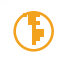

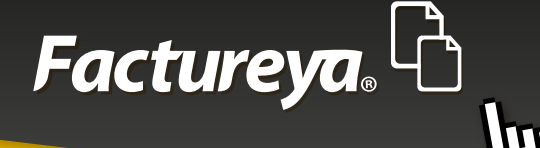

| Contabilidad 8   | lectrónica                                                                    |         | NAMES OF TAXABLE                                                 | deal Manual Red                     |              |            |         |               |           | 22         |
|------------------|-------------------------------------------------------------------------------|---------|------------------------------------------------------------------|-------------------------------------|--------------|------------|---------|---------------|-----------|------------|
| Facturey         | <mark>.</mark> Ը                                                              |         |                                                                  |                                     |              | Viemes 15  | de Mayo | 05x45x48 p.m. | Cer       | tar Sesión |
| MARIA DE LOURE   | ES TAPIA CAMARGO                                                              |         |                                                                  |                                     |              |            |         |               |           |            |
|                  |                                                                               |         |                                                                  | INGRESOS 💪                          | EGRESOS      | 3 NÓMINA 🛊 | CON     | TABILIDAD 🖥   | e conneur | KACIÓN 🗘   |
| Gudee u Comore   | Cuentas por Pagar                                                             |         |                                                                  |                                     | 8            |            |         |               |           |            |
| oastos y Compras | Criterios de Búsqueda                                                         | -       |                                                                  |                                     |              | 1          |         |               |           |            |
| Farmer           | Fecha Inicial 01/01/2015 · RFC                                                | Pagos   |                                                                  | Comprot                             | hante 1 de 1 |            |         |               |           |            |
| Cipresion        | Facha Enal 21/01/2015 . Ranka                                                 | Compre  |                                                                  |                                     | 3 015 -      |            |         |               |           |            |
| Corretas x Pasar | February Tada                                                                 | UUID    | 8                                                                |                                     |              |            |         |               | -         |            |
|                  | Seleccionar Todo                                                              | RFC:    | Pago                                                             |                                     |              |            |         | igistrar vago | UCH       | Buscar     |
| Descuentos y     | Sel UUD                                                                       | Razón S | 🖲 Compra 🛛 🔿 Gasto                                               |                                     | 20125.22     | Descuent   | 0       | IVA Tra       | IVA Ret   | ISR        |
| Devoluciones     | 001366A2-6937-4093-A999-4A03P658A                                             | Mitoda  | Método de Pago                                                   | Banco Origen                        | \$ 0.00      | 0.135.33   | \$ 0.00 | \$ 3,221.00   | \$ 0.00   |            |
| Estado de Cuenta | 002606C0-65A0-4232-975F-00662070                                              |         | •                                                                | Nacional O Extranjero               | 20,135.33    | 1 584.48   | \$ 0.00 | \$ 253.51     | \$ 0.00   | - 1        |
|                  | 00E42626-600D-4DEA-AF28-037889943                                             |         | Chemin                                                           |                                     |              | \$ 378.45  | \$ 0.00 | \$ 60.55      | \$ 0.00   |            |
| Reportes         | 028A70AE-E298-4ADE-9589-2ACE627E                                              |         | Minute 15475/2015 #                                              |                                     |              | 9.000.00   | \$ 0.00 | \$ 1,440.00   | \$ 0.00   | 5          |
|                  | 04C1F84D-0553-4786-8F82-E4DA55705                                             |         | 101100                                                           |                                     | line and     | \$ 800.00  | \$ 0.00 | \$ 128.00     | \$ 0.00   | \$         |
| Comprobantes     | 07983893-2209-47DA-A688-554806DF                                              |         | Totales                                                          | Banco Destino                       | 23,356.98    | 2,500.00   | \$ 0.00 | \$ 400.00     | \$ 0.00   | 5          |
|                  | 086831EE-9856-4A05-948A-2F3A7557A                                             |         | Monto                                                            | Nacional Extranjero                 | 23,356.98    | 2,500.00   | \$ 0.00 | \$ 400.00     | \$ 0.00   | 5          |
| Proveedores      | OCCC4CC1-DC74-498E-8E00-778DE2E1                                              | Pages   |                                                                  |                                     |              | 1,000.00   | \$ 0.00 | \$ 160.00     | \$ 0.00   | \$         |
|                  | OEEE5671-36D2-4F8E-86DC-4FF87C87A                                             | - 11    |                                                                  |                                     |              | 1,758.63   | \$ 0.00 | \$ 281.38     | \$ 0.00   | 5          |
|                  | 10CA1F15-536F-42CF-A19D-6AFC681F5                                             |         | Tipo de Cambio                                                   |                                     |              | 0,000.00   | \$ 0.00 | \$ 80,000.00  | \$ 0.00   | 5          |
|                  | 15855E47-28CC-4D5C-AC6F-05D4F570                                              |         |                                                                  |                                     |              | 4,000.00   | \$ 0.00 | \$ 640.00     | \$ 0.00   | 54         |
|                  | 175ACD48-0823-48AA-A766-109CEA90                                              | - 11    |                                                                  |                                     |              | 9,824.10   | \$ 0.00 | \$ 239,971.85 | \$ 0.00   |            |
|                  | 18502891-0146-4P5O-ACE9-67E0A86A                                              |         |                                                                  |                                     | Page         | 1,999.99   | \$ 0.00 | \$ 0.00       | \$ 0.00   |            |
|                  | 1809ECC5-39CE-4638-8278-215830BA                                              |         |                                                                  |                                     |              | 9,286.00   | \$ 0.00 | \$ 13,905.76  | \$ 0.00   |            |
|                  | 19082E88-2E82-48E3-901E-04C751424                                             |         |                                                                  |                                     |              | 1,206.90   | \$ 0.00 | \$ 1,793.10   | \$ 0.00   |            |
|                  | LAULIN/-250E-42/A-AL25-//BC50094                                              |         |                                                                  |                                     |              | 0.237.94   | \$ 0.00 | \$ 838.07     | \$ 0.00   |            |
|                  | 1CP7384C-69CE-47E2-97D0-A21ED08PF97E<br>21521816 2005 4535 8005 0572484084180 | 8.5     | 2013-01-31 15:32: DBM090/20EV2                                   | DISTRUBUIDORA DE BITRASPRENCIA      |              | F19,000,00 | \$ 0.00 | \$ 5,040.00   | \$ 0.00   | 3          |
|                  | 2163161P-30CP-4F3P-809E-CF7A80C8A139                                          | 10,04   | 2015-05-19 11:52 NAHE/30003KYA                                   | Erik Naranjo Hemanok No Identificad | io la        | 5 1,999,99 | \$ 0.00 | \$ 0.00       | \$ 0.00   |            |
|                  | 2204,1073-2014-43/1-8/A4-EA4234119/10<br>20106800.8099.4033.8544.659868547087 | 1830    | 2015-01-27 L203: DBM090720EV2<br>2015-02-26 13:21: NAHE720503EV2 | Eric Narasis Hersterk No Mestificad | la la        | \$ 1,00,00 | \$ 0.00 | \$ 176.00     | \$ 0.00   | 5-<br>5-   |
|                  | 4                                                                             | 40.30   | 2012/03/20 12/21 HM/HE/ 30003/(14                                | Link mananjo memanok nio soentricao | ~            | * a_400.00 | 3 0.00  | \$ 110,00     | \$ 0.00   |            |

### **EGRESOS**

En esta pestaña se desplegarán las facturas efectivamente pagadas en un período determinado.

Elija el rango de fechas y de clic en <**Buscar**>, puede efectuar diversos filtros. Si desea emitir un reporte vaya a la sección de **REPORTES** de este módulo.

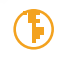

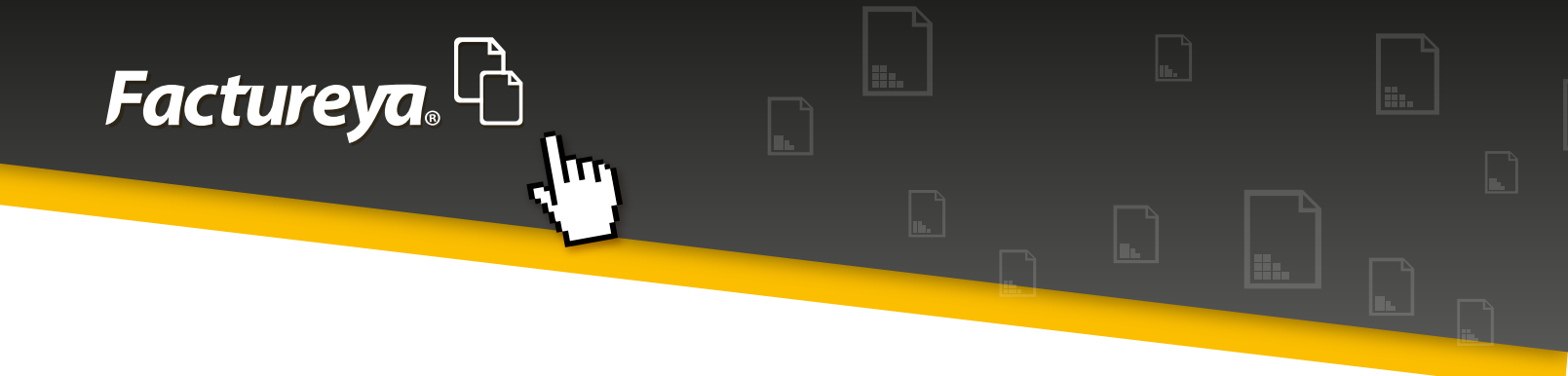

| Contabilidad El              | iectrónica       |              |          | _             | -             | 10.00 | CARD AND MICH | and Bool       | _         |           |                |            |         | © _ X         |
|------------------------------|------------------|--------------|----------|---------------|---------------|-------|---------------|----------------|-----------|-----------|----------------|------------|---------|---------------|
| Factureya                    | <u>.</u> 6       |              |          |               |               |       |               |                |           | Viernes   | 15 de Mayo 05a | 17:12 p.m. |         | Cerrar Sesión |
| MARIA DE LOURD               | ES TAPIA CAMAI   | 160          |          |               |               |       |               |                |           |           |                |            |         |               |
|                              |                  |              |          |               |               |       |               | INGRESOS 💪     | EGRESOS 🚯 | NÓMINA 🛉  | CONTAB         | aliond 🖥   | CONF    | ISURACIÓN 🗘   |
| Gastos y Compras             | Egresos          | iranata      |          |               |               |       |               |                |           |           |                |            |         |               |
| Foresos                      | Fecha Inicial    | 01/01/2015 * | RFC      |               |               |       |               |                |           |           |                |            |         |               |
|                              | Fecha Final      | 31/01/2015 . | Racón So | lais          |               |       |               |                |           |           |                |            |         |               |
| Cuentas x Pagar              |                  |              |          |               |               |       |               |                |           | 1-        |                |            | facel   | Buscar        |
| Descuentos y<br>Devoluciones | UUID             |              |          | Serie y Folio | Fecha Emisión | RFC   | Rapón Social  | Método de Pago | Importe   | Descuento | IVA Tra        | 1EPS       |         | IVA Ret I     |
| Estado de Cuenta             | -                |              |          |               |               |       |               |                | \$0       | .00       | \$ 0.00        | 0.00       | \$ 0.00 | \$ 0.00       |
| Reportes                     |                  |              |          |               |               |       |               |                |           |           |                |            |         |               |
| Comemburites                 |                  |              |          |               |               |       |               |                |           |           |                |            |         |               |
| Comprotoannes                |                  |              |          |               |               |       |               |                |           |           |                |            |         |               |
| Proveedores                  |                  |              |          |               |               |       |               |                |           |           |                |            |         |               |
|                              |                  |              |          |               |               |       |               |                |           |           |                |            |         |               |
|                              |                  |              |          |               |               |       |               |                |           |           |                |            |         |               |
|                              |                  |              |          |               |               |       |               |                |           |           |                |            |         |               |
|                              |                  |              |          |               |               |       |               |                |           |           |                |            |         |               |
|                              |                  |              |          |               |               |       |               |                |           |           |                |            |         |               |
|                              |                  |              |          |               |               |       |               |                |           |           |                |            |         |               |
|                              | ×                |              |          |               |               |       |               |                | _         |           |                | _          | _       |               |
| Usuario: atamariz@t          | heenginesoftware | LCOM         |          |               |               |       |               |                |           |           |                |            |         |               |

## **ESTADO DE CUENTA**

En este apartado podrá visualizar el estado de cuenta general del proveedor, el estatus de sus facturas, el estatus de éstas en cuanto a su crédito y su saldo a una fecha determinada.

Para llevar a cabo esta tarea seleccione al proveedor y el rango de fechas que desea consultar.

De clic en <**Buscar**>

Si desea puede exportar esta información a excel.

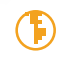

| Factureya. |  |
|------------|--|
|            |  |

| <mark>a.</mark> C                                                           |               |                      |                 |               |                 |          | Viernes 15 de Mayo 05× | 4831 p.m.  |
|-----------------------------------------------------------------------------|---------------|----------------------|-----------------|---------------|-----------------|----------|------------------------|------------|
| DES TAPIA CAMARGO                                                           |               |                      |                 |               |                 |          |                        |            |
|                                                                             |               |                      |                 | INGR          | ESOS 🚓 🕴 EGRESO | s 🚯 🛛 NÓ | mina 🏚 🛛 contai        | шала 🖩   о |
| Estado de Cuenta                                                            |               |                      |                 |               |                 |          |                        |            |
| Selecciona un proveedor                                                     |               | Fechal               | nicial Fecha Fi | ual .         |                 |          |                        |            |
| DBM090720EV2 P DISTRIBUIDORA DE                                             | BLANCOS MECA  | R S DE RL D P 01/01/ | 2015 • 15/05/2  | 015 -         |                 |          |                        |            |
|                                                                             |               |                      |                 |               |                 |          |                        | Ford       |
| [units                                                                      | 6.1.6.6       | R                    |                 | 5 . t. t. B   | 0.1.            |          |                        |            |
| 252/00/2 DB/2 4784 80/0 747/20077724                                        | Serie y Folio | Pecha Emision        | Metodo de Pago  | Fecha de Pago | Debe            | Haber    | 58100                  | Estatus    |
| 21240080-0849-4780-8990-747180037824<br>82214805 8887 4832 4712 47506702617 | A-20          | 2015-01-00 12/2/10   |                 |               | 5 20,52000      |          | \$ 23,520,00           | No Pagado  |
| 53210307-000/-4333-4612-475906020717                                        | A-20          | 2015-01-12 10:0018   |                 |               | 5 14,152.0      |          | \$ 14,132.00           | No Pagado  |
| 61415118-3130-4857-0638-455003480380                                        | A-2           | 2015-01-13 10/15/34  |                 |               | \$ 22,040.00    |          | \$ 22,040.00           | No Pagado  |
| CETAADS EX36 4314 4514 11100 20400100                                       | A-30          | 2015-01-13 10:15:34  |                 |               | \$ 20,2000      |          | \$ 36,280.00           | No Pagado  |
| C6744737-070-4214-4304-117001204000                                         | A-30          | 2015-01-12 10:2011   |                 |               | \$ 5 336 00     |          | \$ 5,326,00            | No Pagado  |
| 14012187.2005.4774.4125.778/58608234                                        | A-27          | 2015-01-13 11:5609   |                 |               | \$ 5,330.00     |          | \$ 5,530.00            | No Pagado  |
| A1C2488D-0845-44ED-AC2C-0108ESE28384                                        | A-18          | 2015-01-13 114505    |                 |               | \$ 13 930 0     |          | \$ 13 930.00           | No Pagado  |
| 6/7877006_0240_4E87_0257_8026A234E1E2                                       | A-19          | 2015-01-21 18-07-26  |                 |               | \$ 2,027.60     |          | \$ 3,027,60            | No People  |
| 560F9418.672D.4618.8306.1D44FF44DF81                                        | A-20          | 2015-01-21 18-20-59  |                 |               | \$ 7 188.0      |          | \$ 7 188.00            | No People  |
| 6781A245-058E-4A30-88CE-9A77780E756E                                        | A-25          | 2015-01-23 12:00:23  |                 |               | \$ 14 175 9     |          | \$ 14 175.94           | No Pagado  |
| 220C78F3-28F4-43F1-8764-F6425A1F9F16                                        | A-4           | 2015-01-27 12/03/04  |                 |               | \$8782.0        |          | \$ 8 782.03            | No Pagado  |
| 919CE269-0D48-4008-8456-6432878AE773                                        | A-24          | 2015-01-28 11:49:29  |                 |               | \$ 4 1 39.4     |          | \$ 4 1 39 45           | No Pagado  |
| 18D9ECC5-39C8-4638-82F8-21583D8AF5AE                                        | A-21          | 2015-01-29 09:40:56  |                 |               | \$ 101,251,70   |          | \$ 101,251,76          | No Pagado  |
| DE700851-E71A-422E-8D46-95EAE7CAF8CC                                        | A-29          | 2015-01-30 10:48:01  |                 |               | \$ 54,694.00    |          | \$ 54,694.00           | No Pagado  |
| 1CF7384C-69CE-47E2-97D0-A21ED08FF57E                                        | A-5           | 2015-01-31 15:32:55  |                 |               | \$ 22,040.00    |          | \$ 22,040.00           | No Pagado  |
| 2561E599-7327-407D-AC67-FD8E137C25DE                                        | A-6           | 2015-01-31 15:43:43  |                 |               | \$ 38,280.00    |          | \$ 38,280.00           | No Pagado  |
| 10CA1F15-536F-42CF-A19D-6AFC681F5018                                        | A-22          | 2015-01-31 18:12:01  |                 |               | \$ 580,000.00   |          | \$ 580,000.00          | No Pagado  |
|                                                                             |               |                      |                 |               |                 |          |                        |            |

# **REPORTES**

En esta sección podrá generar los reportes referentes al Módulo de Egresos. Los podrá ver en pantalla y exportarlos en excel.

Para efectos de la exportación en PDF deberá elegir las 6 columnas más relevantes.

Los pasos a seguir son los siguientes:

- 4. Elija el rango de fechas que desea consultar.
- 5. Realice el filtro por RFC o sucursal.
- 6. De clic en <**Buscar**>

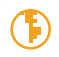

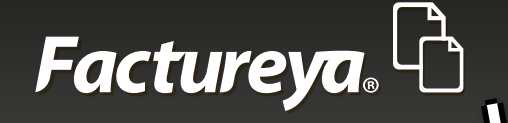

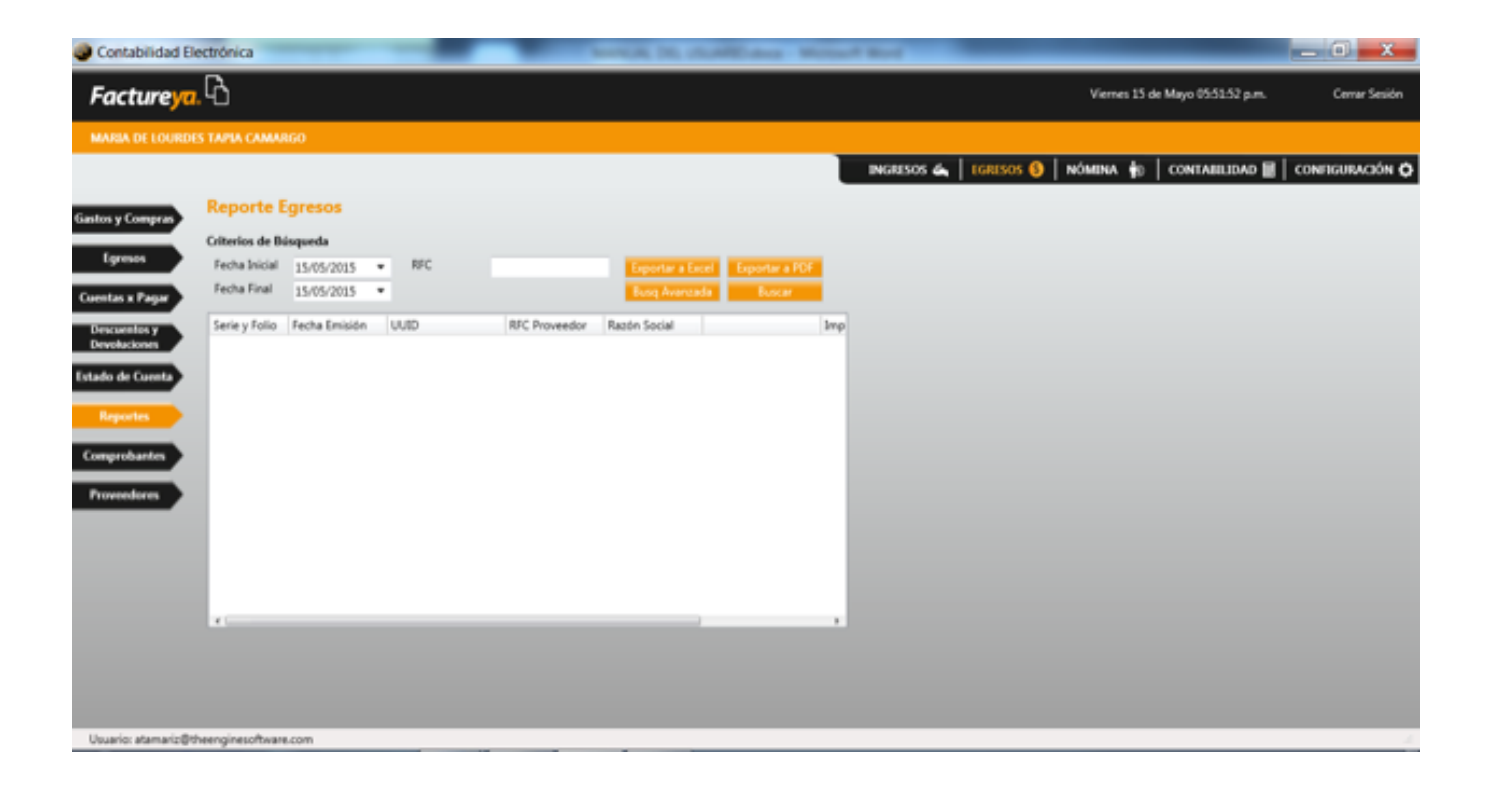

Si requiere hacer una búsqueda personalizada, ingrese a <**Búsq. Avanzada**>

• Elija los Criterios de búsqueda

Tipos, ordenar por intervalos de tiempo

• Filtros de búsqueda

Especifique alguna condición especial y personalice su reporte eligiendo el orden de las columnas

- De clic en <**Aceptar**>
- De clic en <**Buscar**> y después en exportar a excel o PDF.

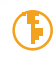

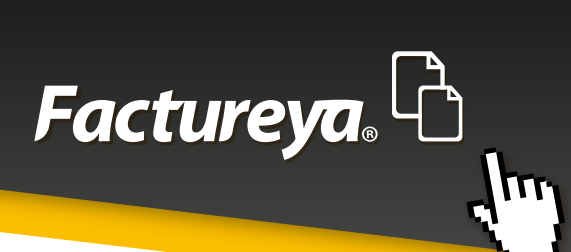

| Búsqueda Avanzada                                                                | 2                                | _ 🗆 🗾 📈     |                                                                                                | A.110          |
|----------------------------------------------------------------------------------|----------------------------------|-------------|------------------------------------------------------------------------------------------------|----------------|
| Criterios de búsqueda Filtros de búsqued                                         | da Tiempo de Vencimiento         |             | Miércoles 13 de Mayo 05:36:53 p.m.                                                             | Cerrar Sesión  |
| Facture <mark>ya</mark> . 🖒                                                      | Criterios de búsqueda            |             | 🗿   nómina 🛊   contabilidad 🗃   co                                                             | ONFIGURACIÓN 🗘 |
| Tipos:                                                                           | 8                                |             |                                                                                                |                |
| <ul> <li>Egresos</li> <li>Cuentas por Pagar</li> <li>Gastos y Compras</li> </ul> |                                  |             | Exportar a Excel Exportar a POF<br>Burg Avanzada Buscar<br>Razón Social Método de Pago Importe |                |
| Ordenar por:<br>Pecha<br>RFC                                                     | Método de pago                   |             |                                                                                                |                |
| Intervalos de tiempo<br>• Fecha de 01/0<br>• Ejercicio 20<br>• Todo              | 01/2015 • * 31/01/2015 •<br>15 • |             |                                                                                                |                |
|                                                                                  | Cancel                           | lar Aceptar |                                                                                                | -              |

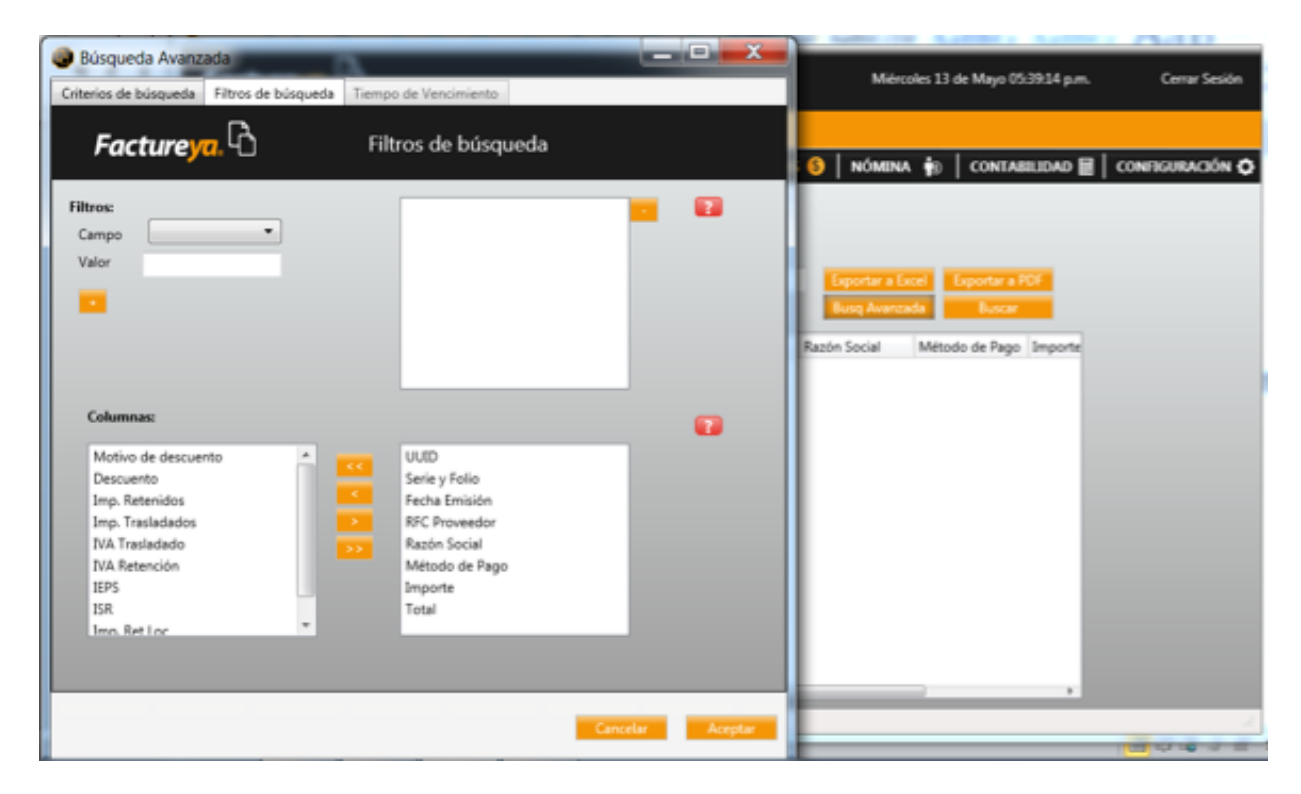

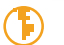

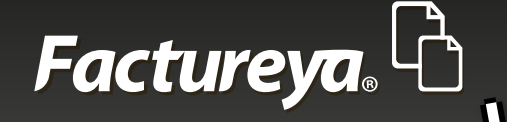

## MÓDULO NOMINAS

En esta sección podrá generar su póliza contable de los CFDI generados por concepto de nómina.

| Contabilidad Ele     | ectrónica       |              |                         | -               | 1                  | the state of the | ter Michael B      |                 |                   |                  | _             | _ 0 _ x         |
|----------------------|-----------------|--------------|-------------------------|-----------------|--------------------|------------------|--------------------|-----------------|-------------------|------------------|---------------|-----------------|
| Factureya            | 6               |              |                         |                 |                    |                  |                    |                 | vs                | ernes 15 de Mayo | 06:26:29 p.m. | Cerrar Sesión   |
| MARIA DE LOURDE      | S TAPIA CAMAI   | 160          |                         |                 |                    |                  |                    |                 |                   |                  |               |                 |
|                      |                 |              |                         |                 |                    |                  | "                  | NGRESOS 🚓   EGR | esos (S) 🛛 Nómi   | na 🌼 🛛 con       | TABILIDAD 🗮   | CONFIGURACIÓN 🗘 |
| Reporter             | Reporte         | le Nómin     |                         |                 |                    |                  |                    |                 |                   |                  |               |                 |
|                      | Criterios de B  | úsqueda      |                         |                 |                    |                  |                    |                 |                   |                  |               |                 |
|                      | Fecha Inicial   | 01/01/2015   | <ul> <li>RFC</li> </ul> |                 | Espe               | tar a Excel Exp  | intar a PDF        |                 |                   |                  |               |                 |
|                      | Fecha Final     | 31/01/2015   |                         |                 | Bung               | Avanzada         | Buscar             |                 |                   |                  |               |                 |
|                      | Seleccion       | er Todos     |                         |                 | Cor                | stabilizar       |                    |                 |                   |                  |               |                 |
|                      | Sel             | Estatus      | Serie y Folio           | Fecha Emisión   | UUD                | RFC              | Razón Social       | CURP            | Método de Pago    | Importe          | Total         |                 |
|                      | 13              | Por Contabil | FAC2014280              | 2015-01-09 14:5 | F850417F-7E57-7E5  | TERC701212ERW    | CATALINA TREJO R   | TERC701212HDFPT | No identificado   | \$ 786.71        | \$ 617.23     |                 |
|                      |                 | Por Contabil | FAC20151241             | 2015-01-19 13:3 | F868800C+7E57-7E5. | CUVP650909TR7    | PANFILO CUELLO V   | CUVP650909HDFPT | No identificado   | \$ 2,100.00      | \$ 1,840.35   |                 |
|                      |                 | Por Contabil | FAC20151249             | 2015-01-22 12:0 | F6588D4D-7E57-7E   | FIPM800520UH5    | MARIO FIGUEROA P., | FIPM800520MPLLR | Tarjeta de débito | \$ 3,500.00      | \$ 3,500.00   |                 |
|                      |                 | Por Contabil | FAC20151262             | 2015-01-23 13:5 | F71F2DEF-7E57-7E5  | BAXC710703EJ6    | CARLOS FRANCISC    | BAXC710703HYNRF | No identificado   | \$ 538.20        | \$ 538.20     |                 |
|                      | E3              | Por Contabil | FAC20151268             | 2015-01-23 13:5 | FC2A0444-7E57-7E   | KUUR7406308L0    | ROSA MARSA KU U    | KUUR740530MYNX  | No identificado   | \$ 228.23        | \$ 228.23     |                 |
|                      |                 |              |                         |                 |                    |                  |                    |                 |                   | \$ 7,153.14      | \$ 6,724.01   |                 |
|                      |                 |              |                         |                 |                    |                  |                    |                 |                   |                  |               |                 |
| Usuario: atamariz@ti | veenginesoftwar | 5.com        |                         |                 |                    |                  |                    |                 |                   |                  |               |                 |

Al llevar a cabo la importación de archivos en el Módulo de Ingresos, el sistema automáticamente identifica los CFDI relativos a la nómina y los presenta en este módulo. El sistema analiza esta información y propone la póliza correspondiente, misma que fue configurada previamnete en la sección *Configuración*, *Asientos básicos*. Para llevar a cabo este proceso deberá seguir estos sencillos pasos:

- Especifique el rango de fechas que desea contabilizar
- De clic en <**Buscar**>
- Seleccione los comprobantes a contabilizar y de clic en <**Contabilizar**>
- El sistema traerá la póliza propuesta, verifíquela y seleccione < Aceptar>
- Los comprobantes contabilizados quedarán con el estatus de Contabilizado

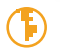

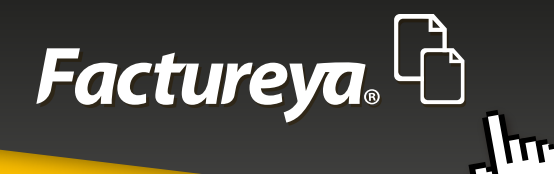

|                        | ~              |         |              |                       |                          |                              |                          |               |           |                    |           |
|------------------------|----------------|---------|--------------|-----------------------|--------------------------|------------------------------|--------------------------|---------------|-----------|--------------------|-----------|
| ture <mark>ya</mark> . | Ю              |         |              |                       |                          |                              |                          | Vier          | mei 15 de | Mayo 06:30:50 p.m. | Cerrar    |
| A DE LOURDES           | ТАРІА САМА     | RGO     |              |                       |                          |                              |                          |               |           |                    |           |
|                        |                | -       |              |                       |                          |                              | INGRESOS 💪   TGRES       | ios 🐽 🗌 nómin | A 40      | CONTABILIDAD 🗃     | CONTIGURA |
|                        | Reporte        | to No.  |              |                       |                          |                              |                          |               | - 23      |                    |           |
| ortes                  | Criterios de B | inqued  | Nueva Póliza |                       |                          |                              | Sucursal                 | Fecha         |           |                    |           |
|                        | Fecha Inicial  | 01/01   | Abrir Plac   | tilla Póliza          |                          |                              |                          | - 19931913    |           |                    |           |
|                        | Fecha Final    | 31/01   | Número Úr    | vico de Identificació | n Concepto               |                              |                          |               |           |                    |           |
|                        | Selection      | w Today | 1            |                       |                          |                              |                          |               |           |                    |           |
|                        |                |         |              |                       |                          |                              |                          |               | - 1       |                    |           |
|                        | Sel            | Estatu  | Transaco     | ión                   |                          |                              |                          |               |           | Total              |           |
|                        | N N            | Por Ce  | Número de    | e Cuenta 🔑 🛛 De       | scripción Cuenta         | Concepto                     | Debe                     | Haber         |           | \$ 1,840.35        |           |
|                        | ×.             | Por Ce  |              | Anexar: 🚺             | omprobante Oreque        | Transferencia Otro Método de | Page                     |               |           | \$ 3,500.00        |           |
|                        | ×              | Por Cer |              |                       |                          |                              |                          | Agen          |           | \$ 538.20          |           |
|                        | 100            | Por Co  |              | Número de Cuenta      | Descripción de la Cuenta | Concepto                     | Debe                     | Haber         |           | 5 6 724.01         |           |
|                        |                | - 11    |              |                       |                          | Sueldos y salarios           | \$ 6,799.46              | \$ 0.00       |           |                    |           |
|                        |                | - 11    | m ×          |                       |                          | Aguinaldo                    | \$ 0.00                  | \$ 0.00       |           |                    |           |
|                        |                | - 11    | 1 K          |                       |                          | PTU                          | \$ 0.00                  | \$ 0.00       |           |                    |           |
|                        |                | - 11    | I 🕄 🗙        |                       |                          | Premios puntualidad          | \$ 0.00                  | \$ 0.00       |           |                    |           |
|                        |                | - 11    | I 🕄 🗙        |                       |                          | Subsidio para el empleo      | \$ 187.32                | \$ 0.00       |           |                    |           |
|                        |                | - 11    | (R) 🗙        |                       |                          | Horas extras                 | \$ 0.00                  | \$ 0.00       |           |                    |           |
|                        |                | - 11    | - Edl        | tar Transacción       | 🗶 - Eliminar Transacció  | in                           | Totales: \$ 6.986.78     | \$ 7,025.92   |           |                    |           |
|                        |                | - 11    |              |                       |                          |                              | Guardar Plantilla Púliza | ancelar Acres |           |                    |           |
|                        |                |         |              |                       |                          |                              |                          |               |           |                    |           |

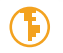

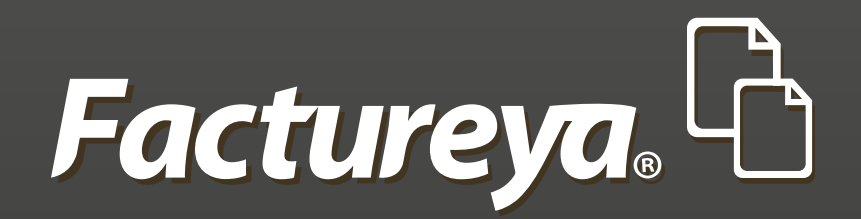

En Factureya tenemos la solución. ¡Compruébalo, es más fácil y rápido!

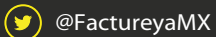

FactureyaFacturaElectronica () www.factureya.com

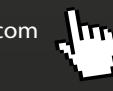

Todos los derechos reservados © México 2015.